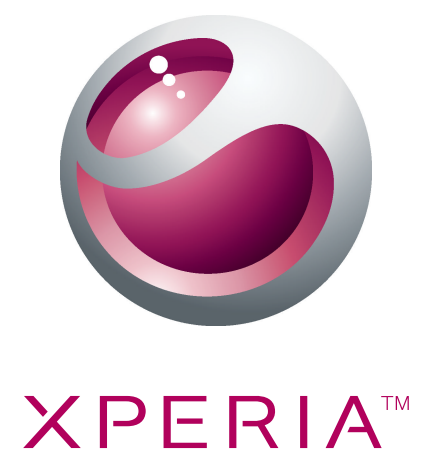

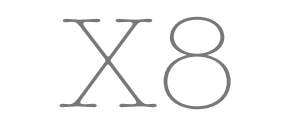

Guía del usuario ampliada

Sony Ericsson make.believe

# Contenido

| Ayuda al usuario                           | 6  |
|--------------------------------------------|----|
| Información importante                     | 7  |
| Inicio                                     | 8  |
| Montaje                                    | 8  |
| Para encender y apagar el teléfono         | 9  |
| Bloqueo de la pantalla                     | 9  |
| Guía de configuración                      | 9  |
| Conocer el teléfono                        | 11 |
| Visión general del teléfono                |    |
| Batería                                    | 11 |
| Para usar las teclas de hardware           | 14 |
| Usar la pantalla táctil                    | 14 |
| Pantalla Inicio                            | 16 |
| Administración de aplicaciones             | 17 |
| Barra de estado                            | 21 |
| Panel de notificaciones                    | 22 |
| LED de notificación                        | 23 |
| Escritura de texto                         | 23 |
| Tarjeta SIM                                | 25 |
| Memoria                                    | 25 |
| Manos libres portátil estéreo              | 25 |
| Configure del volumen                      | 26 |
| Visión general de los ajustes del teléfono | 26 |
| Ajustes de mensajería e Internet           | 29 |
| Tráfico de datos                           |    |
| Ajustes de red                             | 31 |
| Realización de llamadas                    | 32 |
| Llamadas de emergencia                     | 32 |
| Control de llamadas                        | 32 |
| Mensajería de voz                          | 33 |
| Varias Ilamadas                            |    |
| Llamadas de conferencia                    | 34 |
| Configuración de llamadas                  | 34 |
| Directorio                                 |    |
| Introducir contactos en el teléfono        | 36 |
| Gestionar contactos                        | 37 |
| Comunicarse con sus contactos              |    |
| Favoritos                                  | 40 |
| Compartir contactos                        | 41 |

| Mensajería                                                 | 42 |
|------------------------------------------------------------|----|
| Cómo usar mensajes de texto y multimedia                   | 42 |
| Opciones de mensajes de texto y multimedia                 | 43 |
| Email                                                      | 44 |
| Usar email                                                 |    |
| Utilizar cuentas de email                                  | 46 |
| Gmail™ y otros servicios de Google                         | 46 |
| Google Talk™                                               | 48 |
| Sony Fricsson Timescape™                                   | 49 |
| Vista principal de Timescape™                              |    |
| Widget Timescape™                                          |    |
| Usar Timescape™                                            |    |
| Configuración de Timescape™                                | 52 |
| Android Market™                                            | 53 |
| Opciones de pago.                                          | 53 |
| Descargar de Android Market™                               | 53 |
|                                                            | 55 |
| Antes de descargar aplicaciones y contenido                | 55 |
| Registrar una cuenta PlavNow™                              | 55 |
| Opciones de pago                                           |    |
| Descargar desde el servicio PlavNow™                       |    |
| Organización                                               | 57 |
| Calendario                                                 | 57 |
| Vista del mes calendario                                   | 58 |
| Recordatorios de calendario.                               |    |
| Sincronización del calendario                              |    |
| Notas                                                      |    |
| Despertador                                                | 60 |
| Sincronización                                             | 62 |
| Sony Fricsson Sync                                         | 62 |
| Servicio de sincronización Google Svnc™                    | 63 |
| Sincronización con un Microsoft® Exchange Server usando la |    |
| aplicación RoadSync™                                       | 64 |
| Conectar a redes inalámbricas                              | 65 |
| Wi-Fi™                                                     | 65 |
| Redes privadas virtuales (VPN)                             | 67 |
| Explorador Web                                             | 68 |
| Barra de herramientas                                      | 68 |
| Búsquedas en la Web                                        | 68 |
| Navegar páginas Web                                        | 69 |
| Gestionar páginas Web                                      | 69 |

| Administración de texto e imágenes                                                                                                    | 70                                                                                                    |
|----------------------------------------------------------------------------------------------------|----------------------------------------------------------------------------------------------------|
| Varias ventanas                                                                                                    | 70                                                                                                    |
| Descargar de la Web                                                                                                    | 71                                                                                                    |
| Ajustes del explorador                                                                                                    | 71                                                                                                    |
| Conexión del teléfono a un equipo                                                                                                    | 72                                                                                                    |
| Para transferir y administrar contenido usando un cable USB                                                                                                    | 72                                                                                                    |
| PC Companion                                                                                                    | 72                                                                                                    |
| Media Go™                                                                                                    | 73                                                                                                    |
| Tecnología inalámbrica Bluetooth™                                                                                                    | 74                                                                                                    |
| Nombre del teléfono                                                                                                    | 74                                                                                                    |
| Asociación con otro dispositivo Bluetooth™                                                                                                    | 74                                                                                                    |
| Enviar y recibir elementos usando la tecnología Bluetooth™                                                                                                    | 75                                                                                                    |
| Respaldar v restaurar                                                                                                    | 77                                                                                                    |
| Tipos de contenido que puede respaldar                                                                                                    | 77                                                                                                    |
| Música                                                                                                    | 79                                                                                                    |
| Copiar archivos de medio a su tarieta de memoria                                                                                                    | 79                                                                                                    |
| Usar el reproductor de música.                                                                                                    | 79                                                                                                    |
| Podcasts                                                                                                    | 82                                                                                                    |
| Tecnología TrackID™                                                                                                    | 83                                                                                                    |
| Badio EM                                                                                                    | 84                                                                                                    |
|                                                                                                    |                                                                                                    |
| Visión general de la radio FM                                                                                                    | 84                                                                                                    |
| Visión general de la radio FM<br>Cambio de canales de radio.                                                                                                    | 84                                                                                                    |
| Visión general de la radio FM<br>Cambio de canales de radio<br>Para usar sus canales de radio favoritos                                                                                                    | 84<br>84<br>84                                                                                           |
| Visión general de la radio FM<br>Cambio de canales de radio<br>Para usar sus canales de radio favoritos<br>Nueva búsqueda de canales de radio                                                                                                    | 84<br>84<br>84<br>85                                                                                     |
| Visión general de la radio FM<br>Cambio de canales de radio<br>Para usar sus canales de radio favoritos<br>Nueva búsqueda de canales de radio<br>Alternancia entre el auricular y el manos libres                                                                                                    | 84<br>84<br>84<br>85<br>85                                                                               |
| Visión general de la radio FM<br>Cambio de canales de radio<br>Para usar sus canales de radio favoritos<br>Nueva búsqueda de canales de radio<br>Alternancia entre el auricular y el manos libres                                                                                                    | 84<br>84<br>84<br>85<br>85<br>85                                                                         |
| Visión general de la radio FM<br>Cambio de canales de radio<br>Para usar sus canales de radio favoritos<br>Nueva búsqueda de canales de radio<br>Alternancia entre el auricular y el manos libres<br><b>Videos</b><br>Copiar archivos de medio a su tarieta de memoria                                                                                                    | 84<br>84<br>85<br>85<br>85<br>86<br>                                                                     |
| Visión general de la radio FM<br>Cambio de canales de radio<br>Para usar sus canales de radio favoritos<br>Nueva búsqueda de canales de radio<br>Alternancia entre el auricular y el manos libres<br><b>Videos</b><br>Copiar archivos de medio a su tarjeta de memoria<br>Para usar el reproductor de video.                                                                                                    | 84<br>84<br>85<br>85<br><b>86</b><br>79<br>86                                                            |
| Visión general de la radio FM<br>Cambio de canales de radio<br>Para usar sus canales de radio favoritos<br>Nueva búsqueda de canales de radio<br>Alternancia entre el auricular y el manos libres<br>Videos<br>Copiar archivos de medio a su tarjeta de memoria<br>Para usar el reproductor de video<br>YouTube™                                                                                                    | 84<br>84<br>85<br>85<br>85<br>86<br>79<br>86<br>87                                                       |
| Visión general de la radio FM<br>Cambio de canales de radio<br>Para usar sus canales de radio favoritos<br>Nueva búsqueda de canales de radio<br>Alternancia entre el auricular y el manos libres<br>Videos<br>Copiar archivos de medio a su tarjeta de memoria<br>Para usar el reproductor de video<br>YouTube™                                                                                                    | 84<br>84<br>85<br>85<br>85<br>86<br>79<br>86<br>87<br>88                                                 |
| Visión general de la radio FM<br>Cambio de canales de radio<br>Para usar sus canales de radio favoritos<br>Nueva búsqueda de canales de radio<br>Alternancia entre el auricular y el manos libres<br><b>Videos</b><br>Copiar archivos de medio a su tarjeta de memoria<br>Para usar el reproductor de video<br>YouTube <sup>™</sup><br><b>Tomar fotos y grabar videos</b><br>Visor y controles de la cámara                                                                                                    |                                                                                                    |
| Visión general de la radio FM<br>Cambio de canales de radio<br>Para usar sus canales de radio favoritos<br>Nueva búsqueda de canales de radio<br>Alternancia entre el auricular y el manos libres<br><b>Videos</b><br>Copiar archivos de medio a su tarjeta de memoria<br>Para usar el reproductor de video<br>YouTube <sup>™</sup><br><b>Tomar fotos y grabar videos</b><br>Visor y controles de la cámara<br>Usar la cámara fija.                                                                                                    | 84<br>84<br>85<br>85<br>85<br>86<br>86<br>87<br>88<br>88<br>88                                           |
| Visión general de la radio FM<br>Cambio de canales de radio<br>Para usar sus canales de radio favoritos<br>Nueva búsqueda de canales de radio<br>Alternancia entre el auricular y el manos libres<br><b>Videos</b><br>Copiar archivos de medio a su tarjeta de memoria<br>Para usar el reproductor de video<br>YouTube™<br><b>Tomar fotos y grabar videos</b><br>Visor y controles de la cámara<br>Usar la cámara fija<br>Usar la cámara de video                                                                                                    | 84<br>84<br>85<br>85<br>85<br>86<br>79<br>86<br>86<br>87<br>88<br>88<br>89<br>91                         |
| Visión general de la radio FM<br>Cambio de canales de radio<br>Para usar sus canales de radio favoritos<br>Nueva búsqueda de canales de radio<br>Alternancia entre el auricular y el manos libres<br><b>Videos</b><br>Copiar archivos de medio a su tarjeta de memoria<br>Para usar el reproductor de video<br>YouTube™<br><b>Tomar fotos y grabar videos</b><br>Visor y controles de la cámara<br>Usar la cámara fija<br>Usar la cámara de video                                                                                                    | 84<br>84<br>85<br>85<br>85<br>86<br>79<br>86<br>87<br>88<br>89<br>91<br>91                               |
| Visión general de la radio FM<br>Cambio de canales de radio<br>Para usar sus canales de radio favoritos<br>Nueva búsqueda de canales de radio<br>Alternancia entre el auricular y el manos libres<br><b>Videos</b><br>Copiar archivos de medio a su tarjeta de memoria<br>Para usar el reproductor de video<br>YouTube™<br><b>Tomar fotos y grabar videos</b><br>Visor y controles de la cámara<br>Usar la cámara fija<br>Usar la cámara de video<br><b>Álbum de la cámara</b>                                                                                                    |                                                                                                    |
| Visión general de la radio FM<br>Cambio de canales de radio<br>Para usar sus canales de radio favoritos<br>Nueva búsqueda de canales de radio<br>Alternancia entre el auricular y el manos libres<br><b>Videos</b><br>Copiar archivos de medio a su tarjeta de memoria<br>Para usar el reproductor de video<br>YouTube™<br><b>Tomar fotos y grabar videos.</b><br>Visor y controles de la cámara<br>Usar la cámara fija<br>Usar la cámara de video<br><b>Álbum de la cámara</b><br>Intercambio de fotos y videos                                                                                                    |                                                                                                    |
| Visión general de la radio FM<br>Cambio de canales de radio<br>Para usar sus canales de radio favoritos<br>Nueva búsqueda de canales de radio<br>Alternancia entre el auricular y el manos libres<br><b>Videos</b><br>Copiar archivos de medio a su tarjeta de memoria<br>Para usar el reproductor de video<br>YouTube™<br><b>Tomar fotos y grabar videos</b><br>Visor y controles de la cámara<br>Usar la cámara fija<br>Usar la cámara de video<br><b>Álbum de la cámara</b><br>Intercambio de fotos y videos<br><b>Servicios de ubicación</b>                                                                                          |                                                                                                    |
| Visión general de la radio FM<br>Cambio de canales de radio<br>Para usar sus canales de radio favoritos<br>Nueva búsqueda de canales de radio<br>Alternancia entre el auricular y el manos libres<br><b>Videos</b><br>Copiar archivos de medio a su tarjeta de memoria<br>Para usar el reproductor de video<br>YouTube™<br><b>Tomar fotos y grabar videos.</b><br>Visor y controles de la cámara<br>Usar la cámara fija<br>Usar la cámara de video<br><b>Álbum de la cámara.</b><br>Intercambio de fotos y videos<br><b>Servicios de ubicación</b> .<br>Para usar la tecnología GPS<br>Google Maps™                                       | 84<br>84<br>85<br>85<br>85<br>86<br>79<br>86<br>87<br>88<br>89<br>91<br>91<br>93<br>94<br>94             |
| Visión general de la radio FM<br>Cambio de canales de radio<br>Para usar sus canales de radio favoritos<br>Nueva búsqueda de canales de radio<br>Alternancia entre el auricular y el manos libres<br><b>Videos</b><br>Copiar archivos de medio a su tarjeta de memoria<br>Para usar el reproductor de video<br>YouTube™<br><b>Tomar fotos y grabar videos</b><br>Visor y controles de la cámara<br>Usar la cámara fija<br>Usar la cámara de video<br><b>Álbum de la cámara</b><br>Intercambio de fotos y videos<br><b>Servicios de ubicación</b><br>Para usar la tecnología GPS<br>Google Maps™<br>Obtención de direcciones de conducción | 84<br>84<br>85<br>85<br>85<br>86<br>87<br>88<br>88<br>89<br>91<br>91<br>93<br>93<br>94<br>95<br>95<br>95 |

| Bloqueo y protección del teléfono                                  | 96  |
|--------------------------------------------------------------------|-----|
| Número IMEI                                                        | 96  |
| Protección de la tarjeta SIM                                       | 96  |
| Patrón de desbloqueo de la pantalla                                | 97  |
| Para actualizar el teléfono                                        | 98  |
| Para actualizar el teléfono de manera inalámbrica                  | 98  |
| Actualizar un teléfono usando un cable USB                         | 98  |
| Solución de problemas                                              | 99  |
| Mi teléfono no funciona como debería                               | 99  |
| Restablecer el teléfono                                            | 99  |
| No puedo cargar el teléfono                                        | 99  |
| No aparece el icono de carga de la batería cuando comienzo a       |     |
| cargar el teléfono                                                 | 99  |
| El rendimiento de la batería es bajo                               | 99  |
| No puedo transferir contenido entre el teléfono y el equipo al usa | -   |
| un cable USB                                                       | 100 |
| No puedo usar servicios basados en Internet                        | 100 |
| Mensajes de error                                                  | 100 |
| Información legal                                                  | 101 |
| Índice                                                             | 102 |

# Ayuda al usuario

Acceda directamente al soporte de usuario en su teléfono a través de la aplicación Soporte. Por ejemplo, puede abrir una Guía del usuario con instrucciones sobre cómo utilizar su teléfono. También puede obtener guías de solución de problemas y otro tipo de ayuda de la zona de soporte de Sony Ericsson y de nuestros centros de contacto.

## Funciones de la aplicación de soporte:

- Guía del usuario en el teléfono, leer y buscar una Guía del usuario ampliada.
- Optimizador de teléfono, mejora el rendimiento de la batería y el teléfono y mejora la conectividad.
- Edúquese a usted mismo, lea consejos y trucos, obtenga las últimas noticias y mire videos instructivos.
- Soporte de email, envíe un email a nuestro equipo de soporte.
- Actualizaciones de software, descargue lo último en software.
- **Zona de soporte**, visite *www.sonyericsson.com/support* desde su computadora para obtener lo mejor de su teléfono.
- Resolución de problemas, busque problemas comunes y mensajes de error al final de nuestras Guías de usuario y en la zona de soporte.
- Centro de llamados, si todo lo demás falla. El número relevante está en una lista en el folleto *Información importante* provisto.
- La Guía del usuario ampliada también está disponible en www.sonyericsson.com/support.

### Usar la aplicación soporte

- 1 Desde Pantalla Inicio, pase rápidamente por la lista horizontal de horizontal widgets y toque suavemente **Soporte**.
- 2 Busque y toque suavemente el elemento de soporte requerido.

# Información importante

Lea el folleto Información importante antes de usar el teléfono móvil.

Algunos de los servicios y funciones descritos en esta Guía del usuario no son admitidos en todos los países o regiones por todas las redes o proveedores de servicios en todas las áreas. Sin limitación alguna, esto se aplica al Número de emergencia internacional 112 de GSM. Comuníquese con su operador de red o proveedor de servicios para determinar la disponibilidad de algún servicio o función específicos y si se cobra en forma adicional por su acceso o uso.

# Inicio

# Montaje

Retirar la tapa de la batería

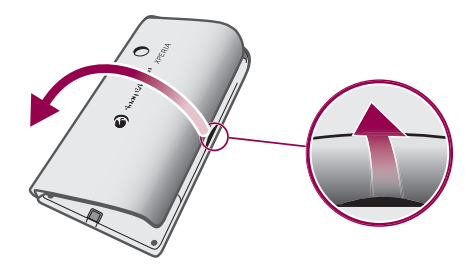

- Inserte firmemente la punta del dedo o de un objeto delgado en la apertura del costado del teléfono, entre éste y la tapa de la batería. Luego levante la tapa lentamente.
- No use objetos filosos ya que pueden dañar partes del teléfono.

## Para insertar la tarjeta SIM y la tarjeta de memoria

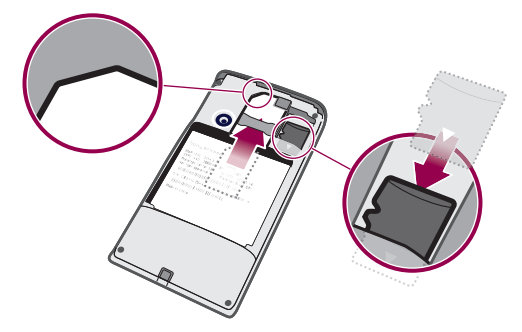

• Quite la tapa de la batería, luego inserte la tarjeta SIM y la tarjeta de memoria en las ranuras que corresponde.

## Insertar la batería y adjuntar la tapa

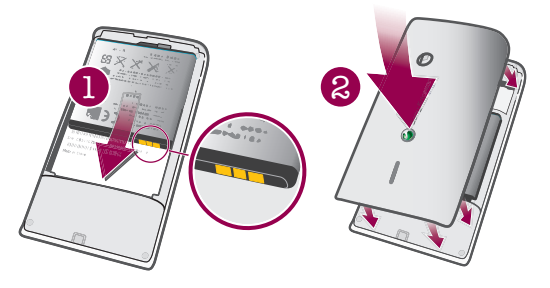

- 1 Inserte la batería con los conectores frente a frente.
- 2 Ubique la tapa sobre la parte trasera del teléfono para que el agujero para la lente de la cámara en la tapa coincida con la lente de la cámara.
- 3 Oprima suavemente los bordes de la tapa de batería para asegurarse de que queda adjunto en ambos lados.

#### Retirar la tarjeta de memoria

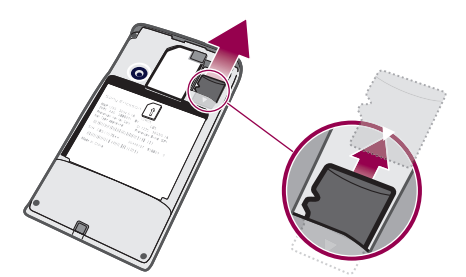

• Retire la cubierta de la batería, luego oprima el borde de la tarjeta de memoria para retirarla. Soltar y retirar.

# Para encender y apagar el teléfono

## Para encender el teléfono

- 1 Mantenga oprimida la tecla **()/--0** en la parte superior del teléfono.
- 2 Si se oscurece su pantalla, oprima u oprima frevemente para activar la pantalla.
- 3 Arrastre el ícono de bloqueo de la pantalla a través de la pantalla para bloquearla.
- 4 Ingrese el PIN de la tarjeta SIM, si se solicita, y seleccione Aceptar.
- 5 Cuando encienda el teléfono por primera vez, siga las instrucciones de la guía de configuración.
- El PIN de su tarjeta SIM se provee inicialmente por el operador de red, pero puede cambiarlo posteriormente desde el menú Configuración. Si se equivoca al ingresar el PIN de la tarjeta SIM y desea corregirlo, oprima .

#### Para apagar el teléfono

- 1 Mantenga oprimida **()/+-0** hasta que se abra el menú de opciones.
- 2 En el menú de opciones, toque suavemente Apagar.
- 3 Toque suavemente Aceptar.

# Bloqueo de la pantalla

Cuando su teléfono está encendido y se deja inactivo por un periodo de tiempo establecido, se oscurece la pantalla para ahorrar energía de la batería y se bloquea automáticamente. Este bloqueo de la pantalla evita las acciones no deseadas en la pantalla táctil cuando no lo está usando.

### Activar de la pantalla

• Oprima 🗌 o 🛈 /--0 brevemente.

#### Desbloquear la pantalla

- 1 Oprima **()/--0** para activar la pantalla.
- 2 Arrastre el 🕞 ícono por la ruta de bloqueo de pantalla hasta el otro lado.

#### Bloquear la pantalla manualmente

Cuando la pantalla esté activa, oprima brevemente la tecla ①/--0.

# Guía de configuración

La primera vez que inicie el teléfono, una guía de configuración le explica funciones básicas del teléfono y lo ayuda a ingresar ajustes esenciales. Configure su teléfono para que funcione como usted lo necesita. Importe viejos contactos, seleccione el idioma de su teléfono, optimice sus configuraciones de conexión a la red inalámbrica y mucho más.

La guía de instalación cubre lo siguiente:

- Ajustes básicos del teléfono tales como idioma, Internet, hora y fecha.
- Configuraciones Wi-Fi®, acelerar la conexión y reducir los costos de transferencia de datos.
- Configuraciones de aplicaciones, lo ayudan con la configuración de emails, cuentas de servicio en línea y la transferencia de contactos.
   También puede referirse a los capítulos respectivos en la Guía de usuario en el teléfono, también disponible en *www.sonyericsson.com/support*, para más ayuda con lo siguiente:
- Información sobre las teclas duras de su teléfono
- Escritura de texto
- Wi-Fi®
- Sony Ericsson Sync
- Antes de importar los contactos a través de una cuenta de sincronización, primero necesita configurar la cuenta de sincronización y respaldar sus viejos contactos en ella. Si no desea sincronizar los contactos existentes guardados en su tarjeta de memoria o tarjeta SIM, entonces debe importar estos contactos de la tarjeta de memoria o tarjeta SIM a su nuevo teléfono antes de configurar la cuenta de sincronización.
- Si lo desea, puede saltear algunos pasos y acceder a la guía de configuración posteriormente desde los paneles de aplicaciones o cambiar las configuraciones desde el menú Configuración.

# Conocer el teléfono

# Visión general del teléfono

Conector del audífono de 3,5 mm 1 2 Tecla Encender/Bloqueo de la pantalla Conector para el cargador/cable USB З Sensor de proximidad 4 5 Auricular 6 Notificación LED (Estado de la batería) 7 Sensor de luz 8 Pantalla táctil 9 Tecla Menú 10 Tecla Inicio Tecla Atrás 11 12 Lente de la cámara 13 Tecla de volumen 14 Tecla de la cámara 15 Auricular 16 Soporte para la correa

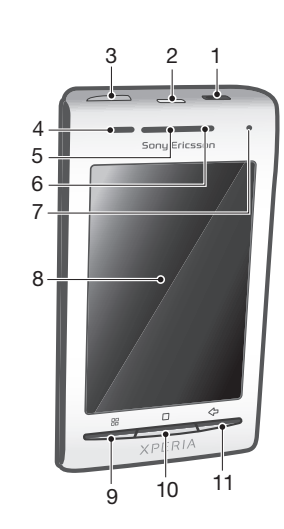

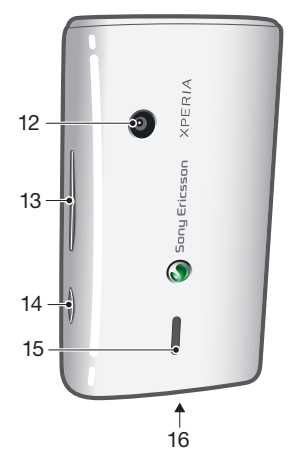

# Para adjuntar una correa al soporte para correa

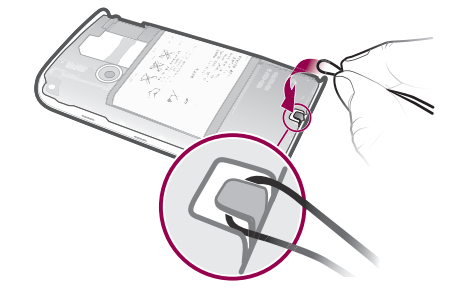

- 1 Retire la tapa.
- 2 Enrolle la correa alrededor del soporte.
- 3 Adjunte la tapa.

# Batería

Su teléfono Android™ lo mantiene conectado y actualizado donde vaya. Esto afecta el tiempo de duración de la batería de su teléfono. A continuación se encuentran algunos consejos sobre cómo prolongar la duración de la batería aún estando conectado y actualizado.

# Rendimiento de la batería

El tiempo de espera es la cantidad de tiempo que la batería puede brindar energía cuando no se reciben o no se realizan sus llamadas. Cuanto mayor es el tiempo que su teléfono está en modo de espera, más dura la batería.

Los siguientes consejos lo ayudarán a mejorar el rendimiento de la batería:

- Cargue el teléfono con frecuencia.
- Descargar datos de Internet consume mucha energía. Desactive todas las conexiones de datos desactivando la opción Tráfico de datos desde la barra de estado cuando no está utilizando Internet.
- Establezca las aplicaciones de sincronización (para sincronizar su email, calendario y contactos) para que se sincronicen de manera manual. También puede sincronizar automáticamente, pero aumente los intervalos.
- Consulte el uso de la batería en el menú del teléfono para ver qué aplicaciones son las que consumen más energía. Su batería consume más energía cuando utiliza las aplicaciones de transmisión de video y música como por ejemplo YouTube™. Algunas aplicaciones de Android Market™ también consumen más energía. Limite el uso de dichas aplicaciones si su batería está a punto de agotarse.
- Aumente el intervalo entre actualizaciones o establezca el intervalo a manual para las actualizaciones de Facebook™ y Twitter™.
- Apague el GPS, Bluetooth™ y Wi-Fi® cuando no necesite estas funciones. Puede activarlas y desactivarlas más fácilmente agregando el widget de control de energía a su Pantalla Inicio. No es necesario que desactive el servicio 3G.
- Baje el nivel de brillo de la pantalla.
- Apague su teléfono o utilice Modo de vuelo si se encuentra en un área sin cobertura de red. De lo contrario, su teléfono buscará redes disponibles varias veces y esto consume energía.
- Utilice un dispositivo manos libres para escuchar música. Esto consume menos batería que cuando escucha música a través del altavoz del teléfono.
- Visite www.sonyericsson.com/support diríjase a la aplicación de Sony Ericsson
   Soporte 2 en su teléfono para una Guía del usuario ampliada. Aquí también puede encontrar un video sobre cómo maximizar el rendimiento de la batería.
- Bajar el brillo de la pantalla y mantener el Bluetooth™ y Wi-Fi® activados aunque no estén en uso, tienen un impacto menor en la vida de la batería disponible.

## Desactivar todos las conexiones de datos

- 1 Desde Pantalla Inicio, arrastre hacia abajo la barra de estado para abrir el panel de notificación.
- 2 Toque suavemente **Tráfico de datos**, luego quite la verificación en el cuadro de verificación de Tráfico de datos para desactivar todas las conexiones de datos.
- Las conexiones de datos están activas cuando aparece el ícono Tráfico de datos se en la barra de estado.

## Para acceder al menú de uso de la batería

- 1 Desde Pantalla Inicio, arrastre 🔼 hacia arriba.
- 2 Busque y toque suavemente Configuración > Acerca del teléfono > Uso de la batería para ver cuáles de las aplicaciones instaladas son las que consumen más energía.

## Para agregar el widget de tráfico de datos a su pantalla de Inicio

- 1 En Pantalla Inicio, oprima 🔡.
- 2 Toque suavemente Ordenar widgets > Agregar widget.
- 3 Seleccione el widget **Tráfico de datos**. Ahora puede activar y desactivar todas las conexiones de datos más fácilmente.

## Para agregar el widget de Control de energía a su pantalla de Inicio

- 1 En Pantalla Inicio, oprima 🔡.
- 2 Toque suavemente Ordenar widgets > Agregar widget.
- 3 Seleccione el widget **Control de energía**. Ahora puede activar y desactivar Wi-Fi™, Bluetooth y GPS más fácilmente.

# Carga de la batería

La batería del teléfono está parcialmente cargada al comprarlo. El ícono de la batería puede tardar unos minutos en aparecer en la pantalla cuando conecta el teléfono a una fuente de alimentación. Puede usar el teléfono mientras lo está cargando.

La batería comenzará a descargarse un poco después de haberse cargado completamente. Luego, se cargará nuevamente después de un cierto tiempo. Esto tiene como objetivo extender la vida útil de la batería y, como consecuencia, el estado de la carga puede mostrar un nivel inferior a 100%.

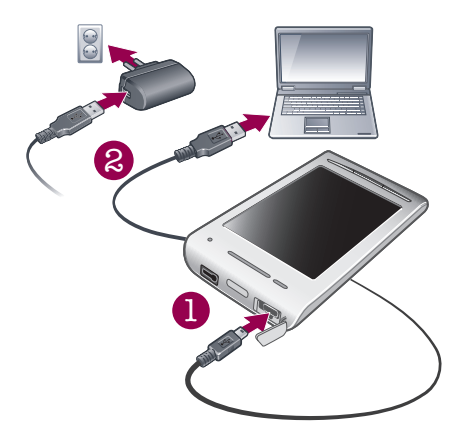

## Cargar el teléfono con el adaptador de corriente

 Conecte el teléfono a una toma de corriente con el cable USB y el adaptador de corriente.

#### Para cargar el teléfono a través de un equipo

- 1 Conecte el teléfono al puerto USB de un equipo con el cable USB que se incluye con el kit del teléfono.
- 2 Toque suavemente Cargar teléfono.

## Estado de la batería LED

| Verde            | La batería está totalmente cargada                                                               |
|------------------|--------------------------------------------------------------------------------------------------|
| Rojo parpadeante | El nivel de la batería está bajo                                                                 |
| Naranja          | La batería se está cargando. El nivel de la batería se encuentra entre bajo y totalmente cargado |

#### Revisar el nivel de la batería

- 1 Desde Pantalla Inicio, arrastre 🔼 hacia arriba.
- 2 Busque y toque suavemente Configuración > Acerca del teléfono > Estado.

# Para usar las teclas de hardware

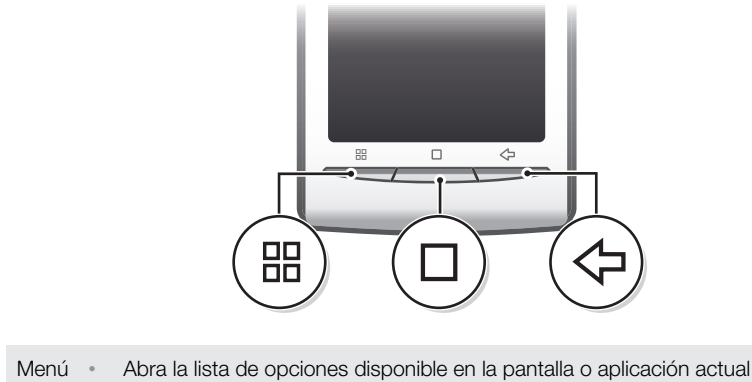

|            | Menú   | • | Abra la lista de opciones disponible en la pantalla o aplicación actual                                                                                   |
|------------|--------|---|----------------------------------------------------------------------------------------------------|
|            | Inicio | • | Vaya a Pantalla Inicio o a los paneles de aplicaciones desde cualquier aplicación o pantalla.<br>Abra la ventana de las aplicaciones usadas recientemente |
| $\Diamond$ | Atrás  | • | Vuelva a la pantalla anterior<br>Cierra el teclado en pantalla, un cuadro de diálogo, un menú de opciones o el panel de<br>notificaciones                 |

# Usar la pantalla táctil

Cuando su teléfono está encendido y se deja inactivo por un periodo de tiempo establecido, se oscurece la pantalla para ahorrar energía de la batería y se bloquea automáticamente. Este bloqueo de la pantalla evita las acciones no deseadas en la pantalla táctil cuando no lo está usando. También puede establecer bloqueos personales para proteger su suscripción y asegurarse de que sólo usted puede acceder al contenido en el teléfono.

Este teléfono está equipado con una pantalla conductora. La humedad en la pantalla puede impedir la correcta funcionalidad.

## Abrir o resaltar un elemento

• Toque el elemento.

#### Para marcar o desmarcar opciones

 Toque suavemente la casilla de verificación correspondiente o, en algunos casos, el lado derecho de la opción de la lista para marcar o desmarcar una opción.

| $\checkmark$ | Casilla de verificación marcada    |
|--------------|------------------------------------|
| $\checkmark$ | Casilla de verificación no marcada |
| <b>~</b>     | Opción de la lista marcada         |
|              | Opción de la lista no marcada      |

#### Realizar un recorrido

Cuando esta opción está disponible, arrastre la pantalla para realizar un recorrido.

## Hacer zoom

Hay dos maneras de hacer zoom. La alternativa de zoom depende de la aplicación que esté utilizando. Por ejemplo, el explorador Web utiliza Q y Q, mientras que el álbum de la cámara usa la alternativa de tocar, mantener oprimido y arrastrar.

## Usar el zoom

- Cuando esta función esté disponible, toque suavemente o para acercar o alejar.
- Toque, mantenga oprimido y arrastre hacia arriba o hacia abajo para acercar o alejar.
- Es posible que tenga que arrastrar el dedo por la pantalla (en cualquier dirección) para que aparezcan los íconos de zoom.

## Desplazamiento

Puede desplazarse hacia arriba o abajo, y en algunas páginas Web también puede desplazarse hacia los costados.

Arrastrar o mover el dedo en la pantalla no activará ninguna función.

#### Desplazarse

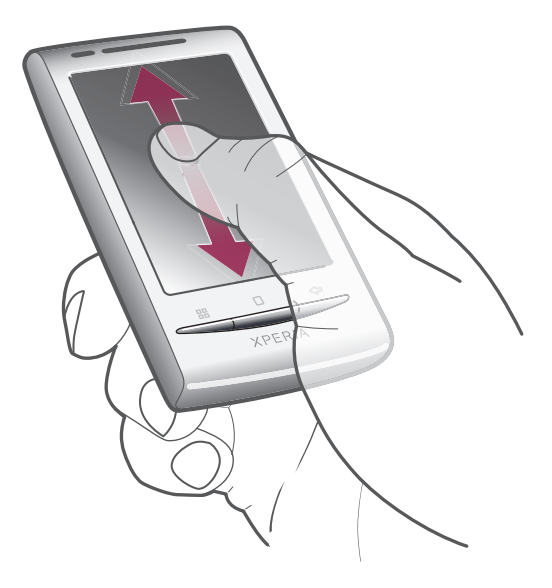

• Deslice su dedo hacia arriba o hacia abajo en la pantalla para desplazarse.

## Pasar rápidamente

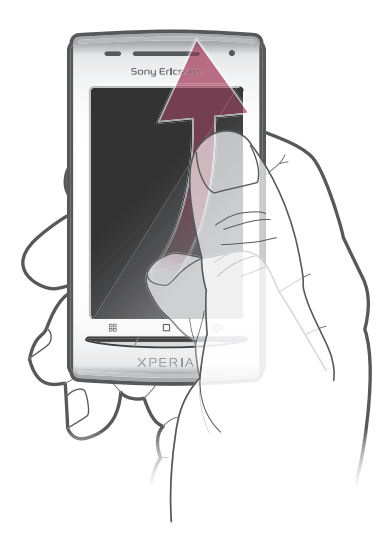

 Para desplazarse más rápidamente, pase rápidamente sus dedos hacia arriba y hacia abajo en la pantalla. Puede esperar a que el movimiento de desplazamiento se detenga por sí solo o puede detenerlo de inmediato tocando la pantalla.

# Listas

Puede buscar en listas alfabéticas usando el ícono de índice.

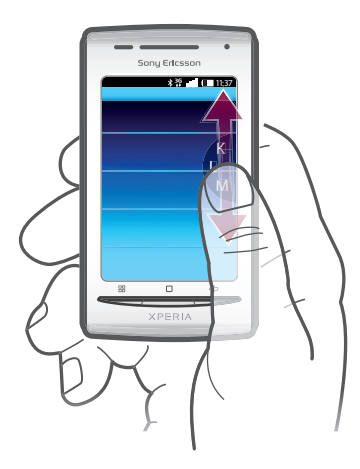

## Para usar el ícono de índice

- 1 Desde cualquier lista alfabética, pase rápidamente hacia arriba o hacia abajo para que aparezca **e**.

## Sensores

El teléfono tiene un sensor de luz y otro de proximidad. El sensor de luz detecta el nivel de luz ambiental y ajusta el brillo de la pantalla respectivamente. El sensor de proximidad desactiva la pantalla táctil cuando su rostro toca la pantalla. Esto evita que active involuntariamente las funciones del teléfono durante una llamada.

# Pantalla Inicio

La Pantalla Inicio es el punto de partida de su teléfono. Puede personalizar la Pantalla Inicio agregando widgets o cambiando el papel tapiz y las aplicaciones de las esquinas.

Cuando agrega más de un widget, Pantalla Inicio se extiende más allá del ancho de la pantalla. Las esquinas de Pantalla Inicio se usan para acceder rápidamente a las aplicaciones o a los favoritos. Puede agregar cualquier aplicación o favorito en las esquinas.

- Cuando va a Pantalla Inicio, algunas aplicaciones pueden continuar ejecutándose en segundo plano. Si no desea que las aplicaciones se ejecuten en segundo plano, debe salir de todas las aplicaciones que haya abierto antes de ir a Pantalla Inicio.
- Widget es una parte de una aplicación en la Pantalla Inicio. Muestra información importante de una aplicación particular. Por ejemplo, el widget de Sony Ericsson Timescape™ muestra los mensajes entrantes y el widget de medios le permite iniciar la música directamente.

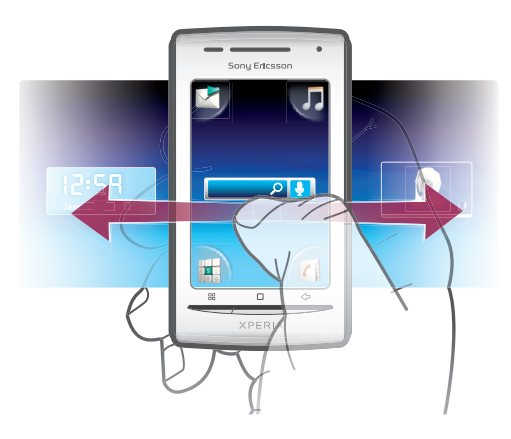

#### Para ver la pantalla Inicio ampliada

• Arrastre el dedo hacia los costados de la pantalla.

## Para agregar widgets a la pantalla Inicio

- 1 Oprima III.
- 2 Toque suavemente Ordenar widgets > Agregar widget.
- 3 Seleccione un widget de la lista.
- 4 Oprima <⊐ para salir del modo de edición.
- También puede dirigirse directamente al modo edición tocando y manteniendo oprimido el widget por algunos segundos.

## Para eliminar un widget de la página de inicio

- 1 Oprima 🔡.
- 2 Toque suavemente Ordenar widgets.
- 3 Pase rápidamente de manera horizontal por la pantalla y toque suavemente el widget que desea eliminar.
- 4 Toque suavemente X.
- 5 Toque suavemente Sí.
- 6 Oprima 🗲 para salir del modo de edición.
- También puede dirigirse directamente al modo edición tocando y manteniendo oprimido el widget por algunos segundos.

#### Para organizar las esquinas de su pantalla de Inicio

- Los íconos en las esquinas de su pantalla de Inicio son aplicaciones reales, no son atajos a las aplicaciones.
- 1 En Pantalla Inicio, oprima 🔡
- 2 Toque suavemente Ordenar íconos.
- 3 Toque y mantenga oprimido un elemento en uno de los paneles de aplicaciones, luego arrástrelo a una de las esquinas. También puede intercambiar un elemento entre paneles de aplicaciones diferentes y cualquier esquina.
- 4 Oprima < para salir del modo de edición.
- Puede dirigirse directamente al modo edición tocando y manteniendo oprimido el ícono de la esquina relevante.
- También puede agregar sus favoritos como esquinas o alejarlos de las esquinas hacia los paneles de aplicaciones.

# Papel tapiz

Aclare su Pantalla Inicio con papeles tapices animados. Puede dirigirse a Android Market<sup>™</sup> y a otras fuentes para descargar, por ejemplo, papeles tapices en vivo que cambian con el paso de las horas del día.

#### Agregar un papel tapiz

- 1 En Pantalla Inicio, oprima 🔛
- 2 Toque suavemente **Papel tapiz**, luego seleccione el papel tapiz.

# Administración de aplicaciones

# Paneles de aplicaciones

Acceda a alas aplicaciones de su teléfono desde los paneles de aplicaciones. Un panel de aplicación es una pantalla que contiene íconos que son atajos a diferentes aplicaciones. Estos paneles son más anchos que la pantalla regular, entonces puede tener que pasar rápidamente de la derecha a la izquierda para encontrar lo que está buscando. Puede crear nuevos paneles y organizar las aplicaciones según sus preferencias personales.

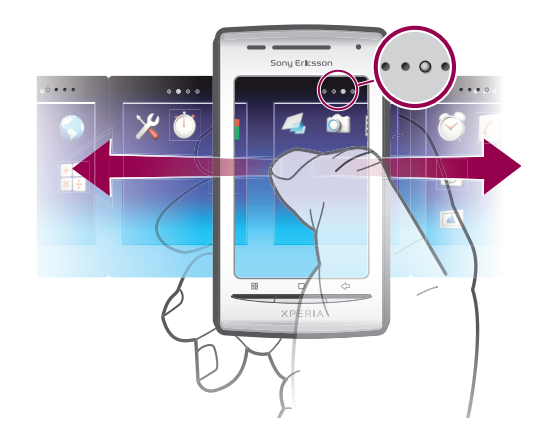

••••• Muestra en qué panel de aplicaciones se encuentra

#### Para buscar los paneles de aplicaciones

• Desde los paneles de aplicaciones, pase rápidamente a la izquierda o a la derecha.

#### Para crear un nuevo panel de aplicaciones

- 1 En Pantalla Inicio, oprima 😬.
- 2 Toque suavemente Ordenar íconos.
- 3 Toque y mantenga oprimido el elemento en el último panel hasta que vibre y luego arrástrelo hacia la derecha.
- 4 Oprima < para salir del modo de edición.</p>

## Para mover una aplicación

- 1 En Pantalla Inicio, oprima 🔡.
- 2 Toque suavemente Ordenar íconos.
- 3 Toque y mantenga oprimido un elemento hasta que vibre y arrástrelo hacia una de las esquinas o hacia el panel de otra aplicación.
- 4 Oprima < para salir del modo de edición.
- Puede dirigirse directamente al modo edición tocando y manteniendo oprimido cualquier ícono de una aplicación.
- Los elementos de los paneles de aplicaciones no son atajos a las aplicaciones, sino aplicaciones reales. Cuando mueve una aplicación de los paneles de aplicaciones hacia las esquinas de la pantalla o viceversa, se mueve la aplicación y no el atajo. No hay atajos a las aplicaciones.

#### Para eliminar un panel de aplicaciones

- 1 En Pantalla Inicio, oprima 🔡.
- 2 Toque suavemente Ordenar íconos.
- 3 Toque y mantenga oprimido cada elemento hasta que vibre y arrástrelos de a uno hasta el panel de la izquierda, hasta que el último panel de la derecha quede vacío.
- 4 Oprima 숙 para salir del modo de edición.
- Antes de mover elementos hacia la izquierda, asegúrese de que el panel de la izquierda tiene espacio suficiente.

# Visión general de las aplicaciones

| $\bigodot$ | Despertador | Ajuste una alarma                                                   |
|------------|-------------|---------------------------------------------------------------------|
|            | Álbum       | Vea sus imágenes y fotografías                                      |
|            | Navegador   | Realice búsquedas en la Web y descargue nuevos programas y archivos |
| + -<br>× ÷ | Calculadora | Realice cálculos básicos                                            |

| 31        | Calendario               | Lleve un registro de sus compromisos                                                                                    |
|-----------|--------------------------|----------------------------------------------------------------------------------------------------|
|           | Cámara                   | Tome fotografías y grabe videoclips                                                                                     |
| (         | Contactos                | Manténgase en contacto con sus amigos y colegas                                                                         |
|           |                          | Lleve un registro de la cantidad de datos que envía y recibe su teléfono                                                |
| <b>()</b> | Dataviz® RoadSync        | Acceda a su emails corporativos, calendarios y contactos (si se encuentra en el servidor Microsoft® Exchange)           |
|           | Teléfono                 | Realice y reciba llamadas, alterne entre llamadas, configure conferencias telefónicas y verifique su lista de llamadas. |
| @         | Email                    | Envíe y reciba emails                                                                                                   |
|           | Radio FM                 | Escuche la radio en el teléfono                                                                                         |
| <b>X</b>  | Gmail™                   | Aplicación de email que admite Gmail™                                                                                   |
| talk      | Hablar                   | Converse en línea                                                                                                    |
|           | Market                   | Ir a Android Market™ para descargar aplicaciones gratuitas y pagas para su teléfono                                     |
|           | Mensajería               | Envíe y reciba mensajes de texto y multimedia                                                                           |
| 53        | Reproductor de<br>música | Reproduzca música y listas de reproducción                                                                              |
| 6         | Notas                    | Tome notas                                                                                                    |
| 5         | TrackID™                 | Un servicio de reconocimiento de música                                                                                 |
|           | Video                    | Vea los videos guardados en su teléfono                                                                                 |
|           | PlayNow™                 | Descargue una variedad de contenido emocionante en el teléfono                                                          |
| You       | YouTube™                 | Comparta y vea videos de todo el mundo                                                                                  |
|           | Mapas                    | Verifique su ubicación actual, busque otras ubicaciones y calcule rutas                                                 |
|           | Temporizador             | Realice un conteo regresivo del tiempo                                                                                  |
| $\otimes$ | Configuración            | Adapte los ajustes del teléfono según sus preferencias                                                                  |
| ٢         | Cronómetro               | Lleve un registro del tiempo                                                                                            |
| O         | Sony Ericsson Sync       | Sincronice sus contactos, calendario y más                                                                              |
|           | Timescape™               | Lleve un registro de todas las comunicaciones diarias                                                                   |
| <b>1</b>  | Touchnote                | Envíe tarjetas postales impresas a la familia y los amigos                                                              |
| ?         | Soporte                  | Descubra aún más sobre cómo utilizar su teléfono                                                                        |

- Ciertas aplicaciones no son admitidas por todas las redes o proveedores de servicios en todas las áreas.
- $\dot{\Phi}$  Las aplicaciones que descarga aparecen en los paneles de aplicaciones.

# Ventana de aplicaciones usadas recientemente

Puede ver las aplicaciones usadas recientemente y acceder a ellas desde esta ventana.

### Abrir la ventana de las aplicaciones utilizadas recientemente

Desde cualquier aplicación, mantenga oprimida 🗌.

## Menú de aplicaciones

Puede abrir un menú en cualquier momento cuando esté usando una aplicación oprimiendo la tecla en su teléfono. El menú se verá diferente dependiendo de la aplicación que esté usando.

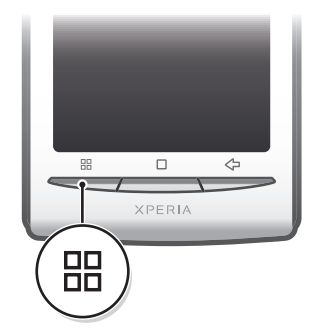

#### Abrir un menú en una aplicación

- Mientras use aplicación, oprima 💾.
- Un menú no está disponible en todas las aplicaciones.

# Borrar los datos de su aplicación

En ocasiones puede ser necesario borrar los datos de una aplicación. Esto puede suceder si, por ejemplo, la memoria de la aplicación se llena o si desea borrar puntuaciones altas de un juego. También le recomendamos borrar email entrantes, mensajes de texto y mensajes multimedia en algunas aplicaciones.

#### Para borrar todos el caché de una aplicación

- 1 Desde Pantalla Inicio, arrastre 🔼 hacia arriba.
- 2 Busque y toque suavemente Configuración.
- 3 Toque suavemente Aplicaciones > Administrar aplicaciones.
- 4 Toque suavemente la aplicación deseada.
- 5 Toque suavemente **Borrar caché**.
- El caché de algunas aplicaciones no puede borrarse.

#### Para eliminar una aplicación instalada

- 1 Desde Pantalla Inicio, arrastre 🔼 hacia arriba.
- 2 Busque y toque suavemente Configuración.
- 3 Toque suavemente Aplicaciones > Administrar aplicaciones.
- 4 Toque suavemente la aplicación deseada.
- 5 Toque suavemente **Desinstalar**.
- Algunas aplicaciones instaladas previamente no pueden eliminarse.

## Permisos

Algunas aplicaciones necesitan acceder a partes de su teléfono para poder funcionar de manera adecuada. Por ejemplo, una aplicación de navegación necesita permisos para enviar y recibir tráfico de datos, además de acceder a su ubicación. Algunas aplicaciones podrían hacer un mal uso de sus permisos al robar o borrar datos, o informar sobre su ubicación. Procure instalar y dar permisos sólo para aplicaciones en las que confía.

## Para ver permisos de una aplicación

- 1 Desde Pantalla Inicio, arrastre 🔼 hacia arriba.
- 2 Busque y toque suavemente **Configuración**.
- 3 Toque suavemente Aplicaciones > Administrar aplicaciones.
- 4 Toque suavemente la aplicación deseada.
- 5 Desplácese hacia abajo para ver **Permisos**.

## Instalar aplicaciones de fuentes desconocidas

Instalar aplicaciones de origen desconocido o poco confiable puede dañar su teléfono. Su teléfono está ajustado para bloquear dichas instalaciones, de manera predeterminada. Sin embargo, puede cambiar este ajuste y permitir instalaciones de fuentes desconocidas.

#### Permitir la instalación de aplicaciones de fuentes desconocidas

- 1 Desde Pantalla Inicio, arrastre 🔼 hacia arriba.
- 2 Busque y toque suavemente Configuración > Aplicaciones.
- 3 Marque la casilla de verificación **Orígenes desconocidos**.

# Barra de estado

Una barra de estado ubicada en la parte superior de la pantalla muestra notificaciones e información sobre el estado del teléfono. Los íconos de notificación aparecen en el lado izquierdo de la barra de estado. Los íconos de estado del teléfono aparecen en el lado derecho. Desde la barra de estado puede acceder al panel de notificación.

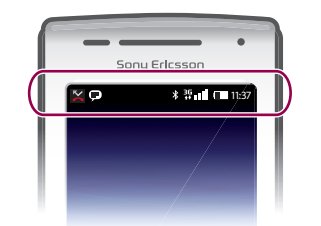

# Iconos de estado del teléfono

Los siguientes iconos de estado pueden aparecer en su pantalla:

| all           | Intensidad de la señal            |
|---------------|-----------------------------------|
| <b>.</b>      | Sin señal                         |
| Rill          | Roaming                           |
| G<br>t∔       | GPRS disponible                   |
| E<br>†↓       | EDGE disponible                   |
| 3G<br>†+      | 3G disponible                     |
| G<br>†↓       | Enviando y descargando datos GPRS |
| E<br>tł       | Enviando y descargando datos EDGE |
| 3G<br>††      | Enviando y descargando datos 3G   |
|               | Estado de la batería              |
| C <b>⁄7</b> 1 | La batería se está cargando       |
| <b>پ</b>      | GPS activado                      |
| $\mathbf{F}$  | El Modo de vuelo está activado    |

- Hay un audífono conectado
- Función Bluetooth activada
- Conectado con otro dispositivo Bluetooth
- La tarjeta SIM está bloqueada
- El micrófono está silenciado
- El altavoz está activado
- El altavoz del teléfono está silenciado
- Modo de vibración
- Alarma configurada
- Notificación de tráfico de datos activada

# Iconos de notificación

Los siguientes iconos de notificación pueden aparecer en su pantalla:

| @                     | Nuevo mensaje de email                                                      |
|-----------------------|-----------------------------------------------------------------------------|
| $\times$              | Nuevo mensaje de texto o mensaje multimedia                                 |
| =I <b>C</b>           | Problema con la entrega de mensaje de texto o mensaje multimedia            |
| Ģ                     | Nuevo mensaje instantáneo                                                   |
| ഹ                     | Nuevo mensaje de voz                                                        |
| 30                    | Próximo evento en el calendario                                             |
| $\blacktriangleright$ | Se reproduce una canción                                                    |
| Qı                    | Problema de acceso o sincronización                                         |
| 9                     | La tarjeta de memoria está llena                                            |
| ((1-                  | La conexión Wi-Fi™ está activada y las redes inalámbricas están disponibles |
| P                     | El teléfono está conectado a una computadora con un cable USB               |
| A                     | Mensaje de error                                                            |
|                       | Llamada perdida                                                             |
| ۳.                    | Llamada en espera                                                           |
| Ħ                     | Desvío de llamadas activado                                                 |
| -                     | Descarga de datos                                                           |
|                       | Carga de datos                                                              |
| C                     | Más notificaciones (no se muestran)                                         |

# Panel de notificaciones

Los íconos de notificación se muestran de forma detallada en el panel de notificaciones. Puede abrir las notificaciones, como mensajes, recordatorios o notificaciones de eventos en el panel de notificaciones. Además, puede abrir aplicaciones que se están ejecutando, como el reproductor de música o la radio.

#### Para abrir el panel de notificaciones

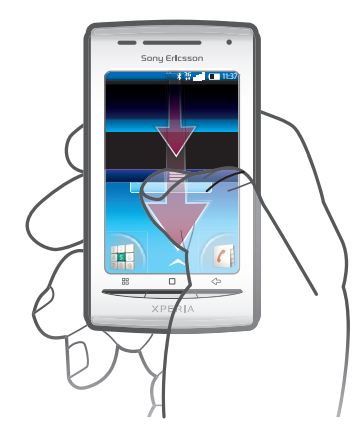

• Arrastre la barra de estado hacia abajo.

#### Para cerrar el panel de notificaciones

- Oprima < \_.</li>
- Arrastre el panel de notificación hacia arriba.

#### Abrir una aplicación que se está ejecutando desde el panel de notificación

 Desde el panel de notificación, toque suavemente el ícono de la aplicación que se está ejecutando para abrirla.

#### Borrar el Panel de notificación

• En el Panel de notificación, puntee Borrar.

# LED de notificación

El LED de notificación (diodo emisor de luz) se encuentra en la parte superior del teléfono. Brinda información sobre el estado del teléfono y las notificaciones pendientes. Si titila en verde, hay un mensaje o una llamada perdida pendiente para usted.

Si el nivel de la batería está bajo, las notificaciones pendientes no se indican con el LED.

# Escritura de texto

# Usar el teclado

Cuando inicia una aplicación o selecciona un campo que requiere texto o números, aparece el teclado.

#### Mostrar el teclado y escribir texto

• Toque suavemente un campo de entrada de texto.

#### Ocultar el teclado

Cuando escriba texto, toque suavemente

#### Usar el teclado horizontal

- Cuando escriba un texto, ponga el teléfono de lado.
- En el caso que el teclado sea compatible con esta función, el modo horizontal debe ser compatible con la aplicación que está usando y los ajustes de orientación de la pantalla deben estar configurados en automático.

#### **Escribir texto**

- Para escribir un carácter visible en el teclado, toque suavemente el carácter.
- Para escribir una variante de una letra, toque y mantenga oprimida una letra del teclado regular para ver una lista de opciones disponibles, luego seleccione una de la lista. Por ejemplo, para escribir "é", toque y mantenga oprimida la letra "e" hasta que aparezca una lista y luego seleccione la letra "é" de ella.

#### Para alternar entre mayúsculas y minúsculas

Antes de escribir una letra, toque suavemente 👔 para cambiar a mayúscula 😭, o viceversa.

#### Para activar el bloqueo de mayúsculas

Antes de escribir una palabra, toque suavemente 

 <u>
 Antes de escribir una palabra, toque suavemente 
 <u>
 Antes de escribir una palabra, toque suavemente 
 <u>
 Antes de escribir una palabra, toque suavemente 
 <u>
 Antes de escribir una palabra, toque suavemente 
 <u>
 Antes de escribir una palabra, toque suavemente 
 <u>
 Antes de escribir una palabra, toque suavemente 
 <u>
 Antes de escribir una palabra, toque suavemente 
 <u>
 Antes de escribir una palabra, toque suavemente 
 <u>
 Antes de escribir una palabra, toque suavemente 
 <u>
 Antes de escribir una palabra, toque suavemente 
 <u>
 Antes de escribir una palabra, toque suavemente 
 <u>
 Antes de escribir una palabra, toque suavemente 
 <u>
 Antes de escribir una palabra, toque suavemente 
 <u>
 Antes de escribir una palabra, toque suavemente 
 <u>
 Antes de escribir una palabra, toque suavemente 
 <u>
 Antes de escribir una palabra, toque suavemente 
 <u>
 Antes de escribir una palabra, toque suavemente 
 <u>
 Antes de escribir una palabra, toque suavemente 
 <u>
 Antes de escribir una palabra, toque suavemente 
 <u>
 Antes de escribir una palabra, toque suavemente 
 <u>
 Antes de escribir una palabra, toque suavemente 
 <u>
 Antes de escribir una palabra, toque suavemente 
 <u>
 Antes de escribir una palabra, toque suavemente 
 <u>
 Antes de escribir una palabra, toque suavemente 
 <u>
 Antes de escribir una palabra, toque suavemente 
 <u>
 Antes de escribir una palabra, toque suavemente 
 <u>
 </u></u></u></u></u></u></u></u></u></u></u></u></u></u></u></u></u></u></u></u></u></u></u></u></u></u></u>

#### Escribir números o símbolos

 Cuando escriba texto, toque suavemente . Aparece un teclado con números y símbolos.

## Insertar un emoticón

- 1 Cuando escribe texto, toque y mantenga oprimido 👧.
- 2 Seleccione un emoticón.

#### Eliminar caracteres

 Toque suavemente para ubicar al cursor al lado del carácter que desea eliminar, luego toque suavemente .

#### Para editar texto

- 1 Cuando escriba texto, toque y mantenga oprimido el campo de texto hasta que aparezca el menú Editar texto.
- 2 Seleccione una opción.

# Ajustes del teclado

Puede seleccionar los ajustes para el teclado, como el idioma de escritura y la predicción automática.

#### Acceder a los ajustes del teclado

 Cuando escriba texto, toque suavemente 2. Si seleccionó más de un idioma de escritura, toque y mantenga oprimido en lugar de 4.

## Para cambiar el idioma de escritura

- Cuando escriba texto, toque suavemente y mantenga oprimido no toque y mantenga oprimido .
- 2 Toque suavemente **Idiomas de escritura**.

#### Cambiar los ajustes de escritura rápida

- 1 Cuando escriba texto, toque suavemente y mantenga oprimido 🖉 o toque y mantenga oprimido 🍯.
- 2 Toque suavemente Ajustes de texto rápido.
- 3 Seleccione los ajustes que desee.

# Tarjeta SIM

La tarjeta SIM (Módulo de identidad del suscriptor), que obtiene de su operador de red, contiene información sobre su suscripción. Siempre apague el teléfono y desconecte el cargador antes de insertar o retirar la tarjeta SIM.

# PIN

Puede que necesite un PIN (Número de identificación personal) para activar los servicios y las funciones en su teléfono. Cada dígito del PIN aparece como un \*, a menos que comience con los dígitos de un número de emergencia, por ejemplo, 112 ó 911. Puede llamar a un número de emergencia sin necesidad de ingresar un PIN.

# Memoria

Puede guardar contenido en una tarjeta de memoria y en la memoria del teléfono. La música, los videoclips y las fotografías se guardan en la tarjeta de memoria mientras que las aplicaciones, los contactos y los mensajes se guardan en la memoria del teléfono.

# Tarjeta de memoria

Es posible que tenga que comprar una tarjeta de memoria por separado.

El teléfono admite una tarjeta de memoria microSD<sup>™</sup> que se utiliza para contenido de medios. Este tipo de tarjeta también puede usarse como tarjeta de memoria portátil con otros dispositivos compatibles.

Sin una tarjeta de memoria, no puede usar la cámara ni puede reproducir o descargar archivos de música y videoclips.

# Formateo de la tarjeta de memoria

Se puede formatear la tarjeta de memoria de su teléfono para liberar memoria, por ejemplo.

Se perderá todo el contenido almacenado en la tarjeta de memoria. Asegúrese de realizar copias de respaldo de todo lo que desee guardar antes de formatear la tarjeta de memoria. Para realizar copias de respaldo del contenido, puede copiarlo en un equipo. Para obtener más información, consulte el capítulo *Conexión del teléfono a un equipo*en la página 72.

## Para formatear la tarjeta de memoria

- 1 Desde Pantalla Inicio, arrastre 🔼 hacia arriba.
- 2 Busque y toque suavemente Configuración > Configuración de la tarjeta SD y del almacenamiento del teléfono > Desactivar tarjeta SD.
- 3 Después de retirar la tarjeta de memoria, toque suavemente Formatear tarjeta SD > Borrar todo.

# Manos libres portátil estéreo

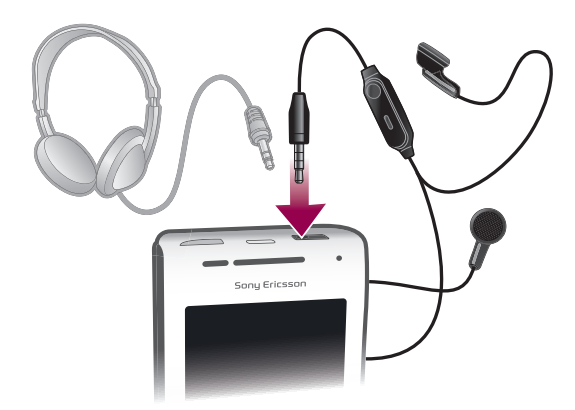

#### Para usar un manos libres

- 1 Conecte un manos libres portátil.
- 2 Para contestar una llamada, oprima la tecla de control de llamadas. Si está escuchando música, ésta se detendrá cuando reciba una llamada y se reanudará cuando la llamada finalice.
- 3 Para finalizar una llamada, oprima la tecla de control de llamadas.
- Si su teléfono no incluye un manos libres portátil, puede adquirir uno por separado.

# Configure del volumen

Puede configurar el volumen del timbre para las llamadas telefónicas y notificaciones así como la reproducción de video y música.

## Para ajustar el volumen del timbre con la tecla de volumen

• Oprima la tecla de volumen hacia arriba o hacia abajo.

#### Configurar el volumen del reproductor de medios con la tecla de volumen

 Mientras escucha música o mira un video, oprima la tecla de volumen hacia arriba o hacia abajo.

#### Para ajustar el teléfono a modo silencioso o vibración

- 1 Oprima hacia abajo la tecla de volumen hasta llegar al mínimo. El teléfono, aunque esté en modo silencioso, vibrará. Aparecerá el ícono 🐼 en la barra de estado.
- 2 Oprima la tecla de volumen un paso más abajo para desactivar el modo vibración. Aparecerá el ícono ស en la barra de estado.

# Visión general de los ajustes del teléfono

Puede configurar el teléfono para que se adapte a sus necesidades, por ejemplo, **Fecha y hora**, **Redes inalám. y redes** y **Cuentas y sincronización**.

#### Acceder a la configuración del teléfono

- 1 Desde Pantalla Inicio, arrastre 🔼 hacia arriba.
- 2 Toque suavemente Configuración.

## Acceder a la guía de configuración

- 1 Desde Pantalla Inicio, arrastre 🔼 hacia arriba.
- 2 Toque suavemente Asistente de configuración.

# Hora y fecha

Puede cambiar la fecha y hora del teléfono.

## Ajustar manualmente la fecha

- 1 Desde Pantalla Inicio, arrastre 🔼 hacia arriba.
- 2 Busque y toque suavemente **Configuración** > **Fecha y hora**.
- 3 Desmarque la casilla de verificación Automático si está marcada.
- 4 Toque suavemente **Establecer fecha**.
- 5 Toque suavemente + o para ajustar la fecha.
- 6 Toque suavemente Establecer.

#### Ajustar manualmente la hora

- 1 Desde Pantalla Inicio, arrastre 🔼 hacia arriba.
- 2 Busque y toque suavemente **Configuración** > **Fecha y hora**.
- 3 Desmarque la casilla de verificación Automático si está marcada.
- 4 Toque suavemente **Establecer hora**.
- 5 Toque suavemente + o para ajustar la hora y los minutos.
- 6 Toque suavemente **AM** para cambiar a **PM** o viceversa.
- 7 Toque suavemente **Establecer**.
- Si desea usar AM y PM, debe desmarcar Formato de 24 horas.

#### Para ajustar la zona horaria

- 1 Desde Pantalla Inicio, arrastre 🔼 hacia arriba.
- 2 Busque y toque suavemente **Configuración** > **Fecha y hora**.
- 3 Desmarque la casilla de verificación Automático si está marcada.
- 4 Toque suavemente **Seleccionar zona horaria**.
- 5 Seleccione una opción.

## Para ajustar el formato de hora

- 1 Desde Pantalla Inicio, arrastre 🔼 hacia arriba.
- 2 Busque y toque suavemente Configuración > Fecha y hora > Formato de 24 horas.
- 3 Marque la casilla de verificación para alternar entre el formato de 12 ó 24 horas.

#### Para ajustar el formato de la fecha

- 1 Desde Pantalla Inicio, arrastre 🔼 hacia arriba.
- 2 Busque y toque suavemente Configuración > Fecha y hora > Seleccionar formato de fecha.
- 3 Seleccione una opción.

# Ajustes del timbre

## Para ajustar un timbre del teléfono

- 1 Desde Pantalla Inicio, arrastre 🔼 hacia arriba.
- 2 Busque y toque suavemente Configuración > Sonido y pantalla > Tono del teléfono.
- 3 Seleccione un timbre.
- + Si el teléfono está en Modo silencio, desmarque la Modo silencio antes de ajustar el timbre.

## Para activar tonos táctiles

- 1 Desde Pantalla Inicio, arrastre 🔼 hacia arriba.
- 2 Busque y toque suavemente Configuración > Sonido y pantalla.
- 3 Seleccione Tonos de marcado sonoros o Selección sonora.

## Para seleccionar un timbre de notificación

- 1 Desde Pantalla Inicio, arrastre 🔼 hacia arriba.
- 2 Busque y toque suavemente Configuración > Sonido y pantalla > Tono de Ilamada de notific..
- 3 Seleccione un timbre y toque suavemente Aceptar.

## Para ajustar la alerta vibrante

- 1 Desde Pantalla Inicio, arrastre 🔼 hacia arriba.
- 2 Busque y toque suavemente Configuración > Sonido y pantalla.
- 3 Marque la casilla de verificación **Teléfono en vibración**.

# Ajustes de la pantalla

## Para ajustar el brillo de la pantalla

- 1 Desde Pantalla Inicio, arrastre 🔼 hacia arriba.
- 2 Busque y toque suavemente Configuración > Sonido y pantalla > Brillo.
- 3 Para disminuir el brillo de la pantalla, arrastre el control deslizante hacia la izquierda. Para aumentar el brillo de la pantalla, arrastre el control deslizante hacia la derecha.
- 4 Toque suavemente Aceptar.

#### Para ajustar la pantalla en vibrar

- 1 Desde Pantalla Inicio, arrastre 🔼 hacia arriba.
- 2 Busque y toque suavemente Configuración > Sonido y pantalla > Comentarios hápticos. En algunas aplicaciones, la pantalla vibra cuando se la toca suavemente.

#### Para ajustar el tiempo de inactividad antes de que se apague la pantalla

- 1 Desde Pantalla Inicio, arrastre 🔼 hacia arriba.
- 2 Busque y toque suavemente Configuración > Sonido y pantalla > Tiempo de espera de pantalla.
- 3 Seleccione una opción.

#### Dejar la pantalla encendida mientras se carga el teléfono

- 1 Desde Pantalla Inicio, arrastre 🔼 hacia arriba.
- 2 Busque y toque suavemente Configuración > Aplicaciones > Desarrollo.
- 3 Marque la casilla de verificación Pantalla activa.

# Orientación

#### Ajustar la orientación de la pantalla a automática

- 1 Desde Pantalla Inicio, arrastre 🔼 hacia arriba.
- 2 Busque y toque suavemente Configuración > Sonido y pantalla.
- 3 Marque la casilla de verificación Orientación.
- 👻 Si no ajusta la orientación de la pantalla a automática, el teléfono mantiene la orientación vertical.

# Idioma del teléfono

Puede seleccionar un idioma para usar en el teléfono.

## Para cambiar el idioma del teléfono

- 1 Desde Pantalla Inicio, arrastre 🔼 hacia arriba.
- 2 Busque y toque suavemente Configuración > Idioma y teclado > Seleccionar configuración regional.
- 3 Seleccione una opción.
- Si selecciona un idioma incorrecto y no puede leer los textos de menú, ingrese a *www.sonyericsson.com/support* para acceder a la ayuda.

# Modo de vuelo

En el modo de vuelo, el teléfono no realiza transmisiones de radio. No podrá activar Bluetooth™ ni Wi-Fi™.

#### Para activar el modo de vuelo

- 1 Desde Pantalla Inicio, arrastre 🔼 hacia arriba.
- 2 Busque y toque suavemente Configuración > Redes inalám. y redes.
- 3 Marque la casilla de verificación Modo de vuelo.
- $\dot{\Psi}$  También puede mantener oprimido  $\bigcirc/--0$  para activar el modo de vuelo.

# Ajustes de mensajería e Internet

Para enviar mensajes de texto y multimedia y acceder a Internet, debe tener una conexión de datos móviles 2G/3G y los ajustes correctos. Existen diferentes formas de lograr estos ajustes:

- Para la mayoría de las redes y operadores de teléfonos móviles, los ajustes de mensajería y de Internet vienen instalados previamente en el teléfono. Entonces, puede comenzar a usar Internet y enviar mensajes inmediatamente.
- En algunos casos, tendrá la opción de descargar ajustes de mensajería y de Internet la primera vez que encienda el teléfono. También es posible descargar estos ajustes más adelante desde el menú Configuración.
- Puede agregar y cambiar manualmente los ajustes de Internet y de red en el teléfono en cualquier momento. Comuníquese con su operador de red para obtener información detallada sobre sus ajustes de Internet y de mensajería.

## Descargar configuración de mensajería e Internet

- 1 Desde Pantalla Inicio, arrastre 🔼 hacia arriba.
- 2 Busque y toque suavemente Configuración > Sony Ericsson > Descarga de ajustes.

## Para ver el Nombre punto de acceso (APN) actual

- 1 Desde Pantalla Inicio, arrastre 🔼 hacia arriba.
- 2 Busque y toque suavemente Configuración > Redes inalám. y redes > Redes móviles.
- 3 Toque suavemente **Nombres de puntos de acc.**.
- Si tiene varias conexiones disponibles, la conexión de red activa se indicará mediante un botón marcado a la derecha.

## Para configurar los ajustes de Internet manualmente

- 1 Desde Pantalla Inicio, arrastre 🔼 hacia arriba.
- 2 Busque y toque suavemente Configuración > Redes inalám. y redes > Redes móviles > Nombres de puntos de acc..
- 3 Oprima 🔡.
- 4 Toque suavemente APN nuevo 😱.
- 5 Toque suavemente **Nombre** y escriba el nombre del perfil de red que desea crear.
- 6 Toque suavemente APN y escriba el nombre del punto de acceso.
- 7 Toque e ingrese toda otra información requerida por su operador de red.
- 8 Oprima 🔠 y toque suavemente Guardar 💾.
- Comuníquese con su operador de red para obtener información detallada sobre sus ajustes de red.

## Restablecer los ajustes de Internet predeterminados

- 1 Desde Pantalla Inicio, arrastre 🔼 hacia arriba.
- 2 Toque suavemente Ajustes > Redes inalám. y redes > Redes móviles > Nombres punto de acceso.
- 3 Oprima 🔡.
- 4 Toque suavemente Restabl. a valores predet. 1.

# Tráfico de datos

# Usar el monitor de datos para llevar un registro del tráfico de datos

Use el monitor de datos para llevar un registro de la cantidad de datos que envía y recibe su teléfono. Esta aplicación registra los tráficos de datos aproximados de redes 2G o 3 G desde un día de inicio predefinido. Los valores se reinician todos los meses. Por ejemplo, si el día de inicio se configura para el día 15, el contador de tráfico de datos se reinicia el

día 15 de cada mes. La primera vez que usa el monitor de datos, el día de inicio de fija como 1.

Usar el monitor de datos para avisarle cuando la cantidad de datos transferida alcanza cierto límite. Puede fijar límites separadamente para datos enviados, recibidos y datos totales.

- Y También puede activar el monitor de datos como un widget en la Pantalla Inicio.
- No se registran los datos enviados o recibidos mediante Wi-Fi™ o Bluetooth™.

#### Ajustar día de reinicio de monitor de datos

- 1 Desde Pantalla Inicio, arrastre 🔼 hacia arriba.
- 2 Busque y toque suavemente .
- 3 Toque suavemente el número que indica el día de inicio.
- 4 Desplace la barra hacia arriba o abajo, y toque suavemente el día de reinicio.

#### Ajustar alerta de monitor de datos

- 1 Desde Pantalla Inicio, arrastre 🔼 hacia arriba.
- 2 Busque y toque suavemente .
- 3 Toque suavemente el ícono de campana junto a , o dependiendo de la alerta que desea ajustar.
- 4 Toque suavemente un número que desea cambiar.
- 5 Desplácese hacia arriba o abajo y toque suavemente el valor deseado.
- 6 Al finalizar, toque suavemente .

#### Borrar una alerta de monitor de datos

- 1 Desde Pantalla Inicio, arrastre 🔼 hacia arriba.
- 2 Busque y toque suavemente .
- 3 Toque suavemente el ícono de campana junto a , o dependiendo de la alerta que desea retirar.
- 4 Toque suavemente . El límite de alerta se restablece en 0 y la alerta se desactiva.

## Desactivar todos los tráficos de datos

Puede desactivar todas las conexiones de datos en las redes 2G/3G con el teléfono para evitar descarga de datos y sincronizaciones no deseados. Comuníquese con su operador de red para obtener información detallada sobre su plan de suscripción y costos de tráfico de datos.

#### Desactivar todos los tráficos de datos

- 1 Desde Pantalla Inicio, arrastre 🔼 hacia arriba.
- 2 Busque y toque suavemente Configuración > Redes inalám. y redes > Redes móviles.
- 3 Desmarque la casilla de verificación **Tráfico de datos**.

# Roaming de datos

Según su operador de red, puede ser posible permitir conexiones de datos móviles mediante 2G/3G fuera de su red local (roaming). Tenga en cuenta que pueden aplicarse cargos por la transmisión de datos. Para obtener más información, comuníquese con su operador de red.

En ocasiones, las aplicaciones pueden utilizar la conexión a Internet de su red local sin ninguna notificación; por ejemplo, al enviar solicitudes de búsqueda y sincronización. Se pueden aplicar cargos adicionales por el roaming de datos. Consúltele a su proveedor de servicio.

## Activación de la función de roaming de datos

- 1 Desde Pantalla Inicio, arrastre 🔼 hacia arriba.
- 2 Busque y toque suavemente Configuración > Redes inalám. y redes > Redes móviles.
- 3 Marque la casilla de verificación Itinerario de datos.
- No puede activar el roaming de datos cuando el tráfico de datos está apagado.

# Ajustes de red

El teléfono alterna automáticamente entre redes según la disponibilidad. Algunos operadores de red le permiten alternar redes manualmente, por ejemplo, si viaja al exterior y desea usar una red en particular.

Para ahorrar batería, puede limitar el teléfono para que sólo use redes GSM. Sin embargo, las descargas y cargas de datos serán más lentas. Si va descargar o cargar grandes cantidades de datos, le recomendamos que cambie a otro modo de red o que se conecte a Internet a través de una red Wi-Fi™.

## Usar sólo redes GSM

- 1 Desde Pantalla Inicio, arrastre 🔼 hacia arriba.
- 2 Busque y toque suavemente Configuración > Redes inalám. y redes > Redes móviles.
- 3 Toque suavemente **Modo de red**.
- 4 Seleccione **GSM solamente**.

### Para seleccionar otra red manualmente

- 1 Desde Pantalla Inicio, arrastre 🔼 hacia arriba.
- 2 Busque y toque suavemente Configuración > Redes inalám. y redes > Redes móviles > Operadores de red.
- 3 Toque suavemente **Modo de búsqueda**.
- 4 Cuando aparece una ventana emergente, toque suavemente **Seleccionar manualmente**.
- 5 Seleccione una red.
- Si selecciona una red manualmente, el teléfono no buscará otra red, aunque salga del alcance de la red seleccionada manualmente.

## Activación de la selección de red automática

- 1 Desde Pantalla Inicio, arrastre 🔼 hacia arriba.
- 2 Busque y toque suavemente Configuración > Redes inalám. y redes > Redes móviles > Operadores de red.
- 3 Toque suavemente **Modo de búsqueda**.
- 4 Toque suavemente Selección automática.

# Realización de llamadas

# Llamadas de emergencia

El teléfono admite los números de emergencia internacionales, por ejemplo 112 ó 911. Estos números pueden utilizarse normalmente para realizar llamadas de emergencia en cualquier país, tenga o no insertada la tarjeta SIM, si está dentro del alcance de una red.

## Para realizar una llamada de emergencia

- 1 En la pantalla Pantalla Inicio, toque suavemente
- 2 Escriba el número de emergencia y toque suavemente . Para eliminar un número, toque .
- ·♥- Puede realizar una llamada de emergencia aunque la tarjeta SIM no esté insertada.

# Para realizar una llamada de emergencia cuando la tarjeta SIM está bloqueada

- 1 Toque suavemente Llam de emergencia.
- 2 Escriba el número de emergencia y toque suavemente . Para eliminar un número, toque suavemente .

# Control de llamadas

## Para realizar una llamada

- 1 En la pantalla Pantalla Inicio, toque suavemente 🖬.
- 2 Si aparece el registro de llamadas, toque suavemente i para ingresar a la vista del teclado de marcado.
- 3 Escriba el número del destinatario y toque suavemente . Para eliminar un número, toque suavemente .

## Para finalizar una llamada

Toque suavemente —

## Para realizar una llamada internacional

- 1 En Pantalla Inicio, toque suavemente
- 2 Toque y mantenga oprimido el 0 hasta que aparezca un signo "+".
- 3 Escriba el código de país, el código de área (sin el primer cero) y el número telefónico; luego toque suavemente .

## Para contestar una llamada

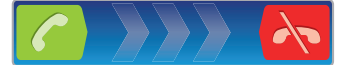

Arrastre C hacia la derecha por la pantalla.

## Para rechazar una llamada

Arrastre 💦 hacia la izquierda por la pantalla.

## Para silenciar el timbre de una llamada entrante

Cuando reciba la llamada, toque suavemente

#### Configurar el volumen del altavoz durante una llamada

• Oprima la tecla de volumen hacia arriba o hacia abajo.

## Para activar el altavoz durante una llamada

Toque suavemente 
 Image: Toque suavemente

## Para silenciar el micrófono durante una llamada

Toque suavemente

## Para ingresar números durante una llamada

- 2 Ingrese los números.

# Llamadas recientes

En el registro de llamadas, puede ver las llamadas perdidas **1**, recibidas **1**, marcadas **1**.

## Para ver las llamadas perdidas

- 1 Si ha perdido una llamada, a parecerá en la barra de estado. Arrastre la barra de estado hacia abajo.
- 2 Toque suavemente la notificación de llamadas perdidas para abrirlas en un registro de llamadas.

## Para llamar a un número del registro de llamadas

- 1 Desde Pantalla Inicio, toque suavemente
- 2 Si se muestra el teclado, toque suavemente (= para ingresar a la vista del registro de llamadas.
- 3 Toque suavemente el número al que desea llamar.

## Para agregar un número del registro de llamadas a sus contactos

- 1 Desde Pantalla Inicio, toque suavemente
- 2 Si se muestra el teclado, toque suavemente 🔄 para ingresar al registro de llamadas.
- 3 Toque suavemente 📲 al lado del número que desea agregar.
- 4 Toque suavemente un contacto existente para agregar el número a ese contacto, o toque suavemente 🕵 para un nuevo contacto.
- 5 Edite los detalles del contacto y toque suavemente Guard..

# Mensajería de voz

Si la suscripción incluye un servicio de contestación, las personas que llaman pueden dejar mensajes de voz cuando no pueda contestar las llamadas. Generalmente, el número del servicio de mensajería de voz está guardado en la tarjeta SIM. De lo contario, comuníquese con su proveedor de servicio para obtener el número de su servicio de mensajería de voz. Luego podrá escribir el número manualmente.

## Para escribir su número del servicio de mensajería de voz

- 1 Desde Pantalla Inicio, arrastre 🔼 hacia arriba.
- 2 Busque y toque suavemente Configuración > Configuración de llamadas > Ajustes de correo de voz.
- 3 Escriba su número del servicio de mensajería de voz.
- 4 Toque suavemente Aceptar.

# Para llamar al servicio de mensajería de voz

- 1 Desde Pantalla Inicio, toque suavemente
- 2 Toque y mantenga oprimido el 1.

# Varias llamadas

Si activó el servicio de llamada en espera, puede manejar varias llamadas al mismo tiempo. Si este servicio está activo, se le notificará mediante un bip cuando reciba otra llamada.

#### Activación o desactivación de la llamada en espera

- 1 Desde Pantalla Inicio, arrastre 🔼 hacia arriba.
- 2 Busque y toque suavemente Configuración > Configuración de llamadas > Ajustes adicionales.
- 3 Para activar o desactivar la llamada en espera, toque suavemente Llamada en espera.

## Para rechazar una segunda llamada

Cuando escuche varios sonidos durante una llamada, toque suavemente **Ocupado**.

## Para contestar una segunda llamada y finalizar la llamada en curso

• Cuando escuche varios sonidos durante una llamada, toque suavemente **Reempl.** 

#### Para contestar una segunda llamada y poner la llamada en curso en espera

 Cuando escuche varios sonidos durante una llamada, toque suavemente Contestar.

## Para realizar una segunda llamada

- 1 Durante una llamada en curso, toque suavemente ......
- Escriba el número del destinatario y toque suavemente 7.
- 3 Si el destinatario contesta, la primera llamada se pone en espera.
- · ★ El mismo procedimiento se aplica a las siguientes llamadas.

#### Para alternar entre varias llamadas

 Para cambiar a otra llamada y poner la llamada actual en espera, toque suavemente el número o el contacto deseado.

#### Para finalizar la llamada en curso y volver a la próxima llamada en espera

# Llamadas de conferencia

Con una llamada de conferencia o entre varias personas, puede mantener una conversación colectiva con dos o más personas.

## Para realizar una llamada de conferencia

- 1 Durante una llamada en curso, toque suavemente .....
- Marque el número del segundo participante y toque suavemente 7.
- 3 Si el segundo participante contesta, la primera llamada se pone en espera.
- 4 Toque suavemente 6.
- → Para agregar más participantes, repita las pasos del 1 al 4.

#### Para finalizar una llamada de conferencia

📃 Durante la llamada, toque suavemente 💦

# Configuración de llamadas

## **Desviar Ilamadas**

Puede reenviar llamadas; por ejemplo, a otro número telefónico o a un servicio de contestación.

## Para reenviar llamadas

- 1 Desde Pantalla Inicio, arrastre 🔼 hacia arriba.
- 2 Busque y toque suavemente Configuración > Configuración de llamadas > Desvío de llamada.
- 3 Seleccione una opción.
- 4 Escriba número al que desea reenviar las llamadas y toque suavemente Habilitar.

#### Para desactivar el desvío de llamadas

- 1 Desde Pantalla Inicio, arrastre 🔼 hacia arriba.
- 2 Busque y toque suavemente Configuración > Configuración de llamadas > Desvío de llamada.
- 3 Seleccione una opción.
- 4 Toque suavemente **Inhabilitar**.

## Cómo mostrar u ocultar su número telefónico

Puede optar por mostrar u ocultar su número telefónico en los dispositivos de los destinatarios de las llamadas cuando los llama.

#### Para mostrar u ocultar su número telefónico

- 1 Desde Pantalla Inicio, arrastre 🔼 hacia arriba.
- 2 Busque y toque suavemente Configuración > Configuración de llamadas > Ajustes adicionales > ID de emisor.
- 3 Seleccione una opción.

# Números de marcación fija

Si recibió un código PIN2 de su proveedor de servicio, puede usar una lista de Números de marcación fija (FDN) para restringir las llamadas entrantes y salientes.

#### Para activar o desactivar la marcación fija

- 1 Desde Pantalla Inicio, arrastre 🔼 hacia arriba.
- 2 Busque y toque suavemente Configuración > Configuración de llamadas > Números de marcación fija.
- 3 Toque suavemente Activar marcación fija o Desactivar marcación fija.
- 4 Escriba su PIN2 y toque suavemente Aceptar.

#### Acceso a la lista de destinatarios de llamadas aceptadas

- 1 Desde Pantalla Inicio, arrastre 🔼 hacia arriba.
- 2 Busque y toque suavemente Configuración > Configuración de llamadas > Números de marcación fija > Números de marcación fija.

# Teletipo (TTY)

El teletipo (TTY) es un dispositivo de telecomunicación para personas sordas o con discapacidad del habla que permite transmitir comunicaciones a través de textos en una llamada telefónica estándar a otro teléfono. Si utiliza un teletipo, puede posibilitar la comunicación de éste con su teléfono.

## Para activar un modo TTY

- 1 Desde Pantalla Inicio, arrastre 🔼 hacia arriba.
- 2 Busque y toque suavemente Configuración > Configuración de llamadas > Modo TTY .
- 3 Seleccione una opción.

# Directorio

En la aplicación **Directorio**, puede escribir información sobre sus contactos personales, por ejemplo, números telefónicos y direcciones de email. Cuando visualiza un contacto, obtiene un acceso rápido a todas las comunicaciones con ese contacto.

Si ha configurado su teléfono para utilizarlo con una cuenta con servicio de sincronización, puede sincronizar sus contactos del teléfono con los contactos de la cuenta. Cuando crea o importa contactos, debe seleccionar si desea sincronizar los contactos recién creados o importados con la cuenta, o si solamente desea usarlos en el teléfono (Teléfono de contacto). Consulte Sincronización en la página 62.

#### Para ver sus contactos

- Desde Pantalla Inicio, toque suavemente 1 para abrir la aplicación Directorio.
- Si no ha configurado su teléfono para que se sincronice con un servicio Web, o con contactos SIM importados, puede elegir hacerlo la primera vez que abra la Directorio aplicación. Si desea usar los contactos que importa de su tarjeta SIM/tarjeta de memoria con un servicio de sincronización, debe configurar la sincronización con el servicio antes de importar los contactos de la tarjeta SIM/tarjeta de memoria.

# Introducir contactos en el teléfono

Si desea transferir contactos de su viejo teléfono a su nuevo teléfono utilizando alguno de los métodos que se describen a continuación, primero debe referirse a la Guía del usuario de su viejo teléfono. Además, recuerde que necesita respaldar sus contactos viejos primero antes de importarlos al nuevo teléfono. Puede realizar esto sincronizando los contactos de su viejo teléfono con una cuenta de sincronización o exportando los contactos a su tarjeta SIM y a una tarjeta de memoria.

Puede introducir información existente de contactos en su teléfono de distintas formas:

- Utilice un servicio de sincronización, tal como Sony Ericsson Sync o Google Sync<sup>™</sup>. De esta forma puede administrar sus contactos directamente en el teléfono o desde una computadora.
- Importar contactos desde una tarjeta SIM. Puede que no se transfiera toda la información desde un teléfono a otro utilizando este método debido a la memoria limitada en la tarjeta SIM. Asimismo, algunos teléfonos nos admiten la exportación de contactos a una tarjeta SIM.
- Importar contactos desde una tarjeta de memoria. Por favor, note que no es siempre posible que puedan transferirse contactos de un teléfono a otro utilizando este método, ya que algunos teléfonos no admiten la importación o exportación de contactos desde/a una tarjeta de memoria.
- Use una conexión Bluetooth<sup>™</sup> para transferir contactos de un teléfono a otro. Ambos teléfonos deben estar encendidos. En algunos teléfonos, Bluetooth<sup>™</sup> sólo funciona cuando tiene una tarjeta SIM insertada.
- Puede enviar contactos usando servicios de mensajería tales como SMS, MMS o email. No todos los teléfonos admiten el envío de contactos usando servicios de mensajería.

## Para sincronizar los contactos del teléfono con una cuenta de sincronización

- 1 Desde Pantalla Inicio, toque suavemente 1
- 2 Oprima III y, luego, toque suavemente **Cuentas y sincronizac**.
- 3 Para configurar una cuenta de sincronización, toque suavemente **Agregar cuenta** y siga las instrucciones en pantalla. Para sincronizar con una cuenta que ya ha configurado, toque suavemente el nombre de la cuenta.

#### Importar contactos desde una tarjeta SIM
- 1 Inserte la tarjeta SIM que contiene los contactos que desea importar, luego inicie el teléfono.
- Desde Pantalla Inicio, toque suavemente
- 3 Oprima III y luego toque suavemente Importar/exportar > Import. contactos SIM.
- 4 Toque suavemente **Aceptar**.

#### Importar contactos desde una tarjeta de memoria

- 1 Inserte la tarjeta de memoria e inicie su teléfono.
- 2 Desde Pantalla Inicio, toque suavemente 1
- 3 Oprima 🔠 y luego toque suavemente Importar/exportar > Importar tarjeta memoria.
- 4 Seleccione una opción y toque suavemente Aceptar.

#### Para recibir datos de contactos usando la tecnología Bluetooth™

- 1 Asegúrese de que la función Bluetooth™ está activada y que su teléfono está configurado como visible. Si no, no puede recibir datos de otros dispositivos.
- 2 Cuando se le solicita permitir la conexión Bluetooth™ a su teléfono desde el dispositivo que envía los datos de contactos, toque suavemente **Aceptar**.
- 3 Cuando se le solicita que guarde los datos de los contactos, toque suavemente Aceptar

#### Para recibir contactos enviados usando un servicio de mensajería

- 1 Cuando reciba un nuevo mensaje de texto, mensaje multimedia o mensaje de email, abra el mensaje.
- 2 Los datos de contactos recibidos aparecen como datos adjuntos de vCard. Toque suavemente o toque y mantenga oprimido el archivo de vCard para abrir un menú y poder guardar los datos de contactos.

## **Gestionar contactos**

Cree, edite y sincronice sus contactos en unos pocos y sencillos pasos. Seleccione mostrar solamente los contactos que desea usar en el teléfono. Si sincroniza sus contactos con más de una cuenta, puede unir los contactos en su teléfono pare evitar la duplicación.

Algunos servicios de sincronización, por ejemplo algunos servicios de redes sociales, no permiten editar la información de contacto.

#### Para seleccionar los contactos que desea mostrar

- Desde Pantalla Inicio, toque suavemente
- 2 Oprima 🖽 y, luego, toque suavemente **Contactos para ver**.
- 3 En la lista que aparece, marcar y desmarcar las opciones deseadas. Si ha sincronizado los contactos con una cuenta, la cuenta aparece en la lista. Puede tocar suavemente la cuenta para expandir las opciones de la lista. Al finalizar, toque suavemente **Aceptar**.

#### Agregado de un contacto

- 1 Desde Pantalla Inicio, toque suavemente 1
- Toque suavemente <u>1</u>.
- 3 Si ha sincronizado sus contactos con una cuenta, seleccione si desea usar este contacto para la cuenta, o si desea usarla solamente en el teléfono.
- 4 Toque suavemente Nombre, escriba el nombre y toque suavemente Siguien.
- 5 Escriba el número telefónico y toque suavemente Listo.
- 6 Para agregar un campo de información adicional, como una dirección de email u otro número telefónico, toque suavemente Agregar más y seleccione el tipo de dirección que desea.
- 7 Para agregar una imagen de contacto, toque suavemente 🔝 y seleccione la imagen o tome una fotografía.
- 8 Para seleccionar el timbre de un contacto, desplácese hacia abajo, toque suavemente Agregar más > Timbre, seleccione un timbre y toque suavemente Listo.
- 9 Al finalizar, desplácese hacia arriba y toque suavemente Guard.
- El tipo de número telefónico se selecciona automáticamente cuando ingresa el número. Puede tocar suavemente el campo de tipo de número para cambiarlo, por ejemplo, desde Celular a Casa.
- Si agrega un signo más y el código de país antes del número de teléfono de un contacto, puede usar el número para hacer llamadas desde otros países.

## 1 2 Ellen Ackland 3 +46 132 445 00 6 7 8

## Pantalla de detalles del contacto

- 1 Imagen del contacto
- 2 Indica que el contacto es un favorito
- 3 Número telefónico del contacto
- 4 Botón infinito para acceder a todas las comunicaciones con el contacto mostrado en Timescape™
- 5 Indica los servicios Web a los que el contacto está vinculado
- 6 Enviar un mensaje de texto o multimedia al contacto
- 7 Edita la información de contacto
- 8 Envía los detalles del contacto y elige el método de transferencia

#### Editar un contacto

- Desde Pantalla Inicio, toque suavemente
- 2 Toque suavemente el contacto que desea editar.
- 3 Desplácese hacia abajo y toque suavemente Editar.
- 4 Edite la información deseada. Al finalizar, desplácese hacia arriba y toque suavemente **Guard.**.

#### Para eliminar un contacto

- 1 Desde Pantalla Inicio, toque suavemente 1
- 2 Toque suavemente el contacto que desea eliminar.
- 3 Desplácese hacia abajo y toque suavemente Editar.
- 4 Desplácese hacia abajo y toque suavemente Eliminar contacto > Suprim.

#### Para eliminar todos los contactos

- 1 Desde Pantalla Inicio, arrastre 🔼 hacia arriba.
- 2 Busque y toque suavemente **Configuración**.
- 3 Toque suavemente **Aplicaciones** > **Administrar aplicaciones**.
- 4 Toque suavemente Almacenamiento para contactos.
- 5 Toque suavemente **Borrar datos**.

#### Exportar contactos a la tarjeta SIM

- 1 Desde Pantalla Inicio, toque suavemente 🜈.
- 2 Oprima III y luego toque suavemente Importar/exportar > Exportar tarjeta SIM.
- 3 Toque suavemente Aceptar.
- Cuando exporte contactos a la tarjeta SIM, la cantidad y tipo de información que puede transferir para cada contacto es limitada. Esto se debe a la memoria limitada que tienen las tarjetas SIM.

#### Para exportar todos los contactos a la tarjeta de memoria

- 1 Desde Pantalla Inicio, toque suavemente 7
- 2 Oprima 🗄 y luego toque suavemente Importar/exportar > Exportar a tarjeta de memoria.
- 3 Toque suavemente **Aceptar**.

#### Evitar entradas múltiples en su directorio

Si sincroniza sus contactos con una nueva cuenta o importa la información de contacto de otras maneras, puede terminar teniendo entradas duplicadas en su directorio. Si eso sucede, puede unir dichos duplicados para crear una entrada única. Y si une entradas por error, puede separarlas nuevamente.

#### Para unir contactos

- 1 Desde Pantalla Inicio, toque suavemente 7.
- 2 Toque suavemente el contacto que desea unir con otro contacto, luego toque suavemente **Editar**.
- 3 Oprima IIII y, luego, toque suavemente **Unir contactos**.
- 4 Seleccione el contacto que desea unir en la lista de sugerencias, o toque suavemente **Todos los contactos** y seleccione de entre todos los contactos.
- 5 Toque suavemente Aceptar.

#### Para separar contactos unidos

- 1 Desde Pantalla Inicio, toque suavemente 7.
- 2 Toque y mantenga oprimido el contacto unidos que desea editar, luego toque suavemente **Editar contacto**.
- 3 Oprima 🔡 y, luego, toque suavemente **Separar**.
- 4 Toque suavemente **Aceptar**.

## Comunicarse con sus contactos

#### Para buscar un contacto

- 1 Desde Pantalla Inicio, toque suavemente 7
- 2 Toque suavemente Buscar.
- 3 Escriba las primeras letras del nombre del contacto que está buscando.
- 4 Las coincidencias aparecerán en una lista. Si obtiene más de una coincidencia, toque suavemente la flecha abajo para ver la lista completa de coincidencias.
- 5 Desplácese hasta el contacto deseado y tóquelo suavemente.

#### Para llamar a un contacto

- 1 Desde Pantalla Inicio, toque suavemente 1
- 2 Toque suavemente el contacto.
- 3 Toque suavemente el número telefónico que desea del contacto.

#### Para enviar un mensaje de texto o multimedia a un contacto

- 1 Desde Pantalla Inicio, toque suavemente 7
- 2 Toque suavemente el contacto.
- 3 Toque suavemente z junto al número telefónico que desea del contacto.
- 4 Edite el mensaje y toque suavemente Enviar.
- Sólo puede enviar mensajes de texto y multimedia a números de teléfono móvil.

#### Enviar un email a un contacto

- 1 Desde Pantalla Inicio, toque suavemente 🜈.
- 2 Toque suavemente el contacto.
- 3 Toque suavemente la dirección de email para el contacto.
- 4 Edite el mensaje y toque suavemente **Enviar**.

#### Para ver todas las comunicaciones con un contacto en Timescape

- 1 Desde Pantalla Inicio, toque suavemente 1
- 2 Toque suavemente el contacto cuyas comunicaciones desea ver.
- 3 Toque suavemente . Si nunca ha utilizado Timescape antes, toque suavemente **Continuar**.
- 4 Todas las llamadas perdidas, mensajes de texto y multimedia, actualizaciones de Facebook y Twitter del contacto se muestran en Timescape.

## **Favoritos**

Puede marcar un contacto como favorito para acceder rápidamente a él. En la vista favoritos, un contacto se representa por su imagen. Si uno de sus contactos favoritos no tiene una imagen, ese contacto recibe una imagen predeterminada.

#### Para marcar o desmarcar un contacto como favorito

- 1 Desde Pantalla Inicio, toque suavemente 7
- 2 Toque suavemente el contacto que desea agregar a sus favoritos o retirar de allí.
- 3 Toque Editar > Favorito > Guard..

#### Acceso a sus contactos favoritos

- 1 Desde Pantalla Inicio, toque suavemente 7.
- 2 Toque suavemente la ficha 📉. Los favoritos aparecen como miniaturas.

#### Agregado de una imagen de contacto

- 1 Desde Pantalla Inicio, toque suavemente 7
- 2 Toque suavemente el contacto al que desea agregarle una imagen.
- 3 Desplácese hacia abajo y toque suavemente Editar.
- 4 Toque suavemente .
- 5 Si desea seleccionar una imagen desde el álbum de la cámara, toque suavemente Fotografías y seleccione una fotografía. Si desea tomar una fotografía con la cámara, toque suavemente Sacar nueva fotografía y tómela.
- 6 Recorte la imagen utilizando el marco y toque suavemente Guard.
- 7 Desplácese hacia arriba y toque suavemente Guard.
- · . También puede agregar una imagen a un contacto desde el Álbum.

## **Compartir contactos**

#### Para enviar un contacto

- 1 Desde Pantalla Inicio, toque suavemente 1
- 2 Toque suavemente el contacto que desea enviar, luego toque suavemente Enviar contacto.
- 3 Seleccione un método de transferencia disponible y siga las instrucciones en pantalla.

### Para enviar todos los contactos

- 1 Desde Pantalla Inicio, toque suavemente 1
- 2 Oprima 🔡 y, luego, toque suavemente Enviar todos contactos.
- 3 Seleccione un método de transferencia disponible y siga las instrucciones en pantalla.

# Mensajería

## Cómo usar mensajes de texto y multimedia

Puede enviar y recibir mensajes de texto desde el teléfono utilizando SMS (Servicio de mensajes cortos). Si la suscripción incluye MMS (Servicio de mensajería multimedia), también puede enviar y recibir mensajes que contengan archivos de medios, por ejemplo, imágenes y videos. Un solo mensaje de texto puede contener hasta 160 caracteres. Si excede los 160 caracteres, todos sus mensajes únicos se vinculan y se envían juntos. Se le cobra por cada uno de los mensajes de 160 caracteres enviados. Cuando visualiza sus mensajes, aparecen como conversaciones, lo que significa que los mensajes para y de una persona en particular están agrupados.

Para enviar mensajes multimedia, debe establecer los ajustes de MMS en su teléfono. Consulte *Ajustes de mensajería e Internet* en la página 29.

#### Para crear y enviar un mensaje

- 1 Desde su Pantalla Inicio, toque suavemente X.
- 2 Toque suavemente **Mensaje nuevo**.
- 3 Toque suavemente **Escribir mensaje**, escriba su mensaje de texto y toque suavemente **Siguien.**.
- 4 Para agregar un destinatario, debe seleccionar un contacto o escriba manualmente el nombre completo en el campo de ingreso de texto y luego toque suavemente Listo.
- 5 Si desea agregar un archivo de medios, toque suavemente 🖳 y seleccione una opción.
- 6 Si desea agregar o eliminar destinatarios antes de enviar el mensaje, oprima 🛄. Para agregar un destinatario, toque Agregar destinatario. Para eliminar un destinatario, toque suavemente Editar destinatarios y toque suavemente 🖃 al lado de un campo de destinatario. Al finalizar, toque suavemente Listo.
- 7 Toque **Enviar** para enviar el mensaje.
- Si cierra un mensaje antes de enviarlo, se guardará como borrador. La conversación se etiquetará con la palabra **Borrador**.

#### Para leer un mensaje recibido

- 1 Desde su Pantalla Inicio, toque suavemente 🔀.
- 2 Toque suavemente la conversación deseada.
- 3 Si el mensaje todavía no se descargó, toque suavemente el mensaje, luego toque suavemente **Descargar mensaje**.
- Cuando reciba un mensaje de texto o multimedia, aparecerá en la barra de estado. Para leer el mensaje, también puede arrastrar la barra de estado hacia abajo y tocar suavemente el mensaje recibido cuando la barra de estado esté abierta.

#### Para responder a un mensaje

- 1 Desde su Pantalla Inicio, toque suavemente K.
- 2 Toque suavemente la conversación deseada.
- 3 Escriba su respuesta y toque suavemente Enviar.

#### Para reenviar un mensaje

- Desde su Pantalla Inicio, toque suavemente
- 2 Toque suavemente la conversación deseada.
- 3 Toque y mantenga oprimido el mensaje que desea reenviar, luego toque suavemente **Reenviar mensaje**.
- 4 Seleccione un destinatario de la lista o toque suavemente **Nueva conversación** para agregar un destinatario que no figura en la lista.
- 5 Edite el mensaje y toque suavemente **Enviar**.

#### Para eliminar un mensaje

- 1 Desde su Pantalla Inicio, toque suavemente X.
- 2 Toque suavemente la conversación deseada.
- 3 Toque y mantenga oprimido el mensaje que desea eliminar, luego toque suavemente Eliminar mensaje > Sí.

#### Para eliminar una conversación

- 1 Desde su Pantalla Inicio, toque suavemente X.
- 2 Oprima 🖽 y, luego, toque suavemente Eliminar varios.
- 3 Marque las casillas de las conversaciones que desea eliminar, luego toque suavemente **Suprim.**.

#### Para guardar el número de un remitente en los contactos

- 1 Desde su Pantalla Inicio, toque suavemente .
- 2 Toque suavemente sobre una conversación.
- 3 Toque suavemente el número del remitente en el extremo superior de la pantalla.
- 4 Toque suavemente **A**.
- 5 Seleccione un contacto existente, o toque suavemente **Nuevo contacto** si desea crear un nuevo contacto.
- 6 Edite la información de contacto y toque suavemente Guard.

#### Para llamar al remitente de un mensaje

- 1 Desde su Pantalla Inicio, toque suavemente K.
- 2 Toque suavemente sobre una conversación.
- 3 Toque el destinatario en la parte superior de la pantalla.
- 4 Si el destinatario está guardado en sus contactos, toque suavemente el número telefónico al que desea llamar. Si no ha guardado el destinatario en sus contactos, toque suavemente .

#### Para guardar un archivo que se encuentra en un mensaje

- 1 Desde su Pantalla Inicio, toque suavemente M.
- 2 Toque suavemente la conversación deseada.
- 3 Si todavía no se ha descargado el mensaje, tóquelo suavemente, luego toque suavemente **Descargar mensaje**.
- 4 Toque y mantenga oprimido el archivo que desea guardar, luego seleccione la opción deseada.

## Opciones de mensajes de texto y multimedia

#### Para cambiar los ajustes de notificación para los mensajes

- 1 Desde su Pantalla Inicio, toque suavemente M.
- 2 Oprima III y, luego, toque suavemente Ajustes.
- 3 Si lo desea, toque suavemente **Tono de notificación** y seleccione un sonido de notificación.
- 4 Si lo desea, toque suavemente **Vibración de notificación** y marque la casilla de verificación para activar.

#### Para cambiar los ajustes de los informes de entrega para mensajes salientes

- 1 Desde su Pantalla Inicio, toque suavemente 🔀.
- 2 Oprima 🔠 y, luego, toque suavemente Ajustes.
- 3 Toque suavemente **Informe de entrega** para activar o desactivar los informes de entrega.
- Cuando un mensaje fue entregado al destinatario, aparece 🜄 en el mensaje.

#### Para ver mensajes guardados en la tarjeta SIM

- 1 Desde su Pantalla Inicio, toque suavemente 🔀.
- 2 Oprima III y luego toque suavemente Ajustes > Mensajes SIM.

## Email

Puede usar el teléfono para enviar y recibir emails a través de su cuenta de email habitual.

Puede configurar una sincronización con Microsoft® Exchange Server mediante la aplicación Dataviz® RoadSync™ en su teléfono. También puede usar la aplicación Correo de RoadSync en su teléfono con su cuenta de email en Microsoft® Exchange Server. Ir a www.dataviz.com para obtener más información.

#### Para configurar una cuenta de email en el teléfono

- 1 Desde su Pantalla Inicio, arrastre 🔼 hacia arriba.
- 2 Busque y toque suavemente **Email**.
- 3 Ingrese su dirección de email y la contraseña, luego toque **Continuar**.
- 4 Si los ajustes para la cuenta de email no se pueden descargar automáticamente, debe completar la configuración manualmente.
- Si debe ingresar los ajustes manualmente, comuníquese con su proveedor de servicio de email para conocer los ajustes correctos de la cuenta de email. Por ejemplo, debe conocer si el tipo de servidor es POP3 o IMAP.
- Para configurar más de una cuenta de email, vea Agregar una cuenta de email adicional al teléfono en la página 46.

## Usar email

#### Para crear y enviar un email

- 1 Desde su Pantalla Inicio, arrastre 🔼 hacia arriba.
- 2 Busque y toque suavemente **Email**.
- 3 Si utiliza varias cuentas de email, toque suavemente la cuenta desde donde desea enviar el mensaje.
- 4 Toque suavemente **Escribir nuevo**.
- 5 Toque suavemente **Para:** y escriba la dirección del destinatario, luego toque suavemente **Listo**. Puede agregar más destinatarios repitiendo este paso o puede eliminar un destinatario tocando suavemente **x**.
- 6 Toque suavemente **Asunto**, escriba el asunto del email y toque suavemente **Listo**.
- 7 Toque suavemente **Escribir email**, escriba el mensaje de texto y toque suavemente **Listo**.
- 8 Para adjuntar un archivo, toque . Toque suavemente el tipo de archivo que desea adjuntar, luego toque suavemente el archivo que desea adjuntar de la lista de archivos que le aparecen.
- 9 Toque suavemente Enviar.

#### Para recibir y leer mensajes de email

- 1 Desde su Pantalla Inicio, arrastre 🔼 hacia arriba.
- 2 Busque y toque suavemente **Email**.
- 3 Si utiliza varias cuentas de email, toque suavemente la cuenta en que desea revisar mensajes nuevos, luego toque suavemente **Bandeja de entrada**.
- 4 Para descargar mensajes nuevos, toque suavemente 😈.
- 5 Toque el mensaje que desea leer.
- Si oprime Mientras visualiza la lista de cuentas de email en el paso 3, actualizará las bandejas de entrada de todas las cuentas de email.

#### Para visualizar datos adjuntos de un email

- 1 Desde su Pantalla Inicio, arrastre 🔼 hacia arriba.
- 2 Busque y toque suavemente **Email**.
- 3 Busque y toque suavemente el mensaje deseado.
- 4 De ser necesario, toque suavemente los datos adjuntos para descargarlos. Luego toque suavemente el adjunto para abrirlo.
- Si desea editar una fotografía adjunta, toque suavemente el ícono de la esquina izquierda y seleccione una opción.

#### Para guardar la dirección de email de un remitente en los contactos

- 1 Desde Pantalla Inicio, arrastre 🔼 hacia arriba.
- 2 Busque y toque suavemente **Email**.
- 3 Busque y toque suavemente el mensaje deseado.
- 4 Toque suavemente el campo del remitente en el extremo superior de la pantalla.
- 5 Toque suavemente la dirección de email bajo**De:**, y luego toque suavemente **Guardar contacto**.
- 6 Seleccione un contacto existente, o toque suavemente **Nuevo contacto** si desea crear un nuevo contacto.
- 7 Edite la información de contacto y toque suavemente Guard..

#### Para responder a un mensaje de email

- 1 Desde Pantalla Inicio, arrastre 🔼 hacia arriba.
- 2 Busque y toque suavemente **Email**.
- 3 Busque y toque suavemente el mensaje que desea responder.
- 4 Desplácese por el mensaje y toque suavemente **Responder** o, si son muchos destinatarios, **Responder a todos**.
- 5 Toque suavemente el campo de texto del mensaje, escriba el texto del mensaje y toque suavemente **Listo**.
- 6 Toque suavemente Enviar.

#### Para reenviar un email

- 1 Desde Pantalla Inicio, arrastre 🔼 hacia arriba.
- 2 Busque y toque suavemente **Email**.
- 3 Busque y toque suavemente el mensaje que desea reenviar.
- 4 Desplácese hacia abajo por el mensaje y toque suavemente Reenviar.
- 5 Toque suavemente **Para:**, escriba la dirección del destinatario y toque suavemente **Listo**.
- 6 Toque suavemente el campo de texto del mensaje, escriba el texto del mensaje y toque suavemente Listo.
- 7 Toque suavemente Enviar.

#### Para eliminar mensajes de email

- 1 Desde Pantalla Inicio, arrastre 🔼 hacia arriba.
- 2 Busque y toque suavemente Email.
- 3 Busque y toque suavemente la carpeta que contiene los mensajes que desea eliminar.
- 4 Oprima 🖽 y, luego, toque suavemente **Suprimir varios**.
- 5 Marque las casillas de los mensajes que desea eliminar, luego toque suavemente **Suprim.**

#### Para cambiar la frecuencia de revisar emails

- 1 Desde su Pantalla Inicio, arrastre 🔼 hacia arriba.
- 2 Busque y toque suavemente Email.
- 3 Si ha configurado más de una cuenta de email, toque suavemente la que desea ajustar.
- 4 Oprima III, luego toque suavemente Ajustes de cuenta > Frec verific email y seleccione una opción.

## Para cambiar el tamaño de la bandeja de entrada para una cuenta de email en el teléfono

- 1 Desde su Pantalla Inicio, arrastre 🔼 hacia arriba.
- 2 Busque y toque suavemente Email.
- 3 Si tiene varias cuentas de email, toque suavemente la cuenta que desea editar.
- 4 Oprima III, luego toque suavemente Ajustes de cuenta > Tam. de la band. de entr. y seleccione una opción.
- La cantidad de mensajes que se pueden mostrar en la bandeja de entrada de email de su teléfono es limitada. Sólo aparecen los mensajes recibidos recientemente.

## Utilizar cuentas de email

#### Agregar una cuenta de email adicional al teléfono

- 1 Desde su Pantalla Inicio, arrastre 🔼 hacia arriba.
- 2 Busque y toque suavemente Email.
- 3 Oprima 🖽 y, luego, toque suavemente Agregar cuenta.
- 4 Ingrese su dirección de email y la contraseña, luego toque Continuar.
- 5 Si los ajustes para la cuenta de email no se pueden descargar automáticamente, debe completar la configuración manualmente.

#### Establecer una cuenta de email como cuenta predeterminada

- 1 Desde su Pantalla Inicio, arrastre 🔼 hacia arriba.
- 2 Busque y toque suavemente **Email**.
- 3 Toque suavemente la cuenta que desea establecer como cuenta predeterminada para escribir y enviar email.
- 4 Oprima III y, luego, toque suavemente Ajustes de cuenta.
- 5 Marque la casilla de verificación Cuenta predeterminada.
- 👻 Si sólo tiene una cuenta de email, esa cuenta será automáticamente la predeterminada.

#### Suprimir una cuenta de email del teléfono

- 1 Desde su Pantalla Inicio, arrastre 🔼 hacia arriba.
- 2 Busque y toque suavemente **Email**.
- 3 Si tiene varias cuentas de email, toque suavemente la cuenta que desea eliminar.
- 4 Oprima 🔡 y, luego, toque suavemente Ajustes de cuenta.
- 5 Oprima 🔡 y luego toque suavemente **Suprimir cuenta** > **Aceptar**.

## Gmail<sup>™</sup> y otros servicios de Google

Si tiene una cuenta Google<sup>™</sup> puede utilizar la aplicación Gmail<sup>™</sup> en su teléfono para leer, escribir y organizar mensajes de email. Luego de configurar su cuenta Google<sup>™</sup> para trabajar en su teléfono, también puede chatear con amigos utilizando la aplicación Google Talk<sup>™</sup>, sincronice la aplicación de calendario de su teléfono con su Google Calendar<sup>™</sup> y descargue aplicaciones y juegos de Android Market<sup>™</sup>.

#### Para configurar una cuenta de Google™ en su teléfono

- 1 Desde Pantalla Inicio, arrastre 🔼 hacia arriba.
- 2 Busque y toque suavemente Configuración > Cuentas y sincronización > Agregar cuenta > Google™.
- 3 Siga el asistente de registro para crear una cuenta de Google™ o acceda si ya tiene una.
- 4 El teléfono está listo para usar Gmail™, Google Talk™ y Google Calendar™.
- También es posible ajustar o crear una cuenta de Google™ desde el asistente de configuración la primera vez que inicie su teléfono. También puede crear una cuenta de a Google™ ingresando a www.google.com/accounts en el explorador Web de su computadora.

## Para abrir Gmail™

- Desde Pantalla Inicio, arrastre ▲ hacia arriba.
  Busque y toque suavemente . Gmail<sup>™</sup> .

# Google Talk<sup>™</sup>

Puede usar la mensajería instantánea Google Talk™ en el teléfono para conversar con amigos que también usen esta aplicación.

#### Para iniciar Google Talk™

- 1 Desde Pantalla Inicio, arrastre 🔼 hacia arriba.
- 2 Busque y toque suavemente Hablar.

#### Responder un mensaje instantáneo con Hablar

- 1 Cuando alguien se pone en contacto con usted en **Hablar**, aparece 📻 en la barra de estado.
- 2 Arrastre la barra de estado hacia abajo, luego toque el mensaje y comience a hablar.

## Sony Ericsson Timescape™

Sony Ericsson Timescape™ cambia la manera en que interactúa con otros recopilando todas sus comunicaciones en una sola vista. Todos los eventos (actualizaciones de Facebook o Twitter, mensajes de texto y multimedia o llamadas perdidas) aparecen como un mosaico en un flujo cronológico en la pantalla. Puede ver previamente el evento en tamaño reducido antes de seleccionar la visualización de todo el contenido. También puede filtrar por tipo de evento para ver todas las comunicaciones de un contacto en particular.

Es posible que los servicios y las funciones descritos en este capítulo no sean admitidos en todos los países o regiones o por todas las redes o proveedores de servicios en todas las áreas.

#### Para iniciar Timescape™

- 1 Desde Pantalla Inicio, arrastre 🔼 hacia arriba.
- 2 Busque y toque suavemente Timescape™.
- 3 La primera vez que inicie Timescape, puede tocar suavemente Conectar y conectarse a su cuenta de Facebook o Twitter para recibir actualizaciones de Facebook y Twitter en Timescape. Si no desea conectarse, toque suavemente Omitir.
- Si ya se ha conectado a Facebook, Twitter u otro servicio en línea mientras configura el teléfono por primera vez, puede iniciar Timescape™. La pantalla de bienvenida no se mostrará, y no es necesario que vuelva a conectarse.
- Si no se ha conectado y toca suavemente Omitir, podrá conectarse siempre desde la pantalla Inicio tocando suavemente Configuración > Sony Ericsson > Ajustes de Timescape™ >Servicios.

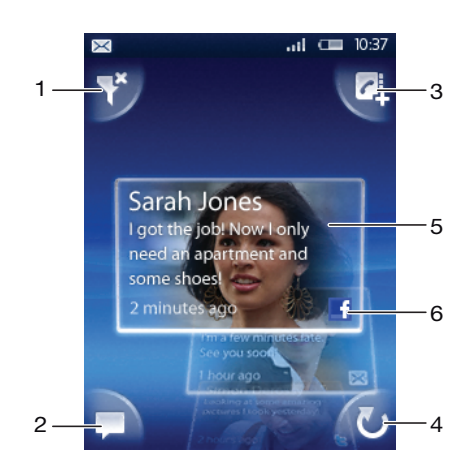

## Vista principal de Timescape™

- 1 Ícono de filtro
- 2 Íconos de actualización de estado
- 3 Ícono de contacto
- 4 Ícono Actualizar (sólo es visible si está conectado a una cuenta de servicios Web)
- 5 Mosaicos de Timescape™ (en orden cronológico)
- 6 Ícono de contenido de mosaico (muestra el contenido que está viendo actualmente)

## Widget Timescape<sup>™</sup>

Para acceder rápidamente, se puede agregar el widget Timescape™ a Pantalla Inicio. Consulte *Pantalla Inicio* en la página 16.

## Usar Timescape™

#### Desplazarse por los mosaicos en Timescape™

Toque y mantenga oprimido un mosaico y luego arrástrelo hacia arriba o hacia abajo.

### Íconos de mosaico

Los siguientes íconos en un mosaico indican tipos de eventos. Al ver previamente un mosaico, puede tocar suavemente el ícono o el mosaico para ver el evento relacionado.

- 🗅 Una llamada perdida
- Un mensaje de texto o multimedia
- Actualizaciones de sus contactos de Twitter
- Actualizaciones de sus contactos de Facebook

#### Conectarse a Facebook<sup>™</sup> o Twitter<sup>™</sup> desde Timescape<sup>™</sup>

- 1 Desde Pantalla Inicio, arrastre 🔼 hacia arriba.
- 2 Busque y toque suavemente Timescape™.
- 3 Oprima 🔠 y luego toque suavemente Ajustes > Servicios.
- 4 Toque suavemente el servicio al que desea conectarse.
- 5 Ingrese los detalles de inicio de sesión.
- Una vez que se haya conectado a un servicio Web, puede actualizar su estado o ver actualizaciones del servicio Web en Timescape™.

#### Para actualizar su estado de Facebook™ o Twitter™ en Timescape™

- 1 Desde su Pantalla Inicio, arrastre 🔼 hacia arriba.
- 2 Busque y toque suavemente **Timescape™**.
- 3 Toque suavemente 💻.
- 4 Toque suavemente Seleccionar servicios.
- 5 Toque suavemente el servicio para el que desea actualizar su estado. Si no está conectado al servicio, necesita escribir sus detalles de inicio de sesión. Una vez que haya seleccionado el servicio deseado, toque suavemente **Listo**.
- 6 Toque suavemente Editar estado, escriba su nuevo estado y toque suavemente Enviar.

#### Desconectarse a Facebook™ o Twitter™ desde Timescape™

- 1 Desde Pantalla Inicio, arrastre 🔼 hacia arriba.
- 2 Busque y toque suavemente **Timescape™**.
- 3 Oprima III y luego toque suavemente Ajustes > Servicios.
- 4 Toque suavemente el servicio del que desea desconectarse, luego toque suavemente Desconectar.

#### Para ver un evento en Timescape™

- 1 Desde su Pantalla Inicio, arrastre 🔼 hacia arriba.
- 2 Busque y toque suavemente Timescape<sup>™</sup>.
- 3 Desplácese hacia el mosaico para el evento deseado.

#### Devolver una llamada desde Timescape ™ cuando tiene una llamada perdida

- 1 Desde Pantalla Inicio, arrastre 🔼 hacia arriba.
- 2 Busque y toque suavemente **Timescape™**.
- 3 Desplácese hacia el mosaico que representa la llamada perdida y tóquelo suavemente.
- 4 Toque suavemente el número que desea en la lista de llamadas.

#### Para responder a un mensaje de texto o multimedia en Timescape™

- 1 Desde Pantalla Inicio, arrastre 🔼 hacia arriba.
- 2 Busque y toque suavemente **Timescape™**.
- 3 Desplácese hasta el mosaico de mensaje de texto o multimedia y toque suavemente el mosaico.
- 4 Edite el mensaje y toque suavemente Enviar.

#### Para agregar un número de un mosaico de Timescape a un contacto

- 1 Desde Pantalla Inicio, arrastre 🔼 hacia arriba.
- 2 Busque y toque suavemente **Timescape™**.
- 3 Desplácese hasta el mosaico que contiene el número que desea agregar al contacto.
- 4 Toque suavemente 2.
- 5 Seleccione el contacto al cual desea agregar el número o toque suavemente Crear nuevo contacto para crear un nuevo contacto.
- 6 Edite los detalles del contacto y toque suavemente Guard.

#### Para enlazar un contacto de servicio Web a un contacto del teléfono en Timescape™

- 1 Desde Pantalla Inicio, arrastre 🔼 hacia arriba.
- 2 Busque y toque suavemente  $\overline{\text{Timescape}^{TM}}$ .
- 3 Desplácese hasta el mosaico que representa una actualización desde el contacto de servicios Web.
- 4 Toque suavemente **Aceptar**.
- 5 Toque suavemente el contacto del teléfono que desea enlazar al contacto de servicio Web y luego **Aceptar**.

#### Actualizar la vista principal de Timescape™

- 1 Desde su Pantalla Inicio, arrastre 🔼 hacia arriba.
- 2 Busque y toque suavemente Timescape<sup>™</sup>.
- 3 Toque suavemente 🕖

#### Para filtrar los eventos que se muestran en Timescape™

- 1 Desde Pantalla Inicio, arrastre 🔼 hacia arriba.
- 2 Busque y toque suavemente **Timescape™**.
- 3 Toque suavemente el ícono de filtro de mosaicos ubicado en la esquina superior izquierda.
- 4 Seleccione los tipos de eventos que desea ver. Puede filtrar los servicios Web, Mensajes, Llamadas perdidas, o ver todas las comunicaciones mantenidas con un contacto.

#### Para ver todas las comunicaciones con un contacto

- 1 Desde Pantalla Inicio, arrastre 🔼 hacia arriba.
- 2 Busque y toque suavemente **Timescape™**.
- 3 Desplácese hacia el mosaico correspondiente al contacto que desea ver.
- 4 Toque suavemente Y.
- 5 Toque suavemente el nombre del contacto.
- También puede ver todas las comunicaciones mantenidas con un contacto si éste está guardado en Contactos.

## Configuración de Timescape™

#### Acceso a los ajustes de Timescape™

- 1 Desde Pantalla Inicio, arrastre 🔼 hacia arriba.
- 2 Busque y toque suavemente Timescape™.
- 3 Oprima IIII y, luego, toque suavemente Ajustes.

#### Cambiar los eventos que se muestran en Timescape™

- 1 Desde Pantalla Inicio, arrastre 🔼 hacia arriba.
- 2 Busque y toque suavemente **Timescape™**.
- 3 Oprima III y luego toque suavemente Ajustes > Seleccionar contenido.
- 4 Toque suavemente las casillas de verificación y luego toque suavemente Listo. Si no se ha conectado al servicio Web que desea seleccionar, toque suavemente el servicio y escriba sus detalles de inicio de sesión.

#### Borrar contenido Timescape™

- 1 Desde Pantalla Inicio, arrastre 🔼 hacia arriba.
- 2 Busque y toque suavemente Timescape™.
- 3 Oprima 🗄 y luego toque suavemente Ajustes > Borrar el contenido.
- 4 Toque suavemente el contenido que desea borrar, y luego toque suavemente Aceptar.

#### Programar actualizaciones de contenido de servicio Web en Timescape™

- 1 Desde Pantalla Inicio, arrastre 🔺 hacia arriba.
- 2 Busque y toque suavemente Timescape™.
- 3 Oprima ⊞ y luego toque suavemente Ajustes > Programar actualiz.
- 4 Toque suavemente la opción deseada. Si selecciona **Manual**, no se realizarán actualizaciones automáticas.

# Android Market<sup>™</sup>

Abra Android Market<sup>™</sup> y entre a un mundo de aplicaciones y juegos. Puede buscar estas aplicaciones y juegos por "descargas principales" y otras categorías. También puede calificar una aplicación o un juego y enviar comentarios sobre ellos.

Para usar Android Market<sup>™</sup>, necesita tener una cuenta de Google <sup>™</sup>. Consulte *Para configurar una cuenta de Google<sup>™</sup> en su teléfono* en la página 46.

Android Market<sup>™</sup> puede no estar disponible en todos los países o regiones

#### Para abrir Android Market™

- 1 Desde Pantalla Inicio, arrastre 🔼 hacia arriba.
- 2 Busque y toque suavemente Market.

## **Opciones de pago**

Cuando descarga aplicaciones pagadas desde Android Market<sup>™</sup>, su compra es manejada a través de Google Checkout<sup>™</sup>. En algunos casos, puede descargar versiones de prueba gratuitas de aplicaciones a través de Android Market<sup>™</sup>, pero si desea continuar usando la aplicación, la descarga y el pago de la versión completa se debe hacer a través del sitio Web del fabricante.

- Google Checkout™: Google Checkout es un servicio de procesamiento de pago en línea. Ofrece, por ejemplo, información sobre su historial de compra y le da protección contra fraude de tarjetas de crédito al no revelarle el número completo de su tarjeta de crédito al proveedor. Puede utilizar la cuenta de email de Google para conectarse a Google Checkout desde su teléfono. Si no tiene una cuenta Google Checkout, puede registrarse para obtener una nueva cuenta desde su teléfono. El pago se puede hacer con una tarjeta de crédito, de débito o de regalo. Algunos proveedores sólo pueden aceptar pagos a través de su cuenta de facturación del teléfono.
- Puede que no sea posible comprar aplicaciones a través de Android Market™ en todos los países o regiones.

## Descargar de Android Market™

Puede descargar todo tipo de aplicaciones de Android Market<sup>™</sup>, incluyendo aplicaciones gratuitas. Si paga por una aplicación mediante Google Checkout, la aplicación estará unida a su cuenta de Google de manera que se pueda instalar una cantidad ilimitada de veces en cualquier dispositivo.

#### Antes de descargar aplicaciones

Antes de comenzar a descargar aplicaciones de Android Market<sup>™</sup>, asegúrese de que funciona su conexión a Internet.

Además, recuerde que puede generar gastos por tráfico de datos cuando descarga contenido a su teléfono. Para obtener más información, comuníquese con su operador.

#### Descargar una aplicación gratuita

- 1 En Android Market<sup>™</sup>, busque un elemento que desee descargar buscando por categorías o usando la función de búsqueda.
- 2 Toque suavemente el elemento para ver los detalles.
- 3 Toque suavemente Instalar.
- 4 Si la aplicación que sedea descargar requiere acceso a sus datos o el control de alguna función de su teléfono, aparece una pantalla adicional que le dice que la aplicación puede acceder. Lea esta pantalla atentamente porque la funcionalidad de su teléfono puede verse seriamente afectada si procede. Toque suavemente Aceptar si está de acuerdo o Cancelar si desea cancelar la descarga.

#### Descargar una aplicación pagada

- 1 En Android Market<sup>™</sup>, busque un elemento que desee descargar buscando por categorías o usando la función de búsqueda.
- 2 Toque suavemente el elemento para ver los detalles.
- 3 Toque suavemente Comprar.
- 4 Ingrese el nombre de usuario y la contraseña para conectarse a Google Checkout™. Puede usar la cuenta de email de Google o crear una nueva cuenta para Google Checkout.
- 5 Una vez que esté conectado, siga las instrucciones en el teléfono para completar la compra.

#### Abrir una aplicación descargada

- 1 En Android Market<sup>™</sup>, oprima ⊞ y luego toque suavemente **Descargas**.
- 2 Toque suavemente la aplicación descargada.
- -- También puede acceder a aplicaciones descargadas desde los paneles de aplicaciones.

# Servicio PlayNow™

Puede usar el servicio PlayNow<sup>™</sup> para descargar aplicaciones, juegos y música. El servicio PlayNow<sup>™</sup> ofrece descargas gratuitas y no gratuitas. Puede descargar elementos desde su teléfono o desde su computadora.

É Este servicio PlayNow™ no se encuentra disponible en todos los países.

## Antes de descargar aplicaciones y contenido

Antes de descargar, asegúrese de tener una conexión a Internet. Además, posiblemente necesite tener una tarjeta de memoria insertada en su teléfono para descargar contenido, como música, timbres y temas.

Cuando descarga el contenido a su teléfono, es posible que deba pagar por la cantidad de datos transferidos. Comuníquese con su operador para obtener información sobre las tarifas de transferencia de datos en su país.

#### Para iniciar PlayNow™

- 1 Desde Pantalla Inicio, arrastre 🔼 hacia arriba.
- 2 Busque y toque suavemente ►.

## Registrar una cuenta PlayNow™

Puede descargar contenido del servicio PlayNow<sup>™</sup> sin registrar una cuenta, aunque el registro le dará algunos beneficios. Podrá pagar con su tarjeta de crédito, revisar la compra y descargar el historial. También puede descargar toda la música dos veces; una vez a su móvil y otra en formato MP3 de alta calidad a su computadora. Al registrarse, podrá canjear cupones.

#### Registrar una cuenta PlayNow™

- 1 Toque suavemente 🕟 y luego 믡.
- 2 En el menú, toque suavemente Inicio de sesión > Registrarse.
- 3 Escriba su información personal y luego toque suavemente **Registrarse**.

## **Opciones de pago**

Hay dos maneras de pagar las aplicaciones y otro contenido que compre desde el servicio PlayNow™:

- Tarjeta de crédito: pague con su tarjeta de crédito. Debe estar conectado a su cuenta PlayNow<sup>™</sup> para poder pagar con su tarjeta de crédito. Si paga con tarjeta de crédito, el precio será más bajo que si paga con SMS premium. Sus datos personales se transfieren en forma segura con la encriptación Secure Sockets Layer (SSL). Cuando se valide su compra, la descarga comenzará automáticamente.
- SMS premium: pague con SMS cuando esté en su país de origen. No es necesario ser un usuario registrado para pagar contenido con el método SMS premium. Los elementos comprados se descargarán automáticamente en su teléfono.
- Las dos opciones de pago no siempre están disponibles en todos los países o con todos los proveedores de servicio.

## Cupones

Los cupones son códigos para acceder a contenido, como música, aplicaciones y juegos ofrecidos en una campaña.

Puede acceder a la opción de cupones cuando se registre para utilizar PlayNow. Solicítele a su operador de red más información sobre ofertas de cupones y sus códigos en una campaña específica.

Los cupones y las campañas no están disponibles en algunos países o redes. La opción de cupones aún estará visible en su teléfono, incluso si el servicio de cupón no está disponible en su país.

#### Para redimir un cupón

- 1 En la pantalla **PlayNow™**, oprima **⊞**.
- 2 Toque suavemente Cupón.
- 3 Ingrese el código del cupón.
- 4 Toque suavemente **Redimir cupón**.
- No se ofrecen cupones en todos los países o en todas las redes.

## Descargar desde el servicio PlayNow™

Puede descargar contenido desde el servicio PlayNow™ en su teléfono y explorador del escritorio. Elija de una variedad de aplicaciones, juegos y música.

#### Descargar un elemento desde el teléfono

- 1 Abra el servicio PlayNow™ y busque un elemento que desee descargar buscando por categorías o usando la función buscar.
- 2 Toque suavemente el elemento para ver los detalles.
- 3 Seleccione comprar el elemento usando su tarjeta de crédito o SMS premium. El elemento comenzará a descargarse automáticamente.

#### Acceder a un elemento descargado

- 1 En el servicio de PlayNow<sup>™</sup>, oprima 🔡, y luego toque suavemente **Descargas**.
- 2 Toque suavemente el elemento descargado.

# Organización

## Calendario

El teléfono tiene un calendario para administrar la programación horaria. Si posee una cuenta de Sony Ericsson o una cuenta de Google™, también puede sincronizar el calendario del teléfono con el calendario Web. Consulte *Sincronización* en la página 62.

Puede configurar una sincronización con Microsoft® Exchange Server mediante la aplicación Dataviz® RoadSync™ en su teléfono. También puede usar la aplicación Calendario de RoadSync en su teléfono con su calendario en Microsoft® Exchange Server. Ir a www.dataviz.com para obtener más información.

#### Para abrir la aplicación de calendario

- 1 Desde Pantalla Inicio, arrastre 🔼 hacia arriba.
- 2 Busque y toque suavemente Calendario.
- Y Cuando abre la aplicación Calendario por primera vez, se abre con la vista del mes.

#### Para crear un evento de calendario

- 1 Desde Pantalla Inicio, arrastre 🔼 hacia arriba.
- 2 Busque y toque suavemente **Calendario**.
- 3 Toque suavemente -
- 4 Toque suavemente Asunto, escriba un sujeto y toque suavementeListo.
- 5 Toque suavemente Hora. Toque suavemente un campo de números y desplácese hacia arriba o abajo para seleccionar la hora o los minutos deseados. Toque suavemente Listo.
- 6 Toque suavemente **Fecha**. Toque suavemente un campo de número, luego desplácese hacia arriba o abajo y toque suavemente la fecha deseada Toque suavemente **Listo**.
- 7 Si sincroniza el calendario de su teléfono con varios calendarios, toque suavemente **Calendario**, luego toque suavemente el calendario deseado para el compromiso y toque suavemente **Listo**.
- 8 Toque suavemente Recordatorio. Toque suavemente un campo de número, luego desplácese hacia arriba o abajo y toque suavemente el número deseado. Toque suavemente Listo.
- 9 Toque suavemente Ubicación y Descripción si desea ingresar dichos detalles.
- 10 Si desea establecer un compromiso recurrente, toque suavemente **Repetición**, marque la opción deseada y toque suavemente **Listo**.
- 11 Toque suavemente **Guard.**.
- Cuando se acerca la hora del compromiso, su teléfono reproducirá un sonido breve para recordárselo. También aparecerá, in en la barra de estado.

#### Para ver un evento de calendario

- 1 Desde Pantalla Inicio, arrastre 🔼 hacia arriba.
- 2 Busque y toque suavemente Calendario.
- 3 Navegue hasta el día deseado y luego toque suavemente el evento.

#### Para editar un evento de calendario

- 1 Desde Pantalla Inicio, arrastre 🔼 hacia arriba.
- 2 Busque y toque suavemente Calendario.
- 3 Navegue hasta el día deseado y luego toque suavemente el evento.
- 4 Toque suavemente Editar, edite la información y toque suavemente Guard.

#### Para eliminar un evento de calendario

- 1 Desde Pantalla Inicio, arrastre 🔼 hacia arriba.
- 2 Busque y toque suavemente **Calendario**.
- 3 Navegue hasta el día deseado y luego toque suavemente el evento.
- 4 Toque suavemente **Editar**.
- 5 Desplácese hacia abajo y toque suavemente Eliminar compromiso en la parte inferior de la pantalla.

## Vista del mes calendario

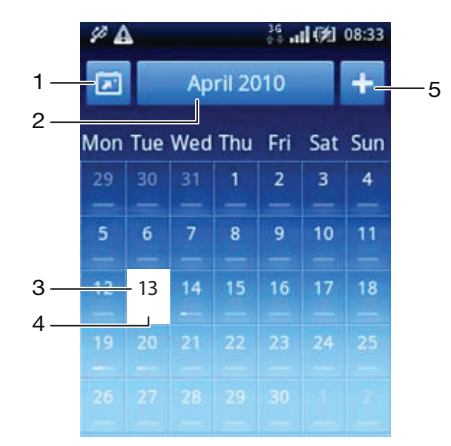

- 1 Ver el mes en curso (sólo disponible cuando vea otro mes diferente del que está en curso).
- 2 Seleccionar un mes
- 3 Día actual
- 4 Indicador de reuniones. Una barra completamente blanca indica reuniones durante todo el día
- 5 Agregar compromiso

#### Para alternar entre la vista de días y meses

- 1 Para alternar entre la vista de meses y la vista de días, toque suavemente el día deseado.
- 2 Para alternar entre la vista de días y la vista de meses, oprima 🛵.

#### Para ver otros días y meses

- En la vista de meses y la vista de días, pase rápidamente hacia la izquierda para ver el día o el mes anterior, o pase rápidamente hacia la derecha para ver el próximo día o mes.
- En la vista de meses, también puede tocar suavemente el selector de meses ubicado en la parte superior de la pantalla para cambiar el mes.

## Recordatorios de calendario

#### Para ver un recordatorio de eventos

• Cuando aparece el ícono de recordatorio in en la barra de estado, arrastre la barra de estado hacia abajo, luego toque suavemente el recordatorio de eventos.

#### Para cerrar un recordatorio de evento

- 1 Cuando aparece el ícono de recordatorio im en la barra de estado, arrastre la barra de estado hacia abajo. Se abre el panel de notificación.
- 2 Toque suavemente el evento deseado.
- 3 Oprima 🛵.

#### Para desactivar un recordatorio de eventos

- 1 Cuando aparece el ícono de recordatorio 📷 en la barra de estado, arrastre la barra de estado hacia abajo. Se abre el panel de notificación.
- 2 Toque suavemente el evento deseado.
- 3 Toque suavemente Editar.
- 4 Desplácese hacia abajo y toque suavemente Recordatorio.
- 5 Toque (Sin recordatorio) > Listo > Guard..

## Sincronización del calendario

Si posee una cuenta de Sony Ericsson o una cuenta de Google™, también puede sincronizar el calendario del teléfono con el calendario Web. Consulte *Sincronización* en la página de 62.

Si sincroniza con un Google Calendar™ y tiene acceso a varios calendarios compartidos en Google Calendar™, todos los compromisos de sus calendarios compartidos aparecerán en la vista de calendario de su teléfono.

### Notas

Puede utilizar la aplicación Notas para escribir mensajes cortos y listas. Además, puede establecer recordatorios para las notas que escriba.

#### Para agregar una nota

- 1 Desde Pantalla Inicio, arrastre 🔼 hacia arriba.
- 2 Busque y toque suavemente Notas.
- 3 Toque suavemente **Agreg nota**, escriba algún texto y luego toque suavemente
- 4 Si desea crear un recordatorio, toque suavemente . Para cambiar un número, toque suavemente el número, luego desplácese hasta el número que desea cambiar y tóquelo suavemente. Al finalizar, toque suavemente Listo.
- 5 Si desea que la nota aparezca en la Página de inicio, toque suavemente Ma

#### Para ver y editar una nota

- 1 Desde Pantalla Inicio, arrastre 🔼 hacia arriba.
- 2 Busque y toque suavemente Notas.
- 3 Desplácese hacia las notas y toque suavemente la que desee editar.
- 4 Toque suavemente la nota nuevamente y edite el texto relevante.
- 5 Toque suavemente
- 6 Al finalizar, oprima <⊐.

#### Para ver un recordatorio de notas

 Cuando aparece el ícono de recordatorio en la barra de estado, arrastre la barra de estado hacia abajo, luego toque suavemente el recordatorio de notas.

#### Para eliminar una nota

- 1 Desde Pantalla Inicio, arrastre 🔼 hacia arriba.
- 2 Busque y toque suavemente Notas.
- 3 Desplácese entre las notas y toque suavemente la nota que desea eliminar.
- 4 Toque suavemente m, luego toque suavemente Suprim.

## **Despertador**

Puede usar el teléfono como despertador. Puede usar cualquier sonido en el teléfono como señal de alarma. Aun si el teléfono está en modo silencio, la señal de alarma sonará.

#### Para abrir el despertador

- 1 Desde Pantalla Inicio, arrastre 🔼 hacia arriba.
- 2 Encuentre y oprima Alarma.

#### Ajustar una nueva alarma

- 1 Desde Pantalla Inicio, arrastre 🔼 hacia arriba.
- 2 Busque y toque suavemente Alarma.
- 3 Toque suavemente **Agregar nuevo**.
- 4 Configure la hora y toque suavemente Listo.

#### Edición de una alarma existente

- 1 Desde Pantalla Inicio, arrastre 🔼 hacia arriba.
- 2 Busque y toque suavemente Alarma.
- 3 Para ajustar una hora existente, tóquela suavemente, desplace la barra hacia arriba o hacia abajo, y toque suavemente la hora deseada.
- 4 Si utiliza el formato de 12 horas, toque suavemente **am** o **pm** y seleccione una opción.
- 5 Toque suavemente Listo.
- Las configuraciones de hora generales del teléfono determinan si se muestra el formato de 12 o 24 horas para la alarma.

#### Para desactivar una alarma

- 1 Desde Pantalla Inicio, arrastre 🔼 hacia arriba.
- 2 Busque y toque suavemente Alarma.
- 3 Arrastre el botón deslizante hacia la izquierda para sombrear el ícono del despertador. La alarma está desactivada.

#### Activación de una alarma existente

- 1 Desde Pantalla Inicio, arrastre 🔼 hacia arriba.
- 2 Busque y toque suavemente Alarma.
- 3 Arrastre el botón deslizante hacia la derecha para activar la alarma.

#### Para eliminar una alarma

- 1 Desde Pantalla Inicio, arrastre 🔼 hacia arriba.
- 2 Busque y toque suavemente Alarma.
- 3 Toque suavemente la alarma deseada.
- 4 Toque suavemente **Eliminar**.

#### Para ajustar la señal de alarma

- 1 Desde Pantalla Inicio, arrastre 🔼 hacia arriba.
- 2 Busque y toque suavemente Alarma.
- 3 Toque suavemente la alarma deseada.
- 4 Toque suavemente **Señal de alarma**.
- 5 Seleccione una opción.
- 6 Toque suavemente Listo.

#### Para ajustar una alarma recurrente

- 1 Desde Pantalla Inicio, arrastre 🔼 hacia arriba.
- 2 Busque y toque suavemente Alarma.
- 3 Toque suavemente la alarma deseada.
- 4 Toque suavemente **Repetición**.
- 5 Marque las casillas de verificación para los días deseados y luego toque suavemente Listo.

#### Para establecer un nombre para la alarma

- 1 Desde Pantalla Inicio, arrastre 🔼 hacia arriba.

- Busque y toque suavemente Alarma.
  Toque suavemente la alarma deseada.
  Toque suavemente Texto de la alarma y escriba algo en el campo de texto.
  Toque suavemente Listo.

#### Para desactivar o postergar una alarma cuando suena

• Cuando la señal de alarma esté sonando, arrastre el control deslizante hacia la derecha para desactivarla o toque suavemente **Pausar** para postergarla.

# Sincronización

La sincronización información entre el teléfono y una computadora es una manera fácil y práctica de compartir los mismos contactos, mensajes y eventos de calendario en ambos dispositivos. Puede usar la aplicación en su teléfono para sincronizar información diferente:

- Sony Ericsson Sync: Sincronice los contactos del teléfono con su sitio Web personalizado de Sony Ericsson. Los contactos se almacenan de forma segura en un solo lugar y puede usarlos con distintos teléfonos.
- Google Sync<sup>™</sup>: Sincronice su teléfono con los contactos de Gmail<sup>™</sup>, Google Calendar<sup>™</sup> y Google<sup>™</sup>.
- RoadSync™: Sincronice su teléfono con los contactos y calendario corporativo de Microsoft® Exchange, para llevarlos con usted en todo momento.

## Sony Ericsson Sync

Utilice Sony Ericsson Sync para sincronizar los contactos de su teléfono con un sitio Web personalizado de Sony Ericsson en *www.sonyericsson.com/user*.

En este sitio Web puede almacenar y editar sus contactos en un solo lugar de forma segura. Con Sony Ericsson Sync puede sincronizar los contactos con distintos teléfonos o un teléfono nuevo. Debe contar con una cuenta de Sony Ericsson para usar el sitio Web. Consulte *Para configurar una cuenta de Sony Ericsson en su teléfono* en la página 62.

#### Para configurar una cuenta de Sony Ericsson en su teléfono

- Desde Pantalla Inicio, arrastre A hacia arriba.
- 2 Toque suavemente Configuración > Cuentas y sincronización.
- 3 Toque suavemente Agregar cuenta > Sony Ericsson Sync.
- 4 Siga el asistente de registro para crear una cuenta Sony Ericsson o inicie sesión si ya tiene una.
- 5 Toque suavemente **Intervalo de sincronización** y seleccione la frecuencia de sincronización automática de su teléfono.
- 6 Toque suavemente **Hecho**.
- 7 Toque suavemente su nueva cuenta Sony Ericsson Sync y marque las casillas de verificación para los elementos que desea sincronizar.

#### Para sincronizar manualmente usando Sony Ericsson Sync

- 1 Desde Pantalla Inicio, arrastre 🔼 hacia arriba.
- 2 Toque suavemente Configuración > Cuentas y sincronización.
- 3 Toque suavemente **Sony Ericsson Sync**.
- 4 Oprima 🗄 y, luego, toque suavemente **Sincronizar ahora**.

#### Para editar su cuenta de Sony Ericsson

- 1 Desde Pantalla Inicio, arrastre 🔼 hacia arriba.
- 2 Toque suavemente Configuración > Cuentas y sincronización.
- 3 Toque suavemente **Sony Ericsson Sync**.
- 4 Marque o desmarque las casillas de verificación para los elementos que desea sincronizar.
- 5 Si necesita cambiar las configuraciones de su cuenta, toque suavemente Configuración de la cuenta, edite la información que desea y toque suavemente Hecho.

#### Para ajustar un intervalo de sincronización

- 1 Desde Pantalla Inicio, arrastre 🔼 hacia arriba.
- 2 Toque suavemente Configuración > Cuentas y sincronización.
- 3 Toque suavemente Sony Ericsson Sync.
- 4 Toque suavemente Configuración de la cuenta.
- 5 Toque suavemente **Intervalo de sincronización** y seleccione una opción de intervalo que sea conveniente para usted.

#### Para retirar ana cuenta de Sony Ericsson de su teléfono

- 1 Desde Pantalla Inicio, arrastre 🔼 hacia arriba.
- 2 Toque suavemente **Configuración** > **Cuentas y sincronización**.
- 3 Toque suavemente Sony Ericsson Sync.
- 4 Toque suavemente Eliminar cuenta.
- 5 Vuelva a tocar suavemente Eliminar cuenta para confirmar.
- La cuenta se quitó se su teléfono, pero aún existe en el servidor de Sony Ericsson. Puede utilizarla para conectarse al sitio Web de Sony Ericsson en *www.sonyericsson.com/user*.

## Servicio de sincronización Google Sync™

Puede usar el servicio de sincronización Google Sync™ para sincronizar el teléfono con sus contactos de Gmail™, Google Calendar™ y Google™.

Para sincronizar con su cuenta Google<sup>™</sup>, la cuenta debe estar configurada en el teléfono. Consulte Configurar una cuenta de Google<sup>™</sup> en el teléfono para sincronización en la página 63.

#### Configurar una cuenta de Google™ en el teléfono para sincronización

- 1 Desde Pantalla Inicio, arrastre 🔼 hacia arriba.
- 2 Toque suavemente Configuración > Cuentas y sincronización.
- 3 Toque suavemente Agregar cuenta > Google™.
- 4 Siga el asistente de registro para crear una cuenta de Google™ o acceda si ya tiene una.
- 5 Si desea que el teléfono se sincronice automáticamente con su cuenta Google™, asegúrese de que **Sincronización automática** se haya seleccionado.
- 6 Toque suavemente su nueva cuenta Google™ y marque las casillas de verificación para los elementos que desea sincronizar.
- Los elementos que puede sincronizar dependen de los servicios Google™ que ha activado en su teléfono.

#### Para sincronizar manualmente con su cuenta Google™

- 1 Desde Pantalla Inicio, arrastre 🔼 hacia arriba.
- 2 Toque suavemente Configuración > Cuentas y sincronización.
- 3 Toque suavemente la cuenta Google<sup>™</sup> que desea sincronizar.
- 4 Oprima 🖽 y, luego, toque suavemente **Sincronizar ahora**.

#### Para cambiar los ajustes de su sincronización Google™

- 1 Desde Pantalla Inicio, arrastre 🔼 hacia arriba.
- 2 Toque suavemente Configuración > Cuentas y sincronización.
- 3 Toque suavemente la cuenta Google<sup>™</sup> que desea editar.
- 4 Marque o desmarque las casillas de verificación para los elementos que desea sincronizar.

#### Para quitar una cuenta de Google™ de su teléfono

- 1 Desde Pantalla Inicio, arrastre 🔼 hacia arriba.
- 2 Toque suavemente Configuración > Cuentas y sincronización.
- 3 Toque suavemente la cuenta de Google™ que desea quitar de la lista de cuentas.
- 4 Toque suavemente **Eliminar cuenta**.
- 5 Vuelva a tocar suavemente Eliminar cuenta para confirmar.
- Puede quitar todas sus cuentas de Google™ de la lista de cuentas, excepto la primera. Para quitar la primer cuenta, debe restablecer el teléfono por competo. Consulte *Restablecer el teléfono* en la página 99.

# Sincronización con un Microsoft® Exchange Server usando la aplicación RoadSync™

Puede usar la aplicación RoadSync<sup>™</sup> en su teléfono para sincronizar el contenido del teléfono con un Microsoft® Exchange Server. De esta manera, puede acceder a todos sus emails, eventos de calendario y contactos corporativos desde su teléfono.

Cuando configure el servicio, sus email, eventos del calendario y contactos se sincronizarán de forma inalámbrica con la aplicación RoadSync<sup>™</sup> en su teléfono. Puede configurar que los nuevos email automáticamente se envíen a su teléfono. También es posible configurar programas de sincronización automática para las horas punta y de baja actividad.

Para obtener más información sobre la aplicación RoadSync™, visite www.dataviz.com.

#### Para configurar la sincronización de RoadSync™

- Comuníquese con el administrador de Microsoft® Exchange Server para obtener las configuraciones correctas de la cuenta.
- 1 Desde Pantalla Inicio, arrastre 🔼 hacia arriba.
- 2 Busque y toque suavemente **RoadSync**.
- 3 siga las instrucciones que aparecen en pantalla para configurar la sincronización de Microsoft® Exchange Server.
- 4 Una vez que haya ingresado la configuración de la cuenta, puede cambiar las preferencias de ella. Al finalizar, oprima 💾 y luego toque suavemente **Listo**.

#### Para leer emails en Roadsync

- 1 Desde Pantalla Inicio, arrastre 🔼 hacia arriba.
- 2 Busque y toque suavemente **RoadSync** > E-mail.
- 3 Toque suavemente para leerlo.

#### PAra ver eventos del calendario en RoadSync Calendar

- 1 Desde Pantalla Inicio, arrastre 🔼 hacia arriba.
- 2 Busque y toque suavemente **RoadSync** > **Calendario**.
- 3 Oprima 🔡.
- 4 Seleccione si desea mostrar la agenda, el día actual, la semana actual o el mes actual.

#### Para sincronizar manualmente RoadSync Mail

- 1 Desde Pantalla Inicio, arrastre 🔼 hacia arriba.
- 2 Busque y toque suavemente RoadSync > E-mail.
- 3 Oprima 🔡.
- 4 Toque suavemente **Sincronizar**.

#### Cambiar el programa de sincronización por las aplicaciones RoadSync™

- 1 Desde Pantalla Inicio, arrastre 🔼 hacia arriba.
- 2 Busque y toque suavemente RoadSync > Ajustes > Programa de sincronización.
- 3 Toque suavemente cualquier ajuste para cambiarlo.
- 4 Al finalizar, toque suavemente Ajustar.

## Conectar a redes inalámbricas

Puede acceder a Internet con tecnología Wi-Fi™ desde el teléfono de manera inalámbrica. De esta forma puede explorar la Web y acceder a tarifas más bajas de llamadas y datos.

Si su empresa u organización tiene una red privada virtual (VPN, por sus siglas en inglés), se puede conectar a esta red con su teléfono. De esta forma puede, por ejemplo, acceder a las intranets y otros servicios internos en su empresa.

## Wi-Fi™

Con la tecnología Wi-Fi™ puede acceder a Internet en el teléfono de manera inalámbrica. Para acceder a Internet usando una conexión Wi-Fi™, primero debe buscar y conectarse a una red Wi-Fi™ disponible. La intensidad de la señal de la red Wi-Fi™ puede variar según la ubicación del teléfono. Puede mejorar dicha intensidad acercándose al punto de acceso Wi-Fi™.

#### Activar Wi-Fi™

- 1 Desde Pantalla Inicio, arrastre 🔼 hacia arriba.
- 2 Busque y toque suavemente **Configuración** > **Redes inalám. y redes**.
- 3 Marque la casilla de verificación Wi-Fi. El teléfono buscará las redes Wi-Fi™ disponibles.
- Puede demorar algunos segundos activar la conexión Wi-Fi™.

#### Conectarse a una red Wi-Fi™

- 1 Desde Pantalla Inicio, arrastre 🔼 hacia arriba.
- 2 Busque y toque suavemente Configuración >Redes inalám. y redes > Configuración de Wi-Fi.
- 3 Las redes disponibles Wi-Fi<sup>™</sup> se muestran en **Redes Wi-Fi**. Las redes disponibles pueden estar abiertas o protegidas. Las redes abiertas se indican mediante a y las redes protegidas se indican mediante a junto al nombre de la red Wi-Fi<sup>™</sup>.
- 4 Toque suavemente la red Wi-Fi<sup>™</sup> a la que desea conectarse. Si intenta conectarse a una red Wi-Fi<sup>™</sup> protegida, se le pedirá que ingrese la contraseña. Una vez conectado, se muestra a en la barra de estado.
- Su teléfono recuerda redes Wi-Fi™ a las que se conecta. La próxima vez que entre en el alcance de una red Wi-Fi™ a la que se haya conectado antes, el teléfono se conecta a esa red automáticamente.
- Én algunas ubicaciones, las redes abiertas Wi-Fi™ podrán requieren que se conecte a una página Web antes de obtener acceso a la red. Comuníquese con el administrador de red Wi-Fi™ relevante para obtener más información.

#### Conectarse a otra red Wi-Fi™

- 1 Desde Pantalla Inicio, arrastre 🔼 hacia arriba.
- 2 Busque y toque suavemente Configuración >Redes inalám. y redes > Configuración de Wi-Fi. Las redes Wi-Fi™ detectadas se muestran en la sección Redes Wi-Fi.
- 3 Toque suavemente otra red Wi-Fi<sup>™</sup> para conectarse a ella.

#### Estado de red Wi-Fi™

Cuando está conectado a una red Wi-Fi™ o cuando hay redes Wi-Fi™ disponibles en los alrededores, es posible ver el estado de dichas redes. También puede activar el teléfono para que le notifique cada vez que detecte una red Wi-Fi™ abierta.

#### Activar la notificación de red Wi-Fi™

- 1 Asegúrese de que la conexión Wi-Fi™ esté activada.
- 2 Desde Pantalla Inicio, arrastre 🔼 hacia arriba.
- 3 Busque y toque suavemente Configuración >Redes inalám. y redes > Configuración de Wi-Fi.
- 4 Marque la casilla de verificación Notificación de red.

#### Buscar redes Wi-Fi™ manualmente

- 1 Desde Pantalla Inicio, arrastre 🔼 hacia arriba.
- 2 Busque y toque suavemente Configuración >Redes inalám. y redes > Configuración de Wi-Fi.
- 3 Oprima 🔡.
- 4 Toque suavemente Buscar<sub>Q</sub>. El teléfono busca las redes Wi-Fi™ y las muestra en la sección Redes Wi-Fi.
- 5 Toque suavemente una red Wi-Fi<sup>™</sup> de la lista para conectarse a la red.

#### Configuraciones Wi-Fi™ avanzadas

Antes de añadir una red Wi-Fi™ manualmente, debe activar la configuración Wi-Fi™ en el teléfono.

#### Agregar una red Wi-Fi™ manualmente

- 1 Desde Pantalla Inicio, arrastre 🔼 hacia arriba.
- 2 Busque y toque suavemente Configuración >Redes inalám. y redes > Configuración de Wi-Fi.
- 3 Toque suavemente Añadir red Wi-Fi.
- 4 Ingrese el **SSID de red** para la red.
- 5 Toque suavemente el campo Seguridad para seleccionar un tipo de seguridad.
- 6 Escriba una contraseña, si es necesario.
- 7 Toque suavemente Guardar.
- Comuníquese con su administrador de red Wi-Fi™ para obtener el nombre de SSID de red y Contraseña de red inalámbrica.

#### Ver información detallada de una red Wi-Fi™ conectada

- 1 Desde Pantalla Inicio, arrastre 🔼 hacia arriba.
- 2 Busque y toque suavemente Configuración >Redes inalám. y redes > Configuración de Wi-Fi.
- 3 Toque suavemente la red Wi-Fi™ a la cual está conectado actualmente. Se mostrará la información detallada de la red.

#### Política de suspensión de Wi-Fi™

Al agregar una política de suspensión de Wi-Fi™, puede desactivar la funcionalidad Wi-Fi™ en el teléfono cuando la pantalla se apague. Esto aumentará el rendimiento de la batería del teléfono. También puede configurar el teléfono para que nunca se desactive la funcionalidad Wi-Fi™ o para que nunca se desactive cuando se está cargando el teléfono.

Si no está conectado a una red Wi-Fi™, el teléfono utilizará una conexión de datos móviles 2G/ 3G para acceder a Internet.

#### Agregar una política de suspensión de Wi-Fi™

- 1 Desde Pantalla Inicio, arrastre 🔼 hacia arriba.
- 2 Busque y toque suavemente Configuración >Redes inalám. y redes > Configuración de Wi-Fi.
- 3 Oprima III.
- 4 Toque suavemente Avanzado X.
- 5 Toque suavemente Política de suspensión de Wi-Fi.
- 6 Seleccione una red Política de suspensión de Wi-Fi para usar.

## Usar una dirección IP estática

Puede configurar el teléfono para conectarse a una red Wi-Fi™ usando una dirección IP estática.

#### Configurar una dirección IP estática

- 1 Desde Pantalla Inicio, arrastre 🔼 hacia arriba.
- 2 Busque y toque suavemente Configuración >Redes inalám. y redes > Configuración de Wi-Fi.
- 3 Oprima 🔡
- 4 Toque suavemente Avanzado ★.
- 5 Marque la casilla de verificación Utilizar IP estática.
- 6 Toque suavemente e ingrese la información necesaria para la red Wi-Fi™:
  - Dirección IP
  - Puerta de enlace
  - Máscara de red
  - DNS 1
  - DNS 2
- 7 Oprima 🔠 y toque suavemente Guardar 💾.

## Redes privadas virtuales (VPN)

Use el teléfono para conectarse a redes privadas virtuales (VPN), que le permiten tener acceso a recursos dentro de una red local segura desde fuera de la red real. Por ejemplo, las conexiones VPN se usan principalmente en empresas o instituciones educativas para usuarios que necesitan acceso a Intranet y otros servicios internos cuando se encuentran fuera de la red interna, como cuando se encuentran de viaje.

Las conexiones VPN se pueden configurar de muchas maneras, dependiendo de la red. Puede ser necesario que algunas redes requieran transferir e instalar un certificado de seguridad en el teléfono. Consulte *Conexión del teléfono a un equipo* en la página 72 para obtener más información sobre cómo transferir contenido a su teléfono. Para obtener información detallada sobre cómo configurar una conexión a su red privada virtual, comuníquese con el administrador de la red de su empresa u organización.

#### Agregar una red privada virtual

- 1 Desde Pantalla Inicio, arrastre 🔼 hacia arriba.
- 2 Busque y toque suavemente Configuración > Redes inalám. y redes > Configuración de VPN.
- 3 Toque suavemente Agregar VPN.
- 4 Seleccione el tipo de VPN que agregará.
- 5 Ingrese sus ajustes para VPN.
- 6 Oprima 🔡 y toque suavemente **Guardar**.

#### Conectar a una red privada virtual

- 1 Desde Pantalla Inicio, arrastre 🔼 hacia arriba.
- 2 Busque y toque suavemente Configuración > Redes inalám. y redes > Configuración de VPN.
- 3 En la lista de redes disponibles, toque suavemente la VPN a la cual se desea conectar.
- 4 Escriba la información requerida.
- 5 Toque suavemente **Conectar**.

#### Desconectarse de una Red privada virtual

- 1 Arrastre la barra de estado hacia abajo.
- 2 Toque suavemente la notificación para la conexión VPN para desactivarla.

## **Explorador Web**

Utilice el explorador Web para ver páginas Web y navegar por ellas, agregarlas como favoritos y crearles atajos en los paneles de aplicaciones. Puede abrir varias ventanas del explorador al mismo tiempo y utilizar la función zoom cuando navegue por una página Web.

#### Para abrir el explorador Web

- 1 Desde Pantalla Inicio, arrastre 🔼 hacia arriba.
- Busque y toque suavemente Explorador (S).

## Barra de herramientas

La opción de la barra de herramientas facilita la exploración:

| 0 | Abra una nueva ventana del explorador                                                                                       |
|---|----------------------------------------------------------------------------------------------------|
|   | Agregar, abrir o editar un favorito. Vea las páginas Web más visitadas o abra páginas Web desde el historial del explorador |
|   | Ver ventanas abiertas                                                                                                    |
| U | Actualizar la página Web actual. Esta opción sólo aparece en el modo horizontal.                                            |
| > | Avanzar una página en el historial del explorador                                                                           |
| 0 | Abrir el menú para ver más opciones.                                                                                        |

#### Abrir la barra de herramientas

Desde el explorador, oprima 🔡.

## Búsquedas en la Web

#### Barra de búsqueda y direcciones

Use la barra de búsqueda y direcciones para explorar la Web:

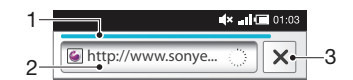

- 1 Ver el progreso de la descarga de la página Web actual
- 2 Escriba una palabra de búsqueda para buscar una página Web, o escriba la dirección de una página Web para cargar una página Web
- 3 Cancelar la descarga de la página Web actual
- Cuando se ha completado la descarga de una página, puede marcarla como favorita tocando el ícono de favoritos al lado de la barra de búsqueda y direcciones.

#### Ir a una página Web

- 1 Toque suavemente el campo de texto de dirección para activar el teclado.
- 2 Ingrese una dirección Web.
- 3 Toque suavemente Ir.

#### Para buscar una página Web

- 1 Toque suavemente el campo de texto de dirección para activar el teclado.
- 2 Escriba una palabra de búsqueda
- 3 Toque suavemente Ir.

#### Para salir del explorador Web

- Mientras explora la Web, oprima .
- Cuando abra el explorador nuevamente, éste aparecerá exactamente como estaba antes de que usted lo cerrara, es decir, con la misma cantidad de ventanas, niveles de posiciones y zoom.

## Navegar páginas Web

#### Seleccionar un enlace

- Para seleccionar un enlace en una página Web, tóquelo suavemente. El enlace seleccionado se destaca en color naranja y la página Web se carga cuando quite el dedo.
- Si selecciona un enlace por error antes de quitar el dedo, puede cancelar la selección arrastrando el dedo lejos hasta que el enlace ya no esté destacado.

#### Ir a la página anterior mientras explora

Oprima < \_.</li>

#### Para acercar o alejar una página Web

- 1 Arrastre el dedo en cualquier dirección sobre la pantalla para activar los controles del zoom en la página Web.
- 2 Toque suavemente el ícono a para alejar el zoom, o toque suavemente a para acercar el zoom.
- Toque suavemente dos veces en cualquier sitio de la página Web para alejar o acercar rápidamente el zoom.

#### Para recargar la página Web actual

- 1 Oprima III.
- 2 Toque Actualizar.

## Gestionar páginas Web

#### Para crear un atajo para la página Web actual

- 1 Al ver una página Web, oprima 🔛
- 2 Toque suavemente Más > Agregar atajo a pág inicio.
- 3 Editar el nombre del atajo previamente definido, si lo desea.
- 4 Toque suavemente Agreg para agregar el atajo a los paneles de aplicaciones.

#### Para compartir un enlace con la página Web actual

- 1 Mientras explora la Web, oprima 🖫.
- 2 Toque suavemente Más > Compartir página.
- 3 Seleccione un método de transferencia disponible y siga las instrucciones en pantalla.

## Administración de favoritos

Los favoritos le permiten acceder a sus páginas Web preferidas y a las que visita regularmente de manera rápida. Dependiendo su operador de red, algunos favoritos pueden estar instalados previamente en el teléfono.

#### Para marcar una página Web como favorita

- 1 Mientras esté viendo una página Web, oprima
- 2 Toque suavemente **Favoritos** > **Agreg**.
- 3 Si lo desea, puede editar el nombre y dirección Web.
- 4 Al finalizar, toque suavemente Aceptar.
- Para marcar rápidamente una página Web como favorita, también puede tocar suavemente el ícono na la derecha del campo de búsqueda y dirección.

#### Abrir un favorito

- 1 En la pantalla **Explorador**, oprima **E**.
- 2 Toque suavemente **Favoritos**.
- 3 Toque el favorito que desea abrir.

#### Editar un favorito

- 1 En la pantalla Explorador, oprima PR.
- 2 Toque suavemente Favoritos.
- 3 Toque suavemente y mantenga presionado el favorito para abrir un menú.
- 4 Toque suavemente Editar favorito.
- 5 Edite el nombre y dirección Web, según lo desee.
- 6 Toque suavemente Aceptar.

#### Para eliminar un favorito

- 1 En la pantalla **Explorador**, oprima 🔡.
- 2 Toque suavemente **Favoritos**.
- 3 Toque suavemente y mantenga presionado el favorito para abrir un menú.
- 4 Toque suavemente Eliminar favorito para eliminar el favorito seleccionado.

#### Para marcar como favorito una página Web visitada previamente

- 1 En la pantalla **Explorador**, oprima **E.**
- 2 Toque suavemente **Favoritos**.
- 3 Toque suavemente la pestaña Historial, o la pestaña Más visitados para ver una lista de páginas Web visitadas anteriormente.

## Administración de texto e imágenes

#### Buscar texto en una página Web

- 1 Cuando esté viendo una página Web, oprima 🔡.
- 2 Toque suavemente Más > Buscar en la página
- 3 Escriba la palabra de búsqueda y oprima Listo.
- 4 Las caracteres que coinciden serán resaltados en verde. Toque la flecha hacia la izquierda o hacia la derecha para pasar al elemento coincidente anterior o siguiente.
- 5 Toque x para cerrar la barra de búsqueda.

#### Para guardar una imagen

- 1 Toque suavemente y mantenga oprimido la imagen deseada hasta que aparezca un menú.
- 2 Toque suavemente Guardar imagen.

#### Varias ventanas

Su explorador se puede ejecutar en un máximo de ocho ventanas diferentes al mismo tiempo. Por ejemplo, usted puede conectarse a su correo web en una ventana y leer las noticias de hoy en otra. Puede alternar fácilmente entre una ventana y otra.

#### Para abrir una nueva ventana del explorador

- 1 En la pantalla **Explorador**, oprima 🔡.
- 2 Toque suavemente **Ventana nueva**.

#### Para abrir un enlace en una nueva ventana del explorador

- 1 Toque suavemente y retenga su dedo en un enlace hasta que aparezca el menú.
- 2 Toque suavemente Abrir en una ventana nueva.

#### Para alternar entre ventanas del explorador

- 1 En la pantalla **Explorador**, oprima 🖫.
- 2 Toque suavemente Ventanas para ver una lista de todas las ventanas abiertas.
- 3 Toque suavemente la ventana a la que desea cambiar.

## Descargar de la Web

Puede descargar aplicaciones y contenido cuando explora la Web usando el explorador Web en su teléfono. Normalmente, tiene que tocar un enlace de descarga para el archivo deseado y la descarga comienza automáticamente.

#### Ver archivos descargados

- 1 En la pantalla **Explorador**, oprima 🔡.
- 2 Toque suavemente **Más** > **Descargas**.

#### Para cancelar una descarga en curso

- 1 En la pantalla **Explorador**, oprima 🔡.
- 2 Toque suavemente Más > Descargas.
- 3 Toque suavemente y mantenga presionada la descarga de un archivo para abrir un menú.
- 4 Toque suavemente **Cancelar descarga**.

## Ajustes del explorador

#### Cambiar los ajustes del explorador

- 1 En la pantalla Navegador, oprima P.
- 2 Toque suavemente Más > Ajustes.

#### Páginas Web auto ajustables

La opción de ajuste automático le facilita la lectura de sitios Web de gran tamaño con texto e imágenes, como sitios de noticias. Por ejemplo, si acerca la página Web cuando la opción de ajuste automático está activada, el texto se ajusta automáticamente al tamaño de la nueva pantalla. Si la opción de ajuste automático está desactiva, puede que necesite desplazarse hacia los costados para leer una oración completa.

#### Ajuste automático de la página Web

- 1 En la pantalla **Explorador**, oprima **III**.
- 2 Toque Más > Ajustes > Ajuste automát. de pág..

## Conexión del teléfono a un equipo

Al conectar su teléfono a un equipo, puede transferir y manejar archivos, como imágenes y música. Es posible que no pueda intercambiar ciertos materiales protegidos por derechos de autor.

Puede conectar el teléfono a un equipo mediante un cable USB o usando la tecnología inalámbrica Bluetooth<sup>™</sup>. Al conectar su teléfono a un equipo mediante un cable USB, podrá instalar y utilizar la aplicación PC Companion en su equipo. Con la aplicación PC Companion, puede acceder a otras aplicaciones para transferir y organizar archivos de medios, actualizar su teléfono y más.

## Para transferir y administrar contenido usando un cable USB

Puede conectar su teléfono a un equipo mediante un cable USB, a fin de administrar archivos en el teléfono. Desde el explorador de archivos de su equipo, usted puede arrastrar y soltar contenido entre su teléfono y el equipo. Utilice la aplicación Media Go<sup>™</sup> de su equipo cuando transfiera música, videos e imágenes, o cualquier otro archivo de medios, para asegurarse de que éstos se adapten y transfieran a su teléfono de manera correcta y conveniente.

Si está ejecutando una aplicación en el teléfono y la aplicación utiliza la tarjeta de memoria, es posible que tenga que cerrar la aplicación para acceder a la tarjeta de memoria.

#### Arrastrar y soltar contenido entre el teléfono y una computadora

- 1 Conecte su teléfono a un equipo con un cable USB.
- 2 Teléfono: Toque suavemente Conectar el teléfono.
- 3 **Computadora**: Abra Windows Explorer desde el escritorio y espera hasta que aparezca la tarjeta de memoria de su teléfono como un disco externo en Windows Explorer.
- 4 **Computadora**: Arrastre y suelte los archivos que desea entre el teléfono y el equipo.
- Su teléfono no puede acceder a la tarjeta de memoria mientas que se accede a la tarjeta desde otra computadora. Durante este tiempo, es posible que no se pueda acceder a algunas de las funciones y aplicaciones del teléfono, como la cámara.
- Los métodos de transferencia anteriores funcionan con la mayoría de los dispositivos y sistemas operativos soportando la interfaz de Almacenamiento masivo USB.

#### Para desconectar el cable USB de manera segura

- No desconecte el cable USB durante una transferencia de contenido ya que se puede dañar el contenido.
- 1 Equipo: Asegúrese de retirar el hardware de forma segura.
- 2 Desconecte el cable USB.
- Las instrucciones del equipo pueden variar según el sistema operativo. Para obtener más información, consulte la documentación del sistema operativo del equipo.

## **PC Companion**

PC Companion le permite acceder y utilizar funciones y servicios adicionales conectados a su teléfono, por ejemplo, la aplicación Media Go, para transferir música, videos e imágenes. Además, puede actualizar su teléfono para obtener el software más reciente que se encuentre disponible.

Necesita uno de estos sistemas operativos para usar la aplicación PC Companion:

- Microsoft® Windows 7
- Microsoft® Windows Vista®
- Microsoft® Windows® XP, Service Pack 3 o superior

Conecte el teléfono y el equipo con un cable USB para instalar y usar PC Companion.
#### Para instalar PC Companion

- 1 Conecte su teléfono a un equipo con un cable USB.
- 2 Toque suavemente Instalar PC Companion.
- 3 Equipo: PC Companion se inicia automáticamente en su equipo después de unos pocos segundos. Siga las instrucciones que aparecen en pantalla para instalar PC Companion.

#### **Usar PC Companion**

- 1 Conecte el teléfono a una computadora con un cable USB.
- 2 Teléfono: Toque suavemente Conectar el teléfono.
- 3 **Computadora**: PC Companion se inicia automáticamente en su computadora después de unos pocos segundos.
- Si PC Companion no se inicia automáticamente, puede iniciarlo desde el menú de inicio en su computadora.

## Media Go™

La aplicación informática Media Go<sup>™</sup> lo ayuda a transferir y administrar contenido de medios en el teléfono y el equipo. Instale la aplicación Media Go<sup>™</sup> desde la aplicación PC Companion. Para obtener más información, consulte *PC Companion* en la página 72.

Necesita uno de estos sistemas operativos para usar la aplicación Media Go™:

- Microsoft® Windows 7
- Microsoft® Windows Vista®
- Microsoft® Windows® XP, Service Pack 3 o superior

Para poder transferir archivos entre Media Go™ y su teléfono, primero debe conectar el teléfono a un equipo mediante un cable USB. Además, debe activar su teléfono para que se conecte al equipo. Para obtener más información, consulte *Arrastrar y soltar contenido entre el teléfono y una computadora* en la página 72.

Para obtener más información sobre cómo usar la aplicación Media Go™, consulte la sección de ayuda en el menú principal de la aplicación Media Go™.

#### Para transferir contenido usando la aplicación Media Go™

- 1 Conecte su teléfono a un equipo con un cable USB.
- 2 Toque suavemente Conectar el teléfono.
- 3 **Equipo**: En PC Companion, haga clic para iniciar Media Go<sup>™</sup>. Si es la primera vez que inicia Media Go<sup>™</sup>, tal vez deba instalarlo antes de seguir con el próximo paso.
- 4 Mueva archivos entre el teléfono y el equipo en la aplicación Media Go™.
- Media Go<sup>™</sup> también se puede descargar desde *www.sonyericsson.com/support*.

## Tecnología inalámbrica Bluetooth™

Encienda la función Bluetooth<sup>™</sup> en su teléfono y cree conexiones inalámbricas a otros dispositivos Bluetooth<sup>™</sup> compatibles, como computadoras, accesorios de manos libres y teléfonos. Las conexiones Bluetooth<sup>™</sup> funcionan mejor dentro de un rango de 10 metros (33 pies), sin objetos sólidos en el medio. En algunos casos debe asociar manualmente el teléfono con otros dispositivos Bluetooth<sup>™</sup>. Recuerde ajustar el teléfono al modo visible si desea que otros dispositivos Bluetooth<sup>™</sup> lo detecten. También puede enviar archivos a otros dispositivos por email o transferirlos a su computadora usando una conexión con cable USB.

La interoperabilidad y compatibilidad entre dispositivos Bluetooth® varía.

#### Para activar la función Bluetooth™ y hacer que el teléfono se haga visible

- 1 Desde Pantalla Inicio, arrastre 🔼 hacia arriba.
- 2 Busque y toque suavemente Configuración > Redes inalám. y redes.
- 3 Marque la casilla de verificación de **Bluetooth**. 👔 aparece en la barra de estado.
- 4 Toque suavemente Configuración de Bluetooth.
- 5 Marque la casilla de verificación Visible. El teléfono ahora estará visible para otros dispositivos durante 120 segundos.

## Nombre del teléfono

Puede ponerle un nombre a su teléfono. Este nombre aparecerá en otros dispositivos luego de activar la función Bluetooth™ y configurar su teléfono como visible.

#### Para escribir un nombre en el teléfono

- 1 Asegúrese de que la función Bluetooth™ esté activada.
- 2 Desde Pantalla Inicio, arrastre 🔼 hacia arriba.
- Busque y toque suavemente Configuración > Redes inalám. y redes > Configuración de Bluetooth > Nombre del dispositivo.
- 4 Escriba un nombre para el teléfono de su elección.
- 5 Toque suavemente Aceptar.

## Asociación con otro dispositivo Bluetooth™

Al asociar el teléfono con otro dispositivo, puede, por ejemplo, conectar el teléfono a un manos libres Bluetooth™ o a un kit para automóvil Bluetooth™ y usar dichos dispositivos para realizar y recibir llamadas.

Una vez que haya asociado el teléfono con un dispositivo Bluetooth<sup>™</sup>, el teléfono recordará dicha asociación. Al asociar el teléfono con un dispositivo Bluetooth<sup>™</sup>, es posible que deba ingresar un código de seguridad. El teléfono intentará automáticamente con el código de seguridad genérico 0000. Si éste no funciona, consulte la documentación de su dispositivo Bluetooth<sup>™</sup> para conocer el código de seguridad del dispositivo. No necesita volver a ingresar el código de seguridad la próxima vez que se conecte a un dispositivo Bluetooth<sup>™</sup> asociado.

Algunos dispositivos Bluetooth<sup>™</sup>, por ejemplo, la mayoría de los audífonos Bluetooth<sup>™</sup>, exigen que los asocie y conecte con otro dispositivo.

Puede asociar el teléfono con varios dispositivos Bluetooth™, pero sólo puede conectarse a un perfil Bluetooth™ a la vez.

#### Para asociar el teléfono con otro dispositivo Bluetooth™

- 1 Desde Pantalla Inicio, arrastre 🔼 hacia arriba.
- 2 Busque y toque suavemente Configuración > Redes inalám. y redes > Configuración de Bluetooth.
- 3 Toque suavemente **Buscar dispositivos**. Los dispositivos Bluetooth<sup>™</sup> encontrados se enumerarán en **Dispositivos Bluetooth**.
- 4 Toque suavemente el dispositivo Bluetooth™ que desea asociar con el teléfono.
- 5 Ingrese un código de seguridad, si es necesario.
- 6 El teléfono y el dispositivo Bluetooth<sup>™</sup> están asociados. Con algunos dispositivos, puede ser necesario conectarlos antes de comenzar a usarlos. El estado de la asociación y la conexión se muestra debajo del nombre del dispositivo Bluetooth<sup>™</sup> en la lista **Dispositivos Bluetooth**.
- Asegúrese de que el dispositivo con el que desea asociar el teléfono tenga la función y la visibilidad Bluetooth™ activadas.

#### Para conectar su teléfono a otro dispositivo Bluetooth™

- Ciertos dispositivos Bluetooth<sup>™</sup>, por ejemplo, la mayoría de los audífonos Bluetooth<sup>™</sup>, requieren que primero se asocie y que luego se conecte a otros dispositivos Bluetooth<sup>™</sup> antes de poder establecer una conexión con éxito.
- 1 Desde Pantalla Inicio, arrastre 🔼 hacia arriba.
- 2 Busque y toque suavemente Configuración > Redes inalám. y redes > Configuración de Bluetooth.
- 3 En la lista **Dispositivos Bluetooth**, toque y mantenga oprimido el dispositivo Bluetooth<sup>™</sup> que desea conectar a su teléfono.
- 4 Toque suavemente Establecer conexión.

#### Para desconectar un dispositivo Bluetooth™

- 1 Desde Pantalla Inicio, arrastre 🔼 hacia arriba.
- 2 Busque y toque suavemente Configuración > Redes inalám. y redes > Configuración de Bluetooth.
- 3 En la lista **Dispositivos Bluetooth**, toque y mantenga oprimido el nombre del dispositivo Bluetooth conectado.
- 4 Toque suavemente **Desconectar**.
- Aunque desconecte un dispositivo Bluetooth<sup>™</sup>, el dispositivo seguirá asociado al teléfono. Para suprimir la asociación, necesita tocar suavemente **Desconectar y desincronizar**.

#### Para desasociar un dispositivo Bluetooth™

- 1 Desde Pantalla Inicio, arrastre 🔼 hacia arriba.
- 2 Busque y toque suavemente Configuración > Redes inalám. y redes > Configuración de Bluetooth.
- 3 En la lista **Dispositivos Bluetooth**, toque y mantenga oprimido el nombre del dispositivo Bluetooth™ conectado.
- 4 Toque suavemente **Desincronizar**.

## Enviar y recibir elementos usando la tecnología Bluetooth™

Compartir elementos con otros dispositivos compatibles con Bluetooth<sup>™</sup> como teléfonos o computadoras. Puede enviar y recibir varios tipos de elementos usando la función Bluetooth<sup>™</sup>, tales como:

- Fotografías y videos
- Música y otros archivos de audio
- Contactos
- Páginas Web

#### Para enviar elementos usando Bluetooth™

- 1 **Dispositivo de recepción:** Asegúrese que el dispositivo Bluetooth<sup>™</sup> al que desea enviar el elemento tenga Bluetooth<sup>™</sup> activado y esté en modo visible.
- 2 En su teléfono, abra la aplicación que contiene el que desea enviar y desplace el cursor hasta el elemento.
- 3 De acuerdo con la aplicación y el elemento que desea enviar, puede necesitar, por ejemplo, tocar y mantener oprimido el elemento, abrir el elemento u oprimir . Pueden existir otras formas de enviar un elemento.
- 4 Seleccione elemento de menú para compartir o enviar.
- 5 En el menú que aparece, seleccione **Bluetooth**.
- 6 Active Bluetooth<sup>™</sup>, si se le solicita.
- 7 En **Dispositivos Bluetooth**, toque suavemente el nombre del dispositivo de recepción.
- 8 Dispositivo de recepción: Si se le solicita, acepte la conexión.
- 9 Si se solicita, escriba el mismo código de seguridad en ambos dispositivos, o confirme el código de seguridad sugerido.
- 10 Dispositivo de recepción: Acepte el elemento entrante.

#### Para recibir elementos usando Bluetooth™

- 1 Desde Pantalla Inicio, arrastre 🔼 hacia arriba.
- 2 Busque y toque suavemente **Configuración** > **Redes inalám. y redes**.
- 3 Marque la casilla de verificación de **Bluetooth**. 👔 aparece en la barra de estado.
- 4 Toque suavemente Configuración de Bluetooth.
- 5 Marque la casilla de verificación **Visible**. El teléfono ahora estará visible para otros dispositivos durante 120 segundos.
- 6 Dispositivo de envío: Enviar uno o más elementos a su teléfono usando Bluetooth™.
- 7 Si se solicita, escriba el mismo código de seguridad en ambos dispositivos, o confirme el código de seguridad sugerido.
- 8 Cuando se le notifica de un archivo entrante en su teléfono, arrastre la barra de estado hacia abajo y toque suavemente la notificación para aceptar la transferencia de archivo.
- 9 Toque suavemente Aceptar para iniciar la transferencia de archivo.
- 10 Para ver el progreso de la transferencia, arrastre la barra de estado hacia abajo.
- 11 Para abrir un elemento recibido de inmediato, arrastre la barra de estado hacia abajo y toque suavemente la notificación correspondiente.
- Su teléfono debe contar con una tarjeta de memoria insertada para poder recibir elementos usando la tecnología inalámbrica Bluetooth™.

## Respaldar y restaurar

Utilice la aplicación de respaldo y restauración de contenido para realizar más respaldos del contenido del teléfono en su tarjeta de memoria. Dichos respaldos se pueden usar para restaurar su contenido y algunas configuraciones del teléfono, en casos en que los datos se pierden o borran.

Si su teléfono ejecuta la versión 1.6 de Android, necesita respaldar sus datos antes de actualizarse a una versión más actual.

## Tipos de contenido que puede respaldar

Los siguientes tipos de datos se pueden respaldar usando la aplicación Respaldo y restauración:

- Favoritos
- Registro de llamadas
- Contactos
- Aplicaciones de Market
- Mensajes multimedia
- Configuración del sistema (como alarmas, volumen del timbre)
- Mensajes de texto
- Los archivos de música, y las fotografías o los videos tomados con la cámara se guardan automáticamente en la tarjeta de memoria mientras que las aplicaciones, los contactos y los mensajes se guardan en la memoria del teléfono.
- Pueden aplicarse cargos por la transmisión de datos cuando restaura aplicaciones de Mercado.

#### Respaldar el contenido del teléfono manualmente

- 1 Desde su Pantalla Inicio, arrastre 🔼 hacia arriba.
- 2 Busque y toque suavemente Respaldo y restauración.
- 3 Toque suavemente Copia de seguridad.
- 4 Si desea crear un nuevo archivo de respaldo, toque suavemente Agregar nuevo, escriba un nombre para el archivo de respaldo y toque suavemente Continuar. Si desea reemplazar el contenido de un archivo de respaldo anterior, toque suavemente el archivo de respaldo que desea, luego toque suavemente Reemplazar.
- 5 Marque las casillas de verificación del contenido que desea respaldar y luego toque suavemente **Continuar**.

#### Programar respaldo automático del contenido del teléfono

- 1 Desde su Pantalla Inicio, arrastre 🔼 hacia arriba.
- 2 Busque y toque suavemente **Respaldo y restauración**.
- 3 Toque suavemente **Programa**.
- 4 Seleccione la frecuencia de repetición deseada y la hora de inicio del respaldo, y luego toque **Continuar**.
- 5 Marque las casillas de verificación del contenido que desea respaldar y luego toque suavemente **Continuar**.
- Cada vez que se crea un archivo de respaldo automático programado, la versión anterior se sobrescribe.

#### Desactivar el respaldo programado del contenido del teléfono

- 1 Desde su Pantalla Inicio, arrastre 🔼 hacia arriba.
- 2 Busque y toque suavemente **Respaldo y restauración**.
- 3 Toque **Programa** > **Nunca** > **Continuar**.

#### Restablecer el contenido del teléfono

Recuerde que los cambios que realice a sus datos y configuraciones luego de crear un respaldo se eliminarán durante el proceso de restauración.

- 1 Desde su Pantalla Inicio, arrastre 🔼 hacia arriba.
- 2 Busque y toque suavemente **Respaldo y restauración**.
- 3 Toque suavemente **Restaurar**.
- 4 Toque suavemente el archivo de respaldo que desea restablecer.
- 5 Marque las casillas de verificación del contenido que desea restablecer, luego toque suavemente **Continuar**.
- Es posible que se le solicite reiniciar su teléfono para que surta efecto el procedimiento de restablecimiento.

#### Eliminar un archivo de respaldo de la tarjeta de memoria

- 1 Desde su Pantalla Inicio, arrastre 🔼 hacia arriba.
- 2 Busque y toque suavemente **Respaldo y restauración**.
- 3 Toque suavemente Copia de seguridad.
- 4 Toque y mantenga oprimido el archivo de respaldo que desea borrar y luego toque suavemente **Eliminar**.

## Música

Aproveche al máximo su reproductor de música. Escuche música, libros de audio y podcasts, o use el botón infinito o y explore más contenidos de medios sobre el artista que está escuchando.

Instale la aplicación Media Go™ en su computadora y transfiera contenido a y desde la tarjeta de memoria del teléfono. Media Go™ se puede descargar desde www.sonyericsson.com/support. Para obtener más información, consulte Conexión del teléfono a un equipo en la página 72.

## Copiar archivos de medio a su tarjeta de memoria

Copie su contenido de medios favorito desde su computadora a su teléfono y comience a utilizar las funciones de entretenimiento de su teléfono por completo. Es fácil transferir música, fotos, videos y otros archivos. Sólo conecte su teléfono a la computadora con un cable USB y utilice uno de los siguiente métodos:

- Utilice una aplicación de administración de archivos, como por ejemplo, Windows Explorer. Consulte Arrastrar y soltar contenido entre el teléfono y una computadora en la página 72
- Utilice la aplicación de computadora Media Go™. Consulte Media Go™ en la página 73

Vea *Conexión del teléfono a un equipo* en la página 72 para más información general sobre la conexión de su teléfono y la transferencia de archivos.

## Usar el reproductor de música

#### Para reproducir contenido de audio

- 1 Desde la pantalla Pantalla Inicio, toque suavemente , Si , no aparece en Pantalla Inicio, arrastre ▲ hacia arriba, luego encuentre y toque suavemente Reproductor de música .
- 2 Toque suavemente .
- 3 Toque suavemente para explorar el contenido de audio por artista. Toque suavemente para usar las listas de reproducción. Toque suavemente para explorar el contenido de audio por pista.
- 4 Desplácese hacia arriba o abajo para explorar una pista.
- 5 Toque suavemente una pista para reproducirla.

## Visión general del reproductor de música

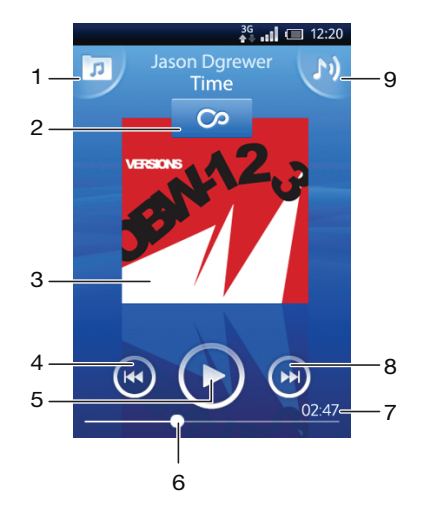

- 1 Buscar la música en la tarjeta de memoria
- 2 Botón infinito: buscar material relacionado en línea
- 3 Carátula (si está disponible)
- 4 Ir a la pista anterior en la cola de reproducción actual, o retroceder
- 5 Botón Reproducir/Pausar
- 6 Indicador de progreso: adelantar o retroceder al arrastrarlo o tocarlo
- 7 Tiempo restante de la pista actual
- 8 Ir a la próxima pista en la cola de reproducción actual, o adelantar
- 9 Verificar la cola de reproducción actual

#### Para buscar contenido de audio

- 1 Desde Pantalla Inicio, toque suavemente , Si , no aparece en Pantalla Inicio, arrastre hacia arriba, luego encuentre y toque suavemente Reproductor de música .
- 2 Toque suavemente 7.
- 3 Toque suavemente para explorar el contenido de audio por artista. Toque suavemente para usar las listas de reproducción. Toque suavemente para explorar el contenido de audio por pista.
- 4 Desplácese hacia arriba o abajo para explorar una pista.

#### Cambiar pistas

En el reproductor de música, toque Do O.

#### Poner en pausa una pista

En el reproductor de música, toque III.

#### Para adelantar y retroceder música

- También puede arrastrar el marcador del indicador de progreso hacia la derecha o hacia la izquierda.

#### Para ajustar el volumen del audio

Oprima la tecla de volumen.

#### Para ver una cola de reproducción actual

En el reproductor de música, toque suavemente M.

#### Para escuchar música en el reproductor mientras se usan otras aplicaciones

- 1 Oprima <⊐ o □ para salir del reproductor de música.
- 2 Abra y utilice otras aplicaciones mientras el reproductor de música funciona en segundo plano.
- De manera alternativa, puede mantener oprimido para acceder a las aplicaciones utilizadas recientemente.

#### Para volver al reproductor de música cuando se está reproduciendo segundo plano

- 1 Arrastre hacia abajo la barra de estado para abrir el panel de notificación.
- 2 Toque el título de la pista para abrir el reproductor de música.
- De manera alternativa, si usó recientemente el reproductor de música, puede mantener oprimido

   y luego tocar suavemente Reproductor de música , para abrirlo.

#### Para eliminar una pista

- 1 Al examinar sus pistas en la biblioteca del reproductor de música, toque y mantenga oprimido el título de la pista.
- 2 Toque suavemente **Suprim.**.
- También puede eliminar álbumes y listas de reproducción de esta forma.

#### Eliminar una o más pistas al mismo tiempo

- 1 En el reproductor de música, toque suavemente 77.
- 2 Oprima III.
- 3 Toque suavemente Eliminar varios.
- 4 Toque suavemente una o más de las pistas que desea eliminar.
- 5 Toque suavemente **Suprim.**.

#### Compartir una pista

- 1 Al examinar sus pistas en la biblioteca del reproductor de música, toque y mantenga oprimido el título de la pista.
- 2 Toque suavemente Enviar.
- 3 Seleccione un método de transferencia disponible y siga las instrucciones en pantalla.

Es posible que no pueda copiar, enviar ni transferir elementos con protección de derechos de autor.

#### Para compartir una o más pistas al mismo tiempo

- 1 Cuando busca sus pistas en la biblioteca de reproducción de música, oprima 🖽.
- 2 Toque suavemente Enviar varios.
- 3 Toque suavemente una o más de las pistas que desea compartir.
- 4 Toque suavemente **Enviar**.
- 5 Seleccione un método de transferencia disponible y siga las instrucciones en pantalla.
- Es posible que no pueda copiar, enviar ni transferir elementos con protección de derechos de autor.

### Reproducir música en orden aleatorio

Puede reproducir las pistas de las listas de reproducción en orden aleatorio. Una lista de reproducción puede ser, por ejemplo, una que haya creado usted mismo o un álbum.

#### Para reproducir pistas en orden aleatorio

- 1 En el reproductor de música, toque suavemente
- 2 Toque suavemente y navegue hasta un álbum o toque suavemente y busque una lista de reproducción.
- 3 Abra el álbum o la lista de reproducción tocando suavemente en el nombre.
- 4 Toque suavemente 🔀.

### Listas de reproducción

El reproductor de música crea automáticamente listas de reproducción inteligentes en las ficha de listas de reproducción 
en la biblioteca de audio. El reproductor de música también crea una lista de reproducción (llamada **Pistas más reprod.**) de las canciones más reproducidas de cada artista en su biblioteca de audio. Puede usar la aplicación Media Go<sup>™</sup> para mantener su biblioteca de música y crear listas de reproducción en su equipo. Para obtener más información, consulte *Conexión del teléfono a un equipo* en la página 72.

Las listas de reproducción que cree usted mismo deben copiarse a la tarjeta de memoria en su teléfono. Cuando conecta el teléfono al equipo mediante el cable USB, la tarjeta de memoria aparece en la aplicación Media Go™.

#### Para reproducir listas de reproducción inteligentes

- 1 En el reproductor de música, toque suavemente 🗊.
- Toque suavemente .
- 3 Debajo de Listas de reprod. inteligentes, toque suavemente una lista de reproducción.
- 4 Toque suavemente una pista para reproducirla.

#### Para escuchar las canciones más reproducidas de un artista

- 1 En el reproductor de música, toque suavemente 🗩
- 2 Toque suavemente **R** y toque suavemente un artista
- 3 Toque suavemente **Pistas más reprod.**. Se muestran hasta diez pistas por artista.
- 4 Toque suavemente una pista para reproducirla.

### Para reproducir sus propias listas de reproducción

- 1 En el reproductor de música, toque suavemente 🗩
- 2 Toque suavemente
- 3 Debajo de Mis listas de reproducción, toque suavemente una lista de reproducción.
- 4 Toque suavemente una pista para reproducirla.

#### Copiar listas de reproducción a la tarjeta de memoria

- 1 **Computadora**: Inicie la aplicación Media Go<sup>™</sup> en la computadora.
- 2 Teléfono: Conecte el teléfono a una computadora con un cable USB. Si se le pide que instale PC Companion, oprima para ayudarlo a administrar su teléfono en su computadora.
- 3 Teléfono: Arrastre la barra de estado hacia abajo y toque suavemente conectado al USB > Montar.
- 4 Computadora: Ubique la tarjeta de memoria en la aplicación Media Go™.
- 5 **Computadora**: Copie las listas de reproducción existentes de la computadora a la tarjeta de memoria arrastrándolas y soltándolas entre el teléfono y la computadora.

#### Exploración de contenido de música relacionado

Cuando utiliza el reproductor de música, puede buscar y explorar contenido de medios en línea relacionado con el artista al que está escuchando tocando el botón infinito .

#### Para explorar el contenido de audio relacionado

- En el reproductor de música, toque suavemente o.
- 2 Pase rápidamente a la izquierda o a la derecha para ver resultados sobre servicios en línea disponibles (depende del operador).
- 3 Para regresar al reproductor de música, oprima <>>.

## Podcasts

Los podcasts son contenido de medios, por ejemplo, programas de radio a los que se puede suscribir mediante vínculos Web (RSS). Puede descargar el contenido al equipo mediante la función podcast en la aplicación Media Go<sup>™</sup>. Luego, puede copiar el podcast a la tarjeta de memoria del teléfono con la aplicación Media Go<sup>™</sup> en su equipo. Si instala un lector de RSS en su teléfono, también puede iniciar una suscripción a un sitio que tenga vínculos de audio. Para obtener más información, consulte *Conexión del teléfono a un equipo* en la página 72.

#### Para reproducir podcasts en el teléfono

- 1 Los archivos que descargó con podcasts de audio, por ejemplo, programas de radio, se pueden encontrar en la biblioteca de audio del reproductor de música. En el reproductor de música, toque suavemente <u>r</u>.
- Toque suavemente 2 o 1.
- 3 Desplácese hacia arriba o abajo para explorar un título.
- 4 Toque suavemente un título para reproducirlo.

## Tecnología TrackID™

Use el servicio de reconocimiento de música TrackID<sup>™</sup> para identificar una pista de música que escuche en el entorno. Simplemente grabe una breve muestra de la canción y obtendrá el artista, el título y la información del álbum en segundos. También puede comprar las pistas identificadas mediante TrackID<sup>™</sup>. Para obtener mejores resultados, use la tecnología TrackID<sup>™</sup> en entornos silenciosos. En caso de tener problemas al usar esta aplicación, consulte *No puedo usar servicios basados en Internet* en la página 100.

La aplicación TrackID<sup>™</sup> y el servicio TrackID<sup>™</sup> no son admitidos en algunos países/regiones, o por algunas redes o proveedores de servicio en ciertas áreas.

#### Para abrir la aplicación TrackID™

- 1 Desde Pantalla Inicio, arrastre 🔼 hacia arriba.
- 2 Busque y toque suavemente TrackID™ Ø.

#### Buscar información de una pista

- 1 Cuando se abra la aplicación **TrackID™**, toque suavemente **Grabar**.
- 2 Sostenga el teléfono en dirección a la fuente de la música. Los resultados se muestran en la pantalla de resultados.

### Para usar los resultados de la tecnología TrackID™

La información de una pista aparece al reconocer una pista después de una búsqueda y también aparece en una lista del historial. Cuando la tecnología TrackID<sup>™</sup> ha reconocido una pista, puede comprarla, marcarla como favorita, recomendarla o buscar contenido relacionado con ella en el servicio YouTube<sup>™</sup>.

#### Comprar una pista usando la tecnología TrackID™

- 1 Toque una de las teclas de la pantalla de información de pista para comprar, recomendar o ver la pista en el servicio YouTube™.
- 2 Para abrir la pantalla de información de pista desde la lista del historial, toque una pista. Para abrir la pantalla de información de pista desde cualquiera de las listas de éxitos, toque suavemente **Gráficos**.
- Las listas en la pantalla están establecidas para su propia región. Toque suavemente ver la búsqueda popular de otras personas en otros países.
  - Es posible que la función de compra de pista no esté disponible en todos los países o regiones ni por todas las redes o proveedores de servicio en todas las áreas.

## Radio FM

Puede buscar y escuchar estaciones de radio FM y guardarlas como favoritas. Puede escuchar radio con un manos libres portátil o auriculares, o con el auricular del teléfono. Debe conectar un manos libres portátil o auriculares, ya que funcionan como la antena para la radio FM. Cuando abre una radio FM, los canales disponibles aparecen automáticamente. Si un canal tiene información de RDS, ésta aparece unos segundos después de que comience a escuchar.

### Para abrir la radio FM

- 1 Conectar un manos libres portátil o auriculares al teléfono.
- 2 Desde Pantalla Inicio, arrastre 🔼 hacia arriba.
- 3 Busque y toque suavemente **Radio FM** and the frequencia. Los canales disponibles aparecen cuando se desplaza por la banda de frecuencia.
- Debe conectar un manos libre portátil o auriculares para que funcionen como antena.

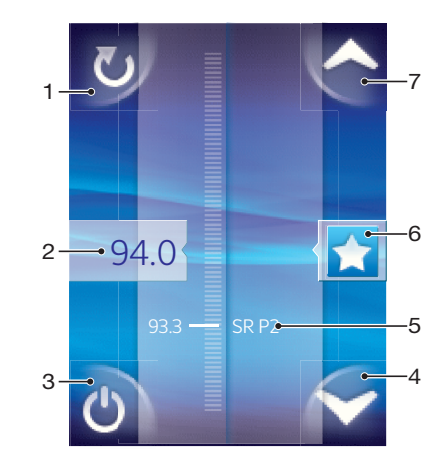

## Visión general de la radio FM

- 1 Buscar nuevos canales
- 2 Frecuencia sintonizada
- 3 Tecla encender/apagar radio
- 4 Desplazarse hacia abajo hasta el próximo favorito (disponible cuando hay favoritos guardados)
- 5 Información de RDS (Sistemas de datos por radio): no disponible en todos los países/regiones
- 6 Designar un canal como favorito o cancelar designación
- Desplazarse hacia arriba hasta el próximo favorito (disponible cuando hay favoritos guardados)

## Cambio de canales de radio

Puede cambiar los canales de radio en una banda de frecuencia de la siguiente manera:

- moviéndose hacia arriba y hacia abajo;
- arrastrando o
- tocando un canal o la información de RDS (identificación de estación) si está disponible.

## Para usar sus canales de radio favoritos

Puede guardar los canales de radio que escucha con más frecuencia como favoritos. Usando favoritos, puede volver rápidamente a un canal de radio.

#### Para guardar un canal como favorito

- 1 Cuando la radio está abierta, navegue hasta el canal que desea guardar como favorito.
- 2 Toque suavemente 🛧.

#### Para retirar un canal de favoritos

- 1 Cuando la radio esté abierta, navegue hasta el canal que desea retirar de favoritos.
- 2 Toque suavemente 🛧.

#### Moverse entre canales favoritos

- Cuando la radio esté abierta, toque suavemente
- Para moverse entre favoritos, debe guardar, al menos, dos canales como favoritos.

### Nueva búsqueda de canales de radio

Si se trasladó a una nueva ubicación o la recepción ha mejorado en su ubicación actual, puede comenzar una nueva búsqueda de canales de radio.

Los favoritos que haya guardado no se ven afectados por una nueva búsqueda.

#### Para iniciar una nueva búsqueda de canales

 Cuando la radio esté abierta, toque suavemente . La radio busca en toda la banda de frecuencia, y se muestran todos los canales disponibles.

## Alternancia entre el auricular y el manos libres

Tiene la opción de escuchar la radio mediante el manos libres portátil, los auriculares o el altavoz del teléfono.

#### Para alternar entre el auricular y el manos libres

- 1 Cuando la radio esté abierta, oprima 🖫.
- 2 Toque suavemente Repr. en el auricular.
- 3 Para reproducir nuevamente el sonido mediante el manos libres portátil o los auriculares, oprima 💾 y toque suavemente **Repr. en manos libres**.

## Videos

Use el reproductor de video para explorar y ver sus videos favoritos, incluyendo transmisiones de video. También encontrará videos en el álbum de cámara, que almacena material que ha grabado usted mismo utilizando la cámara del teléfono. Las transmisiones de video pueden iniciarse tocando suavemente una página Web activa en el explorador Web. También puede ver transmisiones de video usando la aplicación YouTube™.

## Copiar archivos de medio a su tarjeta de memoria

Copie su contenido de medios favorito desde su computadora a su teléfono y comience a utilizar las funciones de entretenimiento de su teléfono por completo. Es fácil transferir música, fotos, videos y otros archivos. Sólo conecte su teléfono a la computadora con un cable USB y utilice uno de los siguiente métodos:

- Utilice una aplicación de administración de archivos, como por ejemplo, Windows Explorer. Consulte Arrastrar y soltar contenido entre el teléfono y una computadora en la página 72
- Utilice la aplicación de computadora Media Go™. Consulte *Media Go*™ en la página 73

Vea **Conexión del teléfono a un equipo** en la página 72 para más información general sobre la conexión de su teléfono y la transferencia de archivos.

## Para usar el reproductor de video

#### Para buscar videos

- 1 Desde Pantalla Inicio, arrastre 🔼 hacia arriba.
- 2 Busque y toque suavemente Video
- 3 Desplácese hacia arriba o abajo para explorar sus videos.
- Puede encontrar los videos que grabó usando la cámara en Álbum 📧.

### Para reproducir un video

- 1 Desde Pantalla Inicio, arrastre 🔼 hacia arriba.
- 2 Busque y toque suavemente Video
- 3 Desplácese hacia arriba o abajo para explorar sus videos.
- 4 Toque suavemente un video para reproducirlo. Los controles desaparecen después de unos pocos segundos. Puede tocar suavemente la pantalla para hacerlos aparecer nuevamente.

#### Para poner en pausa un video

- 1 Cuando esté en reproducción, toque suavemente la pantalla para mostrar los controles.
- 2 Toque suavemente

#### Adelantar y retroceder un video

• Arrastre el marcador de la barra de progreso hacia la derecha o hacia la izquierda.

### Para salir del reproductor de video

Oprima <>> o .

#### Para continuar la reproducción de un video

- 1 Si usó recientemente el reproductor de video, mantenga oprimido .
- 2 Toque suavemente Video 🔳.
- 3 Busque el video y tóquelo suavemente. El video reanuda la reproducción desde donde lo había detenido previamente.

#### Para ajustar el volumen de un video

• Oprima la tecla de volumen.

#### Para eliminar un video

- 1 Al examinar sus videos en la biblioteca del reproductor de videos, toque y mantenga oprimido el título del video.
- 2 Toque suavemente **Suprim.**.

#### Para eliminar uno o más videos al mismo tiempo

- 1 Cuando busca sus videos en la biblioteca de reproducción de video, oprima 🖫.
- 2 Toque suavemente Eliminar varios.
- 3 Toque suavemente uno o más de los videos que desea eliminar.
- 4 Toque suavemente **Suprim.**.

#### Compartir un video

- 1 Al examinar sus videos en la biblioteca del reproductor de videos, toque y mantenga oprimido el título del video.
- 2 Toque suavemente Enviar.
- 3 Seleccione un método de transferencia disponible y siga las instrucciones en pantalla.
- Es posible que no pueda copiar, enviar ni transferir elementos con protección de derechos de autor.

#### Para compartir uno o más videos al mismo tiempo

- 1 Cuando busca sus videos en la biblioteca de reproducción de video, oprima 🖽.
- 2 Toque suavemente Enviar varios.
- 3 Toque suavemente uno o más de los videos que desea compartir.
- 4 Toque suavemente Enviar.
- 5 Seleccione un método de transferencia disponible y siga las instrucciones en pantalla.
- Es posible que no pueda copiar, enviar ni transferir elementos con protección de derechos de autor.

## YouTube™

Puede ver videos en su teléfono usando la aplicación YouTube™. Puede buscar videos o cargar sus propios videos.

La aplicación YouTube™ y el servicio YouTube™ no son admitidos en algunos países/regiones, o por algunas redes o proveedores de servicio en ciertas áreas.

#### Para ver contenido de transmisión en la aplicación YouTube™

- 1 Desde Pantalla Inicio, arrastre 🔼 hacia arriba.
- Busque y toque suavemente YouTube™ La.
- 3 Oprima III para ver un menú en el que pueda buscar videos, manejar su cuenta y cargar sus propios videos.

## Tomar fotos y grabar videos

Comience a tomar fotografías y a grabar videos simplemente oprimiendo la tecla de la cámara. Mejore sus capacidades de obtener una mejor toma: utilice la función Escena antes de tomar una foto. Comparta lo que captura con amigos, o cargue sus fotografías y videos en un servicio Web. Desde el visor, puede ver un álbum que contiene todas las fotografías y videos que ha tomado con la cámara.

## Visor y controles de la cámara

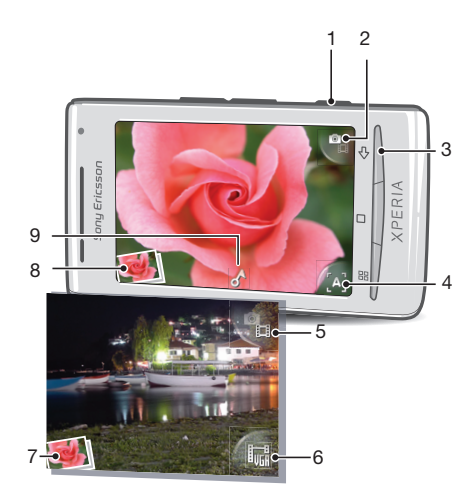

- 1 Tecla de la cámara: Activa la cámara, toma fotografías, graba videos
- 2 Cambia a cámara de video (cámara fija)
- 3 Volver un paso o salir de la cámara
- 4 Seleccionar una escena (cámara fija)
- 5 Cambia a cámara fija (cámara de video)
- 6 Seleccionar formato del video (cámara de video)
- 7 Ve fotografías y video (cámara de video)
- 8 Ve fotografías y video (cámara fija)
- 9 Ícono Geoetiqueta: Indica si el geoetiquetado sólo está activado o si también se determinó su ubicación. No hay un ícono que indique que el geoetiquetado esté desactivado.

#### Activación de la cámara

• Oprima la tecla de la cámara.

#### Para alternar entre la cámara fija y la cámara de video

En el visor de la cámara, toque suavemente 强 o 🜇.

#### Cerrar la cámara

Oprima < \_.</li>

## Usar la cámara fija

#### Tomar una fotografía

- 1 Active la cámara.
- Si la cámara fija no está seleccionada, toque suavemente
- 3 Apunte la cámara hacia el sujeto y oprima la tecla de la cámara. La fotografía se guarda automáticamente en la tarjeta de memoria. La fotografía aparece en modo de revisión.
- 4 Oprima la tecla de la cámara para volver al visor y tomar otra fotografía.

#### Para ver fotografías tomadas anteriormente

- 1 En el visor de la cámara, toque suavemente las miniaturas de las fotografías que se encuentran en la parte inferior izquierda.
- 2 Pase rápidamente hacia la izquierda o la derecha para buscar las fotografías o videos. Los videos se identifican con **()**.

#### Para eliminar una fotografía

- 1 Cuando esté viendo una fotografía, toque suavemente la pantalla si no se muestra ningún control.
- 2 Toque suavemente m.

#### Para compartir una fotografía

- 1 Cuando esté viendo una fotografía, toque suavemente la pantalla si no se muestra ningún control.
- 2 Toque suavemente 🖂.
- 3 Seleccione uno de los métodos de transferencia disponibles.

## Adición de la ubicación geográfica a sus fotografías

Active el geoetiquetado para agregar la ubicación geográfica aproximada (una geoetiqueta) a las fotografías que tome. La ubicación geográfica se determina ya sea mediante la utilización de redes inalámbricas (redes móviles o Wi-Fi®) o tecnología GPS. Cuando aparece an el visor, se activa el geoetiquetado pero la posición geográfica no se ha encontrado. Cuando aparece , se activa el geoetiquetado y está disponible la ubicación geográfica, entonces su fotografía puede geoetiquetarse. Cuando no aparece ninguno de estos dos símbolos, significa que el geoetiquetado está desactivado.

### Activar o desactivar el geoetiquetado

- 1 Desde Pantalla Inicio, arrastre 🔼 hacia arriba.
- 2 Busque y toque suavemente Configuración > Sony Ericsson > Cámara > Agregar etiq. geograf.
- 3 Toque suavemente la casilla de verificación para activar o desactivar el geoetiquetado.
- Para usar el geoetiquetado, también debe activar las funciones de ubicación en **Configuración**. Consulte *Servicios de ubicación* en la página 94 para obtener información sobre cómo activar las funciones de ubicación para GPS y redes inalámbricas.

## Ver las fotografías en un mapa

Si se agregó una etiqueta a su fotografía, puede verla en un mapa. Muéstreles a los amigos y la familia dónde estuvieron o busque su camino de vuelta a la ubicación en otra oportunidad.

Para ver una fotografía que se tomó con la cámara en un mapa, debe activar el geoetiquetado en los ajustes de la cámara antes de tomar la fotografía. También debe activar las funciones de ubicación en **Configuración**.

#### Ver las fotografías en un mapa

- 1 Desde Pantalla Inicio, arrastre 🔼 hacia arriba.
- 2 Busque y toque suavemente **Geoetiquetas**.
- 3 Arrastre el mapa en cualquier dirección para ubicar las fotografías.
- 4 Toque suavemente e para acercar.
- 5 Toque una miniatura para ver fotografías. Si hay más fotografías en la misma ubicación, estarán agrupadas en una miniatura.
- 6 Para cerrar un grupo de fotografías, toque suavemente <.
- 7 Toque suavemente una fotografía para verla en un tamaño más grande.

#### Alternar entre las vistas de mapa y satélite

- 1 Desde Pantalla Inicio, arrastre 🔼 hacia arriba.
- Busque y toque suavemente Geoetiquetas.
- 3 Oprima 🔡.
- 4 Toque suavemente Modo mapa y seleccione una opción.

### Mejora de fotografías con Escenas

Antes de tomar una fotografía, puede configurar la cámara para situaciones comunes usando escenas programadas previamente. La función Escenas determina una cantidad de ajustes que le permiten acondicionar la escena seleccionada, lo que garantiza la mejor fotografía posible.

### Ajustes de Escenas

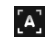

[C]

#### Automát.

La cámara utiliza ajustes que se adaptan a la mayoría de las condiciones

#### Media luz

Use esta función para tomar fotografías de paisajes de noche o en ambientes con poca luz. Debido al tiempo de exposición más prolongado, la cámara debe mantenerse fija o colocarse sobre una superficie estable

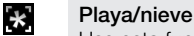

Use esta función en ambientes iluminados para evitar fotografías subexpuestas

#### Deportes

Use esta función para tomar fotografías de objetos en rápido movimiento. El tiempo de exposición reducido minimiza el desenfoque por movimiento

#### Para seleccionar escenas

- 1 Active la cámara.
- 2 Si la cámara fija no está seleccionada, toque suavemente 🜇.
- 3 Toque suavemente la tecla de la escena activa en el extremo inferior derecho en el visor, por ejemplo, **A**.
- 4 Toque suavemente una escena y tome una fotografía.

### Consejos para usar la cámara

#### Regla de los tercios

No ubique al sujeto en el centro del marco. Al ubicarlo a un tercio del interior del marco, obtendrá mejores resultados.

#### Mantenga firme la cámara

Evite tomar fotografías borrosas manteniendo la cámara firme. Intente estabilizar la mano apoyándola contra un objeto sólido.

#### Acérquese

Al ubicarse lo más cerca posible del sujeto puede llenar el visor con el sujeto.

#### Considere la variedad

Considere los diferentes ángulos y muévase hacia el sujeto. Tome algunas fotografías verticales. Pruebe diferentes posiciones.

#### Use un fondo en blanco

El fondo en blanco ayuda a resaltar el sujeto.

#### Mantenga la lente limpia

Los teléfonos móviles se usan en todo tipo de climas y lugares, y se colocan en bolsillos y bolsos. Esto hace que la lente de la cámara se ensucie y se cubra de huellas digitales. Use un paño suave para limpiar la lente.

## Usar la cámara de video

#### Para grabar un video

- 1 Activar la cámara.
- 2 Si la cámara de video no está seleccionada, toque suavemente 🎴
- 3 Oprima la tecla de la cámara para comenzar a grabar.
- 4 Oprima la tecla de la cámara para detener la grabación. El video aparece en modo revisión.
- 5 Para ver el video, toque suavemente **()**.
- 6 Para grabar otro video, oprima la tecla de la cámara.

#### Para ver videos grabados anteriormente

- 1 En el visor de la cámara, toque suavemente las miniaturas que se encuentran en la parte inferior izquierda.
- 2 Pase rápidamente hacia la izquierda o la derecha para buscar las fotografías o videos. Los videos se identifican con .

### Grabar un video que puedan mandarse como mensajes multimedia (MMS)

- 1 Activar la cámara.
- 2 Si la cámara de video no está seleccionada, toque suavemente
- 3 Toque suavemente el ícono de formato del video en la parte inferior derecha del visor.
- 4 Toque suavemente Para MMS 2.
- 5 Oprima la tecla de la cámara para comenzar a grabar. El tiempo de grabación para este formato de video es limitado y se adapta mejor a mensajes multimedia. Puede controlar el tiempo límite de grabación en una barra de progreso en la parte superior del visor.

# Álbum de la cámara

En **Álbum** puede encontrar todas las fotografías y videos que se tomaron con la cámara de su teléfono. Desde aquí, puede compartir su contenido favorito con amigos y guardar fotografías como papel tapiz y fotografía de contacto. Use la aplicación Media Go<sup>™</sup> en su computadora si desea transferir contenido de fotos y video desde la tarjeta de memoria del teléfono y hacia ésta. Para obtener más información, consulte *Media Go<sup>™</sup>* en la página 73.

#### Para buscar sus fotografías y videos

- 1 Desde Pantalla Inicio, arrastre 🔼 hacia arriba.
- 2 Busque y toque suavemente Álbum 🔼.
- 3 Desplácese hacia arriba o abajo para explorar sus fotos y videos. Las fotografías y videos se muestran en orden cronológico. Los videos se indican con
- Los videos que no se grabaron con su cámara está guardados en Video

#### Ver fotografías

- 1 Desde Pantalla Inicio, arrastre 🔼 hacia arriba.
- 2 Busque y toque suavemente Álbum .
- 3 Desplácese hacia arriba o abajo para explorar sus fotografías y videos. Los videos se indican con
- 4 Para ver una fotografía en tamaño grande, toque suavemente la miniatura.
- 5 En el visor de fotografías, pase rápidamente hacia la izquierda para ver el video o la fotografía siguiente. Pase rápidamente hacia la derecha para ver el video o la fotografía anterior.

#### Ver los controles del visor de fotografías

• En el visor de fotografías, toque la pantalla.

#### Hacer zoom a una fotografía

- 1 Cuando vea una fotografía en el visor de fotografías, toque y mantenga oprimida un área de la pantalla hasta que aparezca el símbolo de amplificación.
- 2 Arrastre hacia arriba para acercar o hacia abajo para alejar.
- También puede tocar suavemente dos veces una fotografía para acercarla o alejarla. Luego, arrastre la fotografía para ver las diferentes partes de ella.

#### Reproducir videos grabados usando la cámara

- 1 Desde Pantalla Inicio, arrastre 🔼 hacia arriba.
- 2 Busque y toque suavemente Álbum .
- 3 Desplácese hacia arriba o abajo para explorar los videos y fotografías. Los videos se indican con
- 4 Para reproducir un video, toque suavemente una miniatura del video.
- 5 Toque suavemente 💽
- 6 En el visor, pase rápidamente hacia la izquierda para ver el video o la fotografía siguiente. Pase rápidamente hacia la derecha para ver el video o la fotografía anterior.

#### Para eliminar fotos o videos

- 1 Cuando explore sus fotografías o videos en Álbum 🔟, oprima 🎛.
- 2 Toque suavemente Eliminar varios.
- 3 Toque suavemente uno o más de los videos o fotografías que desea eliminar.
- 4 Toque suavemente **Suprim.**.

#### Usar una fotografía como imagen de contacto

- 1 Mientras esté mirando una fotografía en el visor de fotografías, toque suavemente la pantalla para que se muestren los controles.
- 2 Toque suavemente **[**].
- 3 Toque suavemente Imagen del contacto.
- 4 Modifique el tamaño de la fotografía si es necesario.
- 5 Toque suavemente Guard.
- 6 Toque suavemente el contacto al que desea asignar la fotografía.

#### Para recortar una fotografía

- 1 Cuando aparezca el marco del recorte, toque y mantenga oprimido el borde del marco para ajustarla. Cuando aparezcan las flechas de recorte, arrástrelas hacia adentro o hacia afuera desde el centro del marco del recorte para modificar el tamaño.
- 2 Para mover el marco del recorte a otra área de la fotografía, toque y mantenga oprimida la parte interior del marco y luego arrástrela a la posición deseada.
- 3 Para guardar una fotografía recortada, toque suavemente Guard.

#### Para usar una fotografía como papel tapiz

- 1 Mientras esté mirando una fotografía en el visor de fotografías, toque suavemente la pantalla para que se muestren los controles.
- Toque suavemente
- 3 Toque suavemente Papel tapiz.
- 4 Modifique el tamaño de la fotografía si es necesario.
- 5 Toque suavemente **Guard.**

## Intercambio de fotos y videos

Puede enviar fotografías y videos que haya tomado con la cámara por medio de la tecnología inalámbrica Bluetooth<sup>™</sup>, email o MMS (Servicio de mensajería multimedia) o cargarlos en servicios Web, por ejemplo en Picasa<sup>™</sup> o YouTube<sup>™</sup>.

La aplicación YouTube™ y el servicio YouTube™ no son admitidos en algunos países/regiones, o por algunas redes o proveedores de servicio en ciertas áreas.

#### Para compartir sus fotografías o videos

- 1 Desde Pantalla Inicio, arrastre 🔼 hacia arriba.
- 2 Busque y toque suavemente Álbum 🔼.
- 3 Toque suavemente una miniatura de fotografía o video.
- 4 Toque suavemente la pantalla para mostrar los controles, en caso de ser necesario.
- 5 Toque suavemente  $\square$ .
- 6 Seleccione un método de transferencia disponible y siga las instrucciones en pantalla.

#### Para cargar una fotografía a un álbum Web

- 1 Desde Pantalla Inicio, arrastre 🔼 hacia arriba.
- 2 Busque y toque suavemente Álbum .
- 3 Toque suavemente la miniatura de una fotografía.
- 4 Toque suavemente la pantalla para mostrar los controles, en caso de ser necesario.
- 5 Toque suavemente  $\square$ .
- 6 Seleccione un servicio de uso compartido de fotografías y siga las instrucciones en pantalla.

## Servicios de ubicación

Puede determinar su ubicación geográfica ya sea mediante redes inalámbricas o la tecnología GPS. La tecnología de redes inalámbricas determina su ubicación rápidamente, pero la precisión puede variar. Si usa la tecnología GPS, puede demorar un poco más pero encontrará su posición exacta. Puede activar las redes inalámbricas y GPS para aprovechar ambas tecnologías al intentar buscar su posición.

## Para usar la tecnología GPS

El teléfono tiene un receptor GPS que usa señales de satélite para calcular su ubicación. Ciertas funciones de GPS usan Internet. Pueden aplicarse cargos y tarifas de datos.

Cuando use funciones que requieren que el receptor GPS busque su ubicación, asegúrese de tener una vista despejada del cielo. Si el receptor GPS no encuentra su ubicación luego de algunos minutos, debe moverse a otra ubicación. Para ayudar en la búsqueda, quédese quieto y no cubra la antena GPS. La posición de la antena GPS se muestra en la imagen que figura a continuación. La primera vez que use el receptor de GPS, puede tardar hasta 10 minutos hasta de que se encuentre su ubicación.

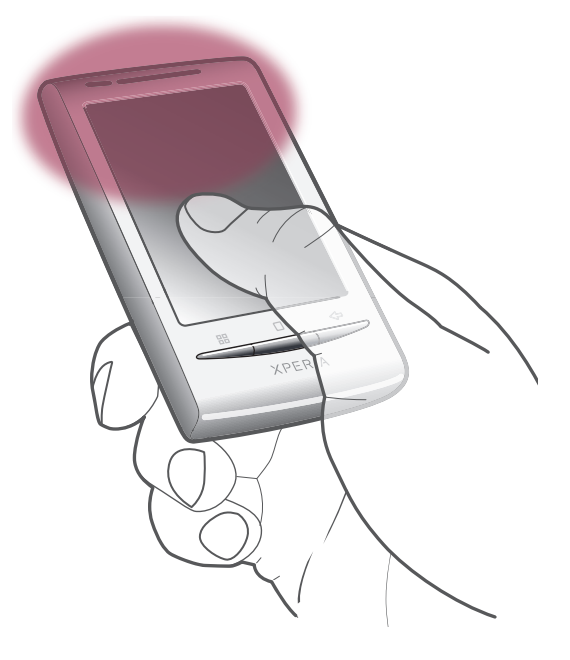

- Si no puede usar algunas funciones del GPS, vea No puedo usar servicios basados en Internet en la página 100.
- Sony Ericsson no garantiza la precisión de ningún servicio de ubicación, incluidos, entre otros, los servicios de navegación.

#### Activar el receptor GPS

- 1 Desde Pantalla Inicio, arrastre 🔼 hacia arriba.
- 2 Toque suavemente Ajustes > Seguridad y ubicación.
- 3 Margue la casilla de verificación Utilizar satélites de GPS.

#### Usar redes inalámbricas para encontrar su posición

- 1 Desde Pantalla Inicio, arrastre 🔼 hacia arriba.
- 2 Toque suavemente Ajustes > Seguridad y ubicación.
- 3 Marque la casilla de verificación Usar redes inalámbricas.

## Google Maps<sup>™</sup>

La aplicación Google Maps<sup>™</sup> le permite verificar su ubicación actual, buscar otras ubicaciones y calcular rutas. Cuando inicia la aplicación Google Maps<sup>™</sup>, se muestra su ubicación aproximada usando la información de redes móviles en los alrededores. Su ubicación se actualiza con una posición más precisa cuando el receptor GPS encuentra su ubicación.

- Asegúrese de activar los ajustes de ubicación antes de intentar obtener su posición.
- Si la orientación de la pantalla no cambia automáticamente cuando pone el teléfono de lado, puede cambiar esto en los ajustes de pantalla de su teléfono.

#### Usar Google Maps™

- 1 Desde Pantalla Inicio, arrastre 🔼 hacia arriba.
- 2 Busque y toque suavemente **Mapas**.
- Es posible que la aplicación Google Maps™ no se esté disponible en todos los mercados, países o regiones.

## Obtención de direcciones de conducción

La aplicación Wisepilot<sup>™</sup> le da instrucciones de voz giro a giro sobre cómo llegar a lugares. También lo ayuda a administrar viajes y compartir rutas y ubicaciones con amigos a través de SMS, Twitter<sup>™</sup> o Facebook<sup>™</sup>.

Puede descargar y guardar mapas en su tarjeta de memoria antes de realizar viajes. De esta manera puede evitar costos altos por roaming cuando viaja fuera de la red.

Sony Ericsson no garantiza la precisión de ningún servicio direccional, incluyendo Wisepilot™. Además, es posible que Wisepilot no esté disponible en todos los mercados. Para más información, incluyendo un manual de usuario de Wisepilot, diríjase a *www.sonyericsson.wisepilot.com*.

#### Para iniciar Wisepilot™

- 1 Desde Pantalla Inicio, arrastre 🔼 hacia arriba.
- 2 Busque y toque suavemente **Wisepilot**.

## Bloqueo y protección del teléfono

## Número IMEI

Cada teléfono tiene un número IMEI (Identidad internacional de equipo móvil) exclusivo. Deberá guardar una copia de este número. En caso que le roben el teléfono, su proveedor de red podrá usar el número IMEI para interrumpir el acceso del teléfono a la red en su país.

#### Para ver el número IMEI

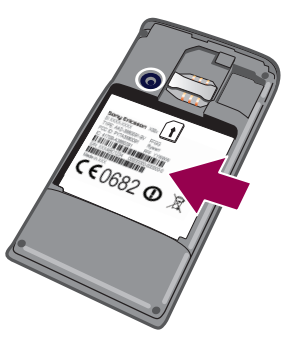

• Puede encontrar el número IMEI debajo de la batería.

#### Para ver su número IMEI en el teléfono

- 1 Desde Pantalla Inicio, arrastre 🔼 hacia arriba.
- 2 Busque y toque suavemente Configuración > Acerca del teléfono > Estado.
- 3 Desplácese hasta IMEI para ver el número IMEI.

## Protección de la tarjeta SIM

El bloqueo de tarjeta SIM sólo protege la suscripción. El teléfono funcionará con una tarjeta SIM nueva. Si el bloqueo de tarjeta SIM está activado, debe ingresar un PIN (Número de identificación personal). Si escribe el PIN incorrectamente más veces que la cantidad máxima de intentos permitida, se bloqueará la tarjeta SIM. Debe escribir su PUK (Clave de desbloqueo personal) y, a continuación, un nuevo PIN. Su operador de red le entrega el PIN, el PIN2 y la PUK.

#### Para activar el bloqueo del PIN de la tarjeta SIM

- 1 Desde Pantalla Inicio, arrastre 🔼 hacia arriba.
- 2 Busque y toque suavemente Configuración > Seguridad y ubicación > Configurar bloqueo de tarjeta SIM > Bloquear tarjeta SIM.
- 3 Escriba el PIN de la tarjeta SIM y toque suavemente **Aceptar**.

#### Para cambiar el PIN de la tarjeta SIM

- 1 Desde Pantalla Inicio, arrastre 🔼 hacia arriba.
- 2 Busque y toque suavemente Configuración > Seguridad y ubicación > Configurar bloqueo de tarjeta SIM > Cambiar PIN de tarjeta SIM.
- 3 Escriba el antiguo PIN de la tarjeta SIM y toque suavemente Aceptar.
- 4 Escriba el nuevo PIN de la tarjeta SIM y toque suavemente Aceptar.
- 5 Vuelva a ingresar el PIN de la nueva tarjeta SIM y toque suavemente Aceptar.

#### Para cambiar el PIN2 de la tarjeta SIM

- 1 Desde Pantalla Inicio, arrastre 🔼 hacia arriba.
- 2 Busque y toque suavemente Configuración > Configuración de llamadas > Números de marcación fija > Cambiar PIN2.
- 3 Ingrese el PIN2 antiguo de la tarjeta SIM y toque suavemente Aceptar.
- 4 Escriba el nuevo PIN2 de la tarjeta SIM y toque suavemente Aceptar.
- 5 Confirme el nuevo PIN2 y toque suavemente Aceptar.

#### Para desbloquear una tarjeta SIM bloqueada

- 1 Cuando aparece Tarjeta SIM bloqueadalngrese el código PUK suministrado por su operador., ingrese el código PUK y toque suavemente Aceptar.
- 2 Escriba un nuevo código PIN y toque suavemente Aceptar.
- 3 Repita el nuevo código PIN y toque suavemente Aceptar.

## Patrón de desbloqueo de la pantalla

Puede asegurar datos en su teléfono con un patrón de desbloqueo de pantalla que sólo usted sepa cómo crear. Su teléfono almacena este patrón y cuando inicia el teléfono o activa la pantalla, se le pide crearlo.

Es muy importante que recuerde el patrón de desbloqueo de la pantalla. Si lo olvida, es posible que no pueda restaurar datos importantes, como contactos y mensajes. Consulte su centro de contactos de Sony Ericsson.

#### Crear un patrón de desbloqueo de la pantalla

- 1 Desde Pantalla Inicio, arrastre 🔼 hacia arriba.
- 2 Busque y toque suavemente Configuración > Seguridad y ubicación > Establecer patrón de desbloqueo.
- 3 Siga las instrucciones que aparecen en el teléfono. Se le pedirá seleccionar una pregunta de seguridad que se usará para desbloquear el teléfono en caso de que olvide su patrón de desbloqueo de la pantalla.

#### Desbloquear la pantalla usando un patrón de desbloqueo de la pantalla

- 1 Oprima ☐ o **①/--0** para activar el teléfono.
- 2 Arrastre el dedo por la ruta y luego cree el patrón de desbloqueo de la pantalla.

### Cambiar el patrón de desbloqueo de la pantalla

- 1 Desde Pantalla Inicio, arrastre 🔼 hacia arriba.
- 2 Busque y toque suavemente Configuración > Seguridad y ubicación > Cambiar patrón de desbloqueo.
- 3 Siga las instrucciones que aparecen en el teléfono.

#### Desactivar el patrón de desbloqueo de la pantalla

- 1 Desde Pantalla Inicio, arrastre 🔼 hacia arriba.
- 2 Busque y toque suavemente Configuración > Seguridad y ubicación.
- 3 Desmarque la casilla de verificación **Patrón obligatorio**.
- 4 Dibuje el patrón de bloqueo de la pantalla.

## Para actualizar el teléfono

Puede actualizar el teléfono con el software más reciente para alcanzar un rendimiento óptimo y obtener las últimas mejoras. Las actualizaciones se pueden descargar de manera inalámbrica directamente desde su teléfono por Internet usando una conexión de datos móviles de 2G o 3G, o usando una conexión de red Wi-Fi®. Al conectar su teléfono a una computadora mediante un cable USB, también puede descargar actualizaciones desde la aplicación PC Companion.

- Cuando utilice una conexión de datos móviles de 2G o 3G para conectarse a Internet desde el teléfono, es posible que se le apliquen cargos por la transmisión de datos. Para obtener más información, comuníquese con su operador de red.
- Antes de comenzar a actualizar el teléfono, asegúrese de hacer una copia de seguridad de todos los datos del teléfono y guardarlos.

## Para actualizar el teléfono de manera inalámbrica

#### Descargar actualizaciones de software de manera inalámbrica

- 1 Desde Pantalla Inicio, arrastre 🔼 hacia arriba.
- 2 Busque y toque suavemente Ajustes > Acerca del teléfono > Actualización de software.
- 3 Toque suavemente Actualizar ahora. Siga las instrucciones en pantalla para actualizar su teléfono.
- Seleccione la opción Búsqueda automática si desea que su teléfono le informe automáticamente sobre las actualizaciones.

## Actualizar un teléfono usando un cable USB

Puede actualizar su teléfono usando un cable USB con la aplicación PC Companion. La aplicación PC Companion está disponible cuando conecta su teléfono a un equipo con un cable USB. Consulte *PC Companion* en la página 72 para obtener más información sobre cómo iniciar PC Companion.

#### Descargar actualizaciones de software con un cable USB

A No desconecte el cable USB cuando actualice su teléfono ya que se puede dañar el contenido. Asegúrese de retirar el hardware de su computadora de forma segura cuando termine.

Antes de seguir las instrucciones a continuación, necesita tener instalado PC Companion en su computadora. Para instalar PC Companion, conecte el teléfono a la computadora usando un cable USB y siga las instrucciones que aparecen en la pantalla del teléfono.

- 1 Conecte el teléfono a una computadora con un cable USB. Si recién instaló PC Companion, asegúrese de desconectar el teléfono de la computadora y volver a conectarlo antes de descargar actualizaciones de software.
- 2 Toque suavemente Conectar el teléfono.
- 3 Computadora: Espere unos segundos para que se inicie PC Companion. Si PC Companion no se inicia automáticamente, puede iniciarlo desde el menú de inicio en su computadora.
- 4 Haga clic en Zona de soporte > Actualización de software y siga las instrucciones que aparecen en pantalla para actualizar su teléfono.
- Mientras use PC Companion, también recibirá notificaciones cada vez que haya actualizaciones de software disponibles para su teléfono.

## Solución de problemas

## Mi teléfono no funciona como debería

Si tiene problemas con el teléfono, revise los siguientes consejos antes de intentar realizar cualquier otra acción:

- Reinicie el teléfono.
- Retire la batería y la tarjeta SIM y vuelva a insertarlas. A continuación, reinicie el teléfono.
- Actualice el teléfono. Actualizar el teléfono garantiza un rendimiento óptimo y proporciona las mejoras más recientes. Consulte *Para actualizar el teléfono* en la página 98 para obtener más información.
- Restablezca el teléfono.

A Tenga paciencia al restablecer el teléfono. Reiniciar el teléfono durante un procedimiento de restablecimiento puede dañarlo de manera permanente.

#### Para forzar el cierre de una aplicación

- Cuando una ventana emergente le indique que una aplicación no responde, toque suavemente Provocar acercamiento.
- Si no desea forzar la detención de una aplicación, puede esperar a que ésta responda tocando suavemente Espera.

## Restablecer el teléfono

Puede restablecer su teléfono a las configuraciones originales, con o sin la eliminación de toda su información personal y las aplicaciones descargadas. Es posible restablecer el teléfono al estado en que estaba antes de encenderlo por primera vez. Pero que antes de restablecerlo, asegúrese de realizar un respaldo de los datos importantes guardados en el teléfono.

#### Para restablecer el teléfono

- 1 Desde Pantalla Inicio, arrastre 🔼 hacia arriba.
- 2 Busque y toque suavemente Configuración > Privacidad.
- 3 Toque suavemente Restablecimiento de configuraciones para restablecer todas las aplicaciones como email a sus valores predeterminados sin cambiar sus datos personales y cuentas.
- 4 Toque suavemente Restablecimiento de datos de fábrica > Reiniciar teléfono > Borrar todo para borrar todos los datos personales de la cuenta de Google™ y las aplicaciones descargadas.

## No puedo cargar el teléfono

El cargador no está conectado de forma adecuada o la conexión de la batería es deficiente. Retire la batería y limpie los conectores.

## No aparece el icono de carga de la batería cuando comienzo a cargar el teléfono

Pueden transcurrir algunos minutos antes de que aparezca el ícono de la batería en la pantalla.

## El rendimiento de la batería es bajo

Siga nuestros consejos inteligentes sobre cómo obtener más se su batería. Consulte *Rendimiento de la batería* en la página 12.

# No puedo transferir contenido entre el teléfono y el equipo al usar un cable USB.

El software o los controladores USB no están instalados de manera adecuada. Visite *www.sonyericsson.com/support* para obtener instrucciones más detalladas sobre la instalación y las secciones de solución de problemas.

## No puedo usar servicios basados en Internet

Asegúrese de que su suscripción cubra descargas de datos y de que cuente con la configuración adecuada de Internet en el teléfono. Consulte *Ajustes de mensajería e Internet* en la página 29 para obtener más información sobre cómo activar el tráfico de datos, roaming de datos y descargar los ajustes de Internet. Comuníquese con su operador de red para obtener más información sobre sus ajustes de suscripción.

## Mensajes de error

### Sin cobertura de red

- El teléfono está en modo de vuelo. Asegúrese de que el modo de vuelo esté desactivado.
- El teléfono no recibe ninguna señal de red o la señal recibida es muy débil. Póngase en contacto con el operador de red y asegúrese de que la red tenga cobertura en el lugar donde se encuentra.
- La tarjeta SIM no funciona correctamente. Inserte la tarjeta SIM en otro teléfono. Si ahí funciona, es probable que el teléfono sea la causa del problema. En este caso, comuníquese con el centro de servicio de Sony Ericsson más cercano.

### Sólo llamadas de emergencia

Se encuentra dentro del alcance de una red pero no tiene autorización para usarla. Sin embargo, ante una emergencia, ciertos operadores de red le permiten llamar al número de emergencia internacional 112. Consulte *Llamadas de emergencia* en la página 32 para obtener más información.

## La tarjeta SIM está bloqueada.

Ha escrito el PIN de manera incorrecta 3 veces seguidas. Para desbloquear el teléfono necesita el PUK proporcionado por su operador.

## La tarjeta SIM está bloqueada con PUK.

Ha escrito el código PUK (Clave de desbloqueo personal) de manera incorrecta 10 veces seguidas. Comuníquese con su proveedor de servicio.

## Información legal

## Sony Ericsson E15i/E15a

Esta guía del usuario es publicada por Sony Ericsson Mobile Communications AB o su empresa afiliada local, sin garantía alguna. Sony Ericsson Mobile Communications AB se reserva el derecho a realizar las mejoras y cambios necesarios a esta guía del usuario debido a errores tipográficos, imprecisiones de la información actual o mejoramiento de programas o computadoras, en cualquier momento y sin previo aviso. Sin embargo, dichos cambios se incorporarán en las nuevas ediciones de esta Guía del usuario.

Todos los derechos reservados.

#### ©Sony Ericsson Mobile Communications AB, 2010

Número de publicación: 1245-9618.2

Su teléfono móvil tiene la capacidad de descargar, almacenar y reenviar contenido adicional, por ejemplo, timbres El uso de dicho contenido puede estar restringido o prohibido por derechos de terceros, incluidos, entre otros, la restricción en conformidad con las leyes de derechos de autor vigentes. Usted, y no Sony Ericsson, tendrá la responsabilidad absoluta por el contenido adicional que descargue o reenvíe desde su teléfono móvil. Antes de utilizar cualquier contenido adicional, asegúrese de contar con la licencia o autorización correspondiente para el uso previsto. Sony Ericsson no garantiza la precisión, integridad o calidad de ningún contenido adicional o contenido de un tercero. Bajo ninguna circunstancia Sony Ericsson será responsable de forma alguna por el uso inadecuado del contenido adicional o de un tercero.

Es posible que esta guía del usuario haga referencia a servicios o aplicaciones provistas por terceros. Es posible que el uso de dicha programación y servicios requiera de un registro separado con la tercera parte proveedora y que esté sujeto a condiciones de uso adicionales. Para conocer las aplicaciones a las que se accede mediante el sitio Web de terceros, verifique con anticipación las condiciones de uso y políticas de privacidad aplicables de dichos sitios. Sony Ericsson no garantiza la disponibilidad o el rendimiento de los servicios o sitios Web ofrecidos por terceros Retire la batería para ver la información reglamentaria como la marca CE.

Todos los nombres de productos y empresas mencionados en el presente documento son marcas comerciales o marcas registradas de sus respectivos propietarios. Se reserva cualquier derecho que no se haya reconocido expresamente en este documento. Todas las demás marcas comerciales son propiedad de sus respectivos dueños. Todas las imágenes son sólo para ilustración y es posible que no representen el teléfono real.

Este producto está protegido por determinados derechos de propiedad intelectual de Microsoft. Se prohíbe el uso o la distribución de dicha tecnología fuera de este producto sin una licencia de Microsoft.

Los dueños de contenidos usan la tecnología de administración de derechos digitales de Windows Media (WMDRM) para proteger la propiedad intelectual, incluidos los derechos de autor. Este dispositivo usa el software WMDRM para acceder al contenido protegido por WINDRM. Si el software WINDRM no protege el contenido, los dueños de éste pueden solicitarle a Microsoft que revoque la capacidad del software de usar WINDRM para reproducir o copiar contenido protegido. La revocación no afecta al contenido no protegido. Cuando descarga licencias, los dueños de contenido protegido, acepta que Microsoft incluya una lista de revocaciones con las licencias. Los dueños de contenido pueden solicitarle que actualize WMDRM para acceder a su contenido. Si rechaza una actualización, no podrá acceder al contenido que requiere la actualización.

podra acceder al contenido que requiere la actualización. Este producto ha obtenido una licencia de cartera de patentes AVC y visuales MPEG-4 para el uso personal y no comercial de un consumidor a fin de (i) codificar video en conformidad con la normativa visual MPEG-4 ("MPEG-4 video") o la normativa AVC ("AVC video") o (ii) descodificar video MPEG-4 o AVC que haya codificado un consumidor que participa en una actividad personal y no comercial o que se haya obtenido de un proveedor de video con licencia de MPEG LA para suministrar video MPEG-4 o AVC. No se concederán licencias para otros usos, ni se considerarán implícitas. Para obtener información adicional, incluida la relacionada con usos promocionales, internos o comerciales y la obtención de licencias, comuniquese con MPEG LA, L.C. Visite Http://www.mpegla.com. La tecnología de decodificación de audio MPEG Layer-3 cuenta con licencia de Fraunhofer IIS y Thomson. Acuerdo de licencia de usuario final para Sun Java Platform, Micro Edition.

1. Restricciones: el software es información confidencial protegida por el derechos de autor de Sun y el derecho a todas las copias está retenido por Sun o sus agentes. Los clientes no deben modificar, separar, desarmar, descifrar, settraer o alterar de alguna otra manera el Software técnico. El software no debe ser arrendado, asignado ni debe someterse a sublicencias, en totalidad o en parte.

# Índice

## Α

| actualizar                           |    |
|--------------------------------------|----|
| estado                               | 50 |
| actualizar el teléfono               | 98 |
| administración de horarios           | 57 |
| ajuste del volumen                   | 80 |
| ajustes                              | 9  |
| Internet                             | 29 |
| mensajería                           | 29 |
| MMS                                  | 29 |
| alarma                               | 60 |
| álbum                                |    |
| para fotografías y videos            | 92 |
| alternar                             |    |
| cámaras                              | 88 |
| Android Market                       | 53 |
| apagar                               | 9  |
| aplicaciones                         |    |
| administración                       | 17 |
| visión general                       | 18 |
| audio                                |    |
| ajuste del volumen                   | 80 |
| podcasts                             | 82 |
| reproducir                           | 79 |
| reproducir música en orden aleatorio | 81 |
| •                                    |    |

## в

| barra de estado21                     |
|---------------------------------------|
| batería13                             |
| eliminar8                             |
| tapa8                                 |
| bloqueo de mayúsculas23               |
| bloqueos                              |
| activar la pantalla9                  |
| bloquear la pantalla9                 |
| bloqueo de la pantalla9               |
| patrón97                              |
| patrón de desbloqueo de la pantalla97 |
| botón infinito82                      |
| música82                              |
| brillo                                |
| buscar                                |
| información de una pista83            |
| música usando tecnología TrackID™83   |
| buscar: ver explorador Web            |

#### С

| •                 |        |
|-------------------|--------|
| calendario        | 57     |
| crear un evento   | 57     |
| sincronización    | 59     |
| cámara            | 88, 89 |
| álbum             | 92     |
| cerrar            | 88     |
| escenas           | 90     |
| geoetiquetado     | 89     |
| grabar videos     | 91     |
| teclas            | 88     |
| tomar fotografías | 89     |
| ver fotografías   |        |
| ver videos        | 91     |
| video             | 91     |
| visor             | 88     |
| cámara de video   | 88, 91 |
| cámara fija       | 88, 89 |
| escenas           |        |
| cambiar pistas    | 80     |
| carga             | 13     |
| 5                 |        |

| chat48                                |
|---------------------------------------|
| compartir                             |
| fotografías89                         |
| fotografías y videos93                |
| música81                              |
| videos87                              |
| comprar                               |
| música83                              |
| conexión USB72                        |
| configuración                         |
| de llamadas34                         |
| Timescape™52                          |
| Configuración                         |
| de llamadas34                         |
| configuración de cuenta de Google™46  |
| contactos                             |
| compartir41                           |
| enlazar a contactos de servicio web51 |
| enviar41                              |
| exportar a tarjeta SIM                |
| favoritos40                           |
| imagen40, 93                          |
| importar de tarjeta SIM36             |
| una la información de contacto        |
| control de luz de fondo de LCD28      |
| corriente9                            |

#### **D** descargar

| deeedigai                 |    |
|---------------------------|----|
| ajustes de Internet       | 29 |
| direcciones de conducción | 95 |
| directorio                |    |
|                           |    |

#### E eliminar

| Ciirrina                           |        |
|------------------------------------|--------|
| pistas                             | 81     |
| una alarma                         | 60     |
| videos                             | 87     |
| widget                             | 16     |
| email                              | 44     |
| más de una cuenta                  | 46     |
| encender                           | 9      |
| enviar                             | 89, 93 |
| contactos                          | 41     |
| fotografías y videos               | 93     |
| enviar elementos usando Bluetooth™ | 75     |
| escenas                            |        |
| ajustes                            | 90     |
| en cámara                          | 90     |
| escritura de texto                 | 23     |
| eventos                            |        |
| calendario                         | 57     |
| explorador Web                     | 68     |
| ajustes                            | 71     |
| Explorador Web                     |        |
| administración de favoritos        | 69     |
| barra de herramientas              | 68     |
| exportar contactos a tarjeta SIM   | 39     |
| _                                  |        |
| F                                  |        |
| Facebook <sup>™</sup>              |        |
| actualización de estado            | 50     |
| conectarse a                       | 50     |
| favoritos                          |        |
| guardar un canal de radio como     | 85     |
| moverse entre radios               | 85     |
| retirar un canal de radio de       | 85     |

#### fecha

| loona                                 |            |
|---------------------------------------|------------|
| formato                               | 26         |
| fotografías                           | 89, 92, 93 |
| adición de la ubicación geográfica    | 89         |
| agregar a contacto                    | 40         |
| cargar a un álbum Web                 | 93         |
| compartir                             | 89, 93     |
| eliminar                              | 92         |
| hacer zoom en un visor de fotografías | s92        |
| recortar                              | 93         |
| tomar                                 | 88, 89     |
| tomar y usar escenas                  |            |
| usar como imagen de contacto          | 93         |
| usar como papel tapiz                 | 93         |
| ver                                   |            |
| ver en un mapa                        |            |
|                                       |            |

| G                     |    |
|-----------------------|----|
| geoetiquetado         |    |
| de fotografías        | 89 |
| geoetiquetas          | 89 |
| Gmail™                | 46 |
| Google Maps™          | 95 |
| Google Talk™          | 48 |
| GPS                   | 94 |
| grabar videos         | 91 |
| guía de configuración | 9  |
| 0 0                   |    |

#### Н

| hacer zoom                               |
|------------------------------------------|
| fotografías en un visor de fotografías92 |
| hora26                                   |
|                                          |
| 1                                        |
| idioma28                                 |
| escritura24                              |
| importar contactos SIM                   |
| información personal 36                  |
| Internet                                 |
| aiustes 20                               |
| ajustes                                  |
|                                          |
| explorador web68                         |
|                                          |
| L librar de sudie 70                     |
| libros de audio                          |
| listas de reproducción                   |
| copiar a la tarjeta de memoria82         |
| crear81                                  |
| inteligentes (auto generadas)82          |
| pistas principales82                     |
| reproducir su propia82                   |
| listas de reproducción inteligentes      |
| reproducir                               |
| llamadas                                 |
| desvío 34                                |
| emergencia 32                            |
| en espera 34                             |
| pordidoo 22                              |
| peruluas                                 |
| registro                                 |
| varias                                   |
| llamadas de conferencia                  |
| llamar25                                 |

#### М

| mail Consulte email    |    |
|------------------------|----|
| manos libres           | 25 |
| usar                   | 26 |
| marcación fija         | 35 |
| Media Go™              | 73 |
| mensajería de voz      | 33 |
| mensajería instantánea | 48 |

#### r

| ajustes29                                                                                                    |
|----------------------------------------------------------------------------------------------------|
| en Timescape™49                                                                                                    |
| método de escritura23                                                                                                    |
| MMS                                                                                                    |
| ajustes29                                                                                                    |
| grabar videos para enviar como                                                                                                    |
| modo de silencio                                                                                                    |
|                                                                                                    |
| música 25 79 84                                                                                                    |
| aiuste del volumen 80                                                                                                    |
| botón infinito                                                                                                    |
| cambiar pistas                                                                                                    |
| compartir81                                                                                                    |
| contenido de medios relacionado82                                                                                                    |
| eliminar81                                                                                                    |
| explorar80                                                                                                    |
| explorar contenido relacionado82                                                                                                    |
| libro de audio79                                                                                                    |
| mis listas de reproducción82                                                                                                    |
| podcasts79, 82                                                                                                    |
| poner en pausa una pista80                                                                                                    |
| reproducir                                                                                                    |
| reproducir en orden aleatorio81                                                                                                    |
| usar manos libres                                                                                                    |
| Vision general del reproductor                                                                                                    |
|                                                                                                    |
| N<br>navegación14<br>notificación<br>panel22                                                                                                    |
| timbre                                                                                                    |
| números de emergencia 32                                                                                                    |
| Hamoroo do emergeneia minimumente                                                                                                    |
| O<br>orientación28                                                                                                    |
| O<br>orientación28<br>P                                                                                                    |
| O<br>orientación28<br>P<br>pantalla28                                                                                                    |
| O<br>orientación                                                                                                    |
| O<br>orientación                                                                                                    |
| O<br>orientación                                                                                                    |
| O<br>orientación                                                                                                    |
| O<br>orientación                                                                                                    |
| O<br>orientación                                                                                                    |
| O<br>orientación                                                                                                    |
| O<br>orientación                                                                                                    |
| O<br>orientación                                                                                                    |
| O<br>orientación                                                                                                    |
| O<br>orientación                                                                                                    |
| O<br>orientación                                                                                                    |
| O<br>orientación                                                                                                    |
| O<br>orientación                                                                                                    |
| O<br>orientación                                                                                                    |
| O<br>orientación                                                                                                    |
| O<br>orientación                                                                                                    |
| O<br>orientación                                                                                                    |
| O<br>orientación                                                                                                    |
| O         orientación       28         P         pantalla       28         bloquear       96         patrón de bloqueo       96         Pantalla Inicio       16         papel tapiz       13         usar fotografía como       93         papel tapiz       86         PIN       25, 96         pistas principales       82         reproducir       82         poner en pausa una pista       80         predefinido       83         predefinidos       85         protección de datos       97         PUK       96                   |
| O         orientación       28         P         pantalla       28         bloquear       96         patrón de bloqueo       96         Pantalla Inicio       16         papel tapiz       13         usar fotografía como       93         papel tapiz       86         PIN       25, 96         pistas principales       82         reproducir       82         podcasts       82         poner en pausa una pista       80         predefinido       85         protección de datos       97         PUK       96         R       8     |
| O       orientación       28         P       pantalla       28         bloquear       96         patrón de bloqueo       96         Pantalla Inicio       16         papel tapiz       13         usar fotografía como       93         papel tapiz       86         PIN       25, 96         pistas principales       82         reproducir       82         poner en pausa una pista       80         predefinido       82         predefinidos       97         protección de datos       97         PUK       96         R       radio |

| buscar canales            | 85 |
|---------------------------|----|
| cambio de canales         | 84 |
| escuchar con el auricular | 85 |
| favoritos                 | 85 |
| navegación                | 84 |
| selección del canal       | 84 |

| visión general                           | 84      |
|------------------------------------------|---------|
| radio FM                                 |         |
| favoritos                                | 85      |
| Radio FM                                 |         |
| favoritos                                | 85      |
| recibir elementos usando Bluetooth™      | 75      |
| recortar                                 |         |
| fotografías                              | 93      |
| reproducir                               |         |
| música                                   | 79      |
| videos grabados usando la cámara         | 92      |
| reproductor de música                    | .79, 80 |
| botón infinito                           | 82      |
| eliminar pistas                          | 81      |
| listas de reproducción                   | 81      |
| listas de reproducción creadas por usted | 82      |
| listas de reproducción inteligentes      | 82      |
| minimizar                                | 80      |
| pistas principales                       | 82      |
| podcasts                                 | 82      |
| uso en segundo plano                     | 80      |
| reproductor de video                     |         |
| explorar videos                          | .86, 92 |
| poner en pausa                           | 86      |
| reproducir videos                        | 86      |
| salir                                    | 86      |
| respaldar contenido                      | 77      |
| restablecer                              | 99      |
| restaurar contenido                      | 77      |
|                                          |         |

#### s

| servicio de contestación                   | 33 |
|--------------------------------------------|----|
| Servicio de sincronización Google Sync™    | 63 |
| servicios de red social                    | 49 |
| servicios de ubicación                     | 94 |
| servicios de uso compartido de fotografías |    |
| cargar a                                   | 93 |
| servicios web sociales                     |    |
| enlazar contacto del teléfono a            | 51 |
| símbolos                                   | 23 |
| sincronización                             | 62 |
| Google Sync™                               | 63 |
| Microsoft® Exchange Server                 | 64 |
| Sony Ericsson Sync                         | 62 |
| Sincronización Microsoft® Exchange Server  | 64 |
| solución de problemas                      | 99 |
| Sony Ericsson Sync                         | 62 |
| SOS Consulto números de emergencia         |    |

#### т

| tarjeta SIM                       | 96 |
|-----------------------------------|----|
| importar contactos de             | 36 |
| insertar                          | 8  |
| Tarjeta SIM                       |    |
| exportar contactos a              | 39 |
| teclado                           | 23 |
| ajustes                           | 24 |
| teclas hardware                   | 14 |
| Tecnología inalámbrica Bluetooth™ | 74 |
| tecnología TrackID™               |    |
| buscar información de pista       | 83 |
| Tecnología TrackID™               | 83 |
| abrir                             | 83 |
| comprar una pista                 | 83 |
| usar resultados                   | 83 |
| telefonía Consulte llamadas       |    |
| teléfono                          |    |
| actualizar                        |    |
| batería                           |    |
| rendimiento                       |    |
|                                   |    |

| timbre                        | 60 |
|-------------------------------|----|
| Timescape™                    | 49 |
| configuración                 | 52 |
| íconos de mosaico             | 50 |
| visión general de la pantalla | 49 |
| widget                        | 49 |
| tráfico de datos              | 29 |
| transmisión                   |    |
| usar YouTube™                 | 87 |
| Twitter™                      | 49 |
| actualización de estado       | 50 |
| conectarse a                  | 50 |
|                               |    |

#### V

| ventana de aplicaciones usadas recientemente . |     | .19 |
|------------------------------------------------|-----|-----|
| ver                                            |     |     |
| fotografías                                    |     | .89 |
| videos grabados usando la cámara               |     | .91 |
| vibración                                      | 27, | 60  |
| videos                                         | 36, | 93  |
| adelantar v retroceder                         |     | .86 |
| ajuste del volumen                             |     | .87 |
| compartir                                      | 87, | 93  |
| eliminar                                       | 87, | 92  |
| enviar                                         |     | .87 |
| explorar                                       | 86, | 92  |
| grabados por la cámara                         |     | .92 |
| grabar                                         | 88, | 91  |
| grabar para MMS                                |     | .91 |
| poner en pausa                                 |     | .86 |
| reproducir                                     | 86, | 92  |
| ver                                            |     | .91 |
| ver contenido en YouTube™                      |     | .87 |
| visión general                                 |     |     |
| reproductor de música                          |     | .79 |
| visor                                          |     | .88 |
| volumen                                        |     |     |
| ajustes del video                              |     | .87 |
| tecla                                          |     | .26 |
|                                                |     |     |

#### **W** widget

| widget               |    |
|----------------------|----|
| Timescape™           | 49 |
| Wi-Fi™               | 65 |
| Wisepilot™           | 95 |
|                      |    |
| Y                    |    |
| YouTube <sup>™</sup> | 87 |